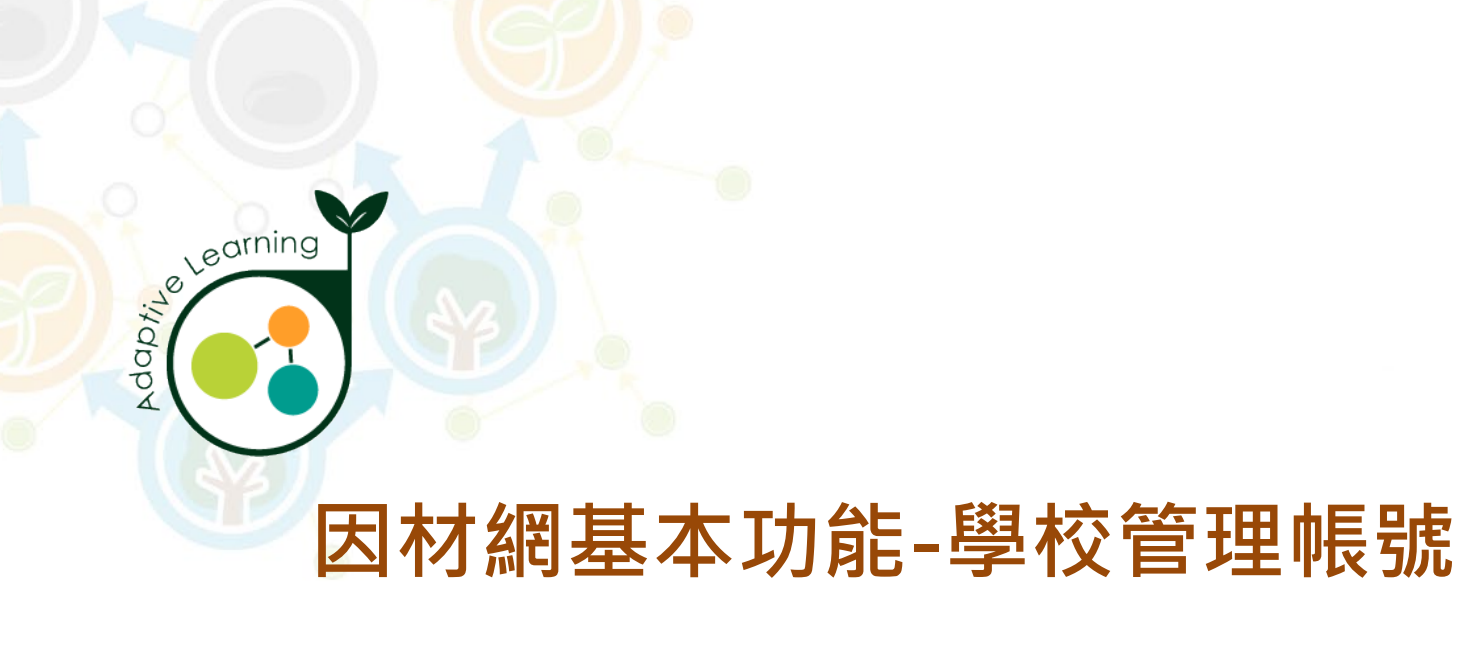

## 校管帳號

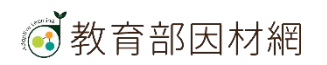

### 1.登入因材網(https://adl.edu.tw)

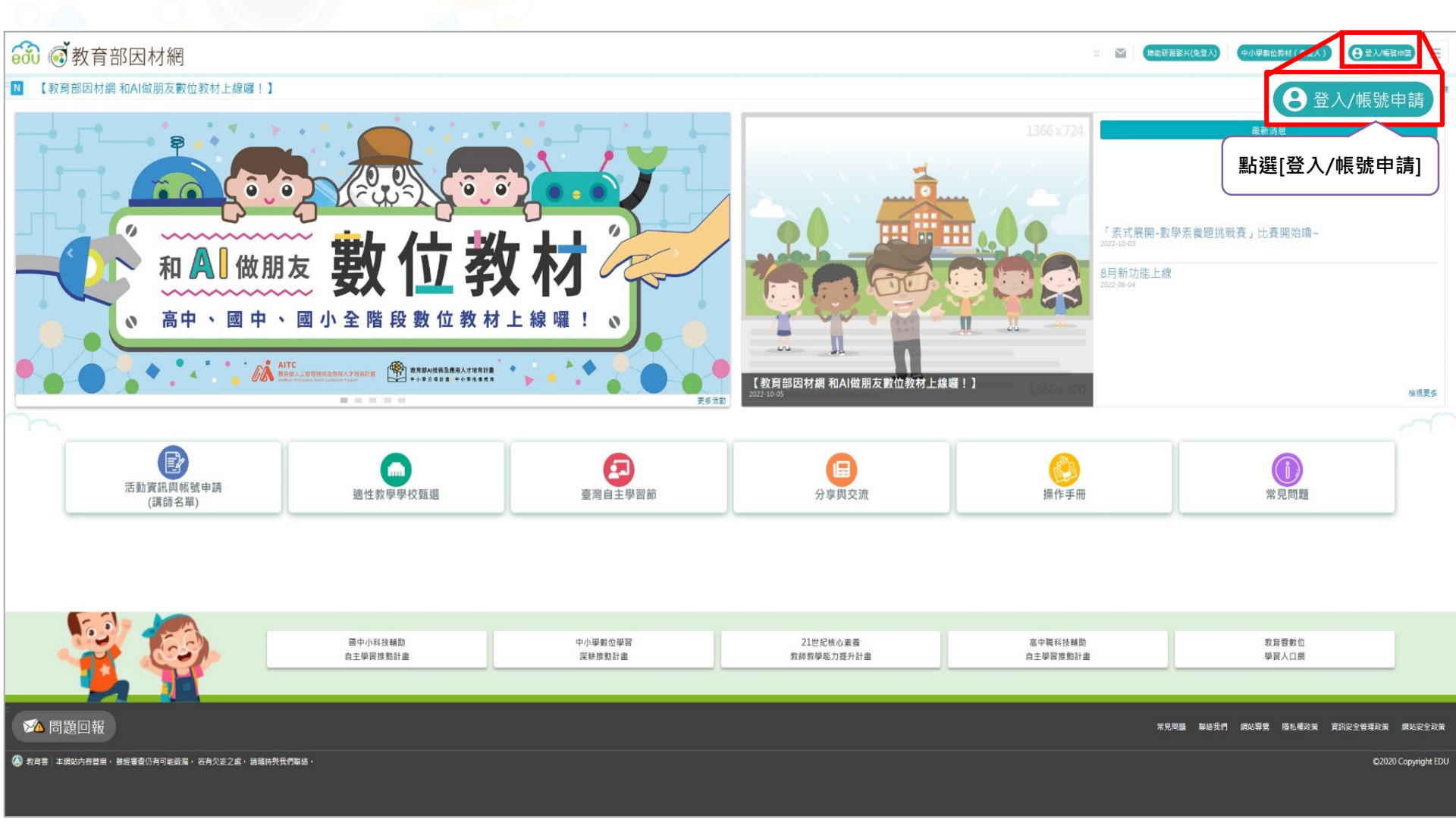

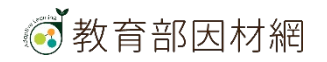

### 2.選擇[因材網登入]

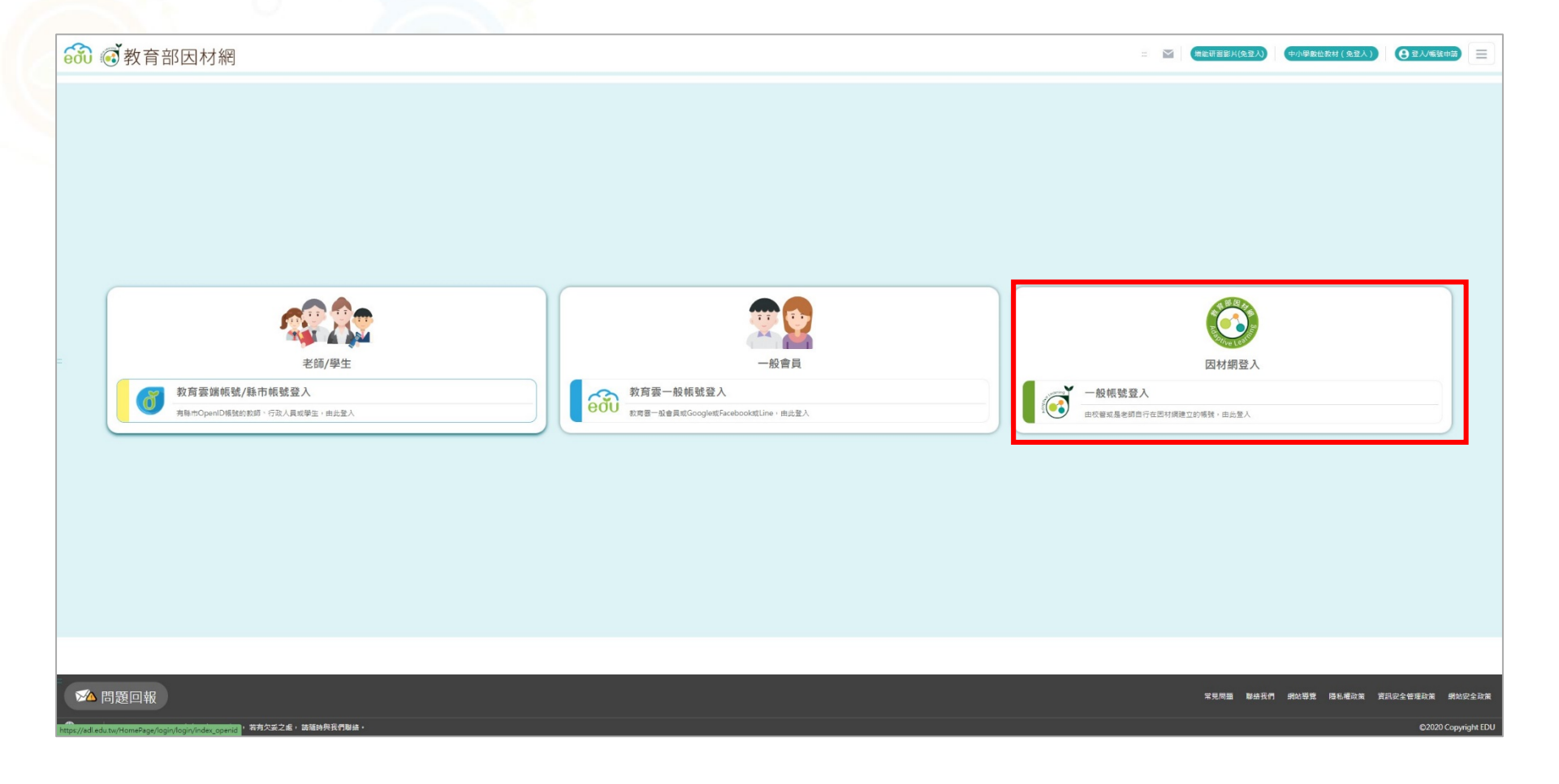

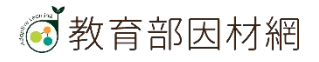

## 因材網校管理者帳號功能

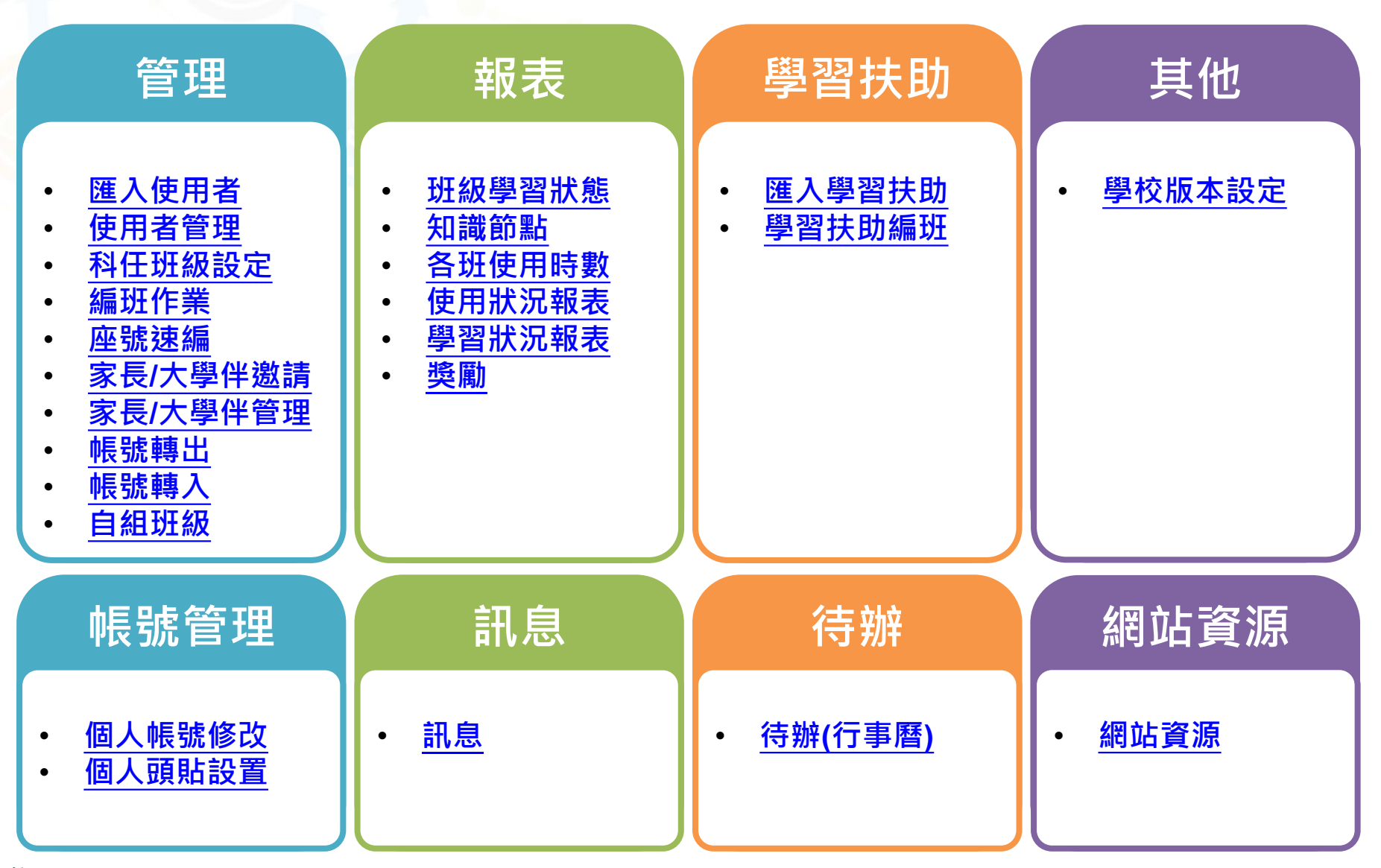

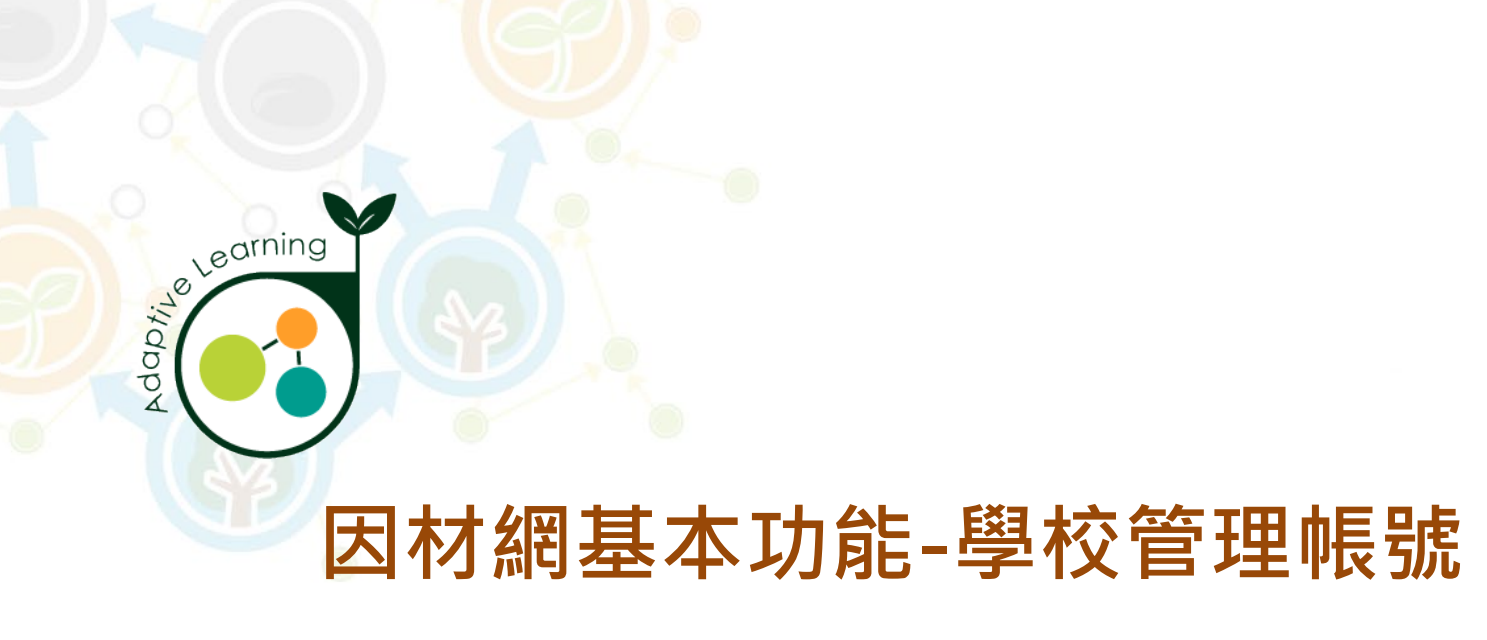

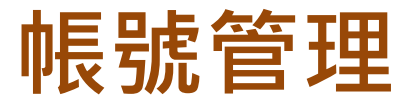

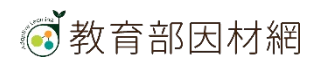

# 校管>帳號管理>個人帳號修改

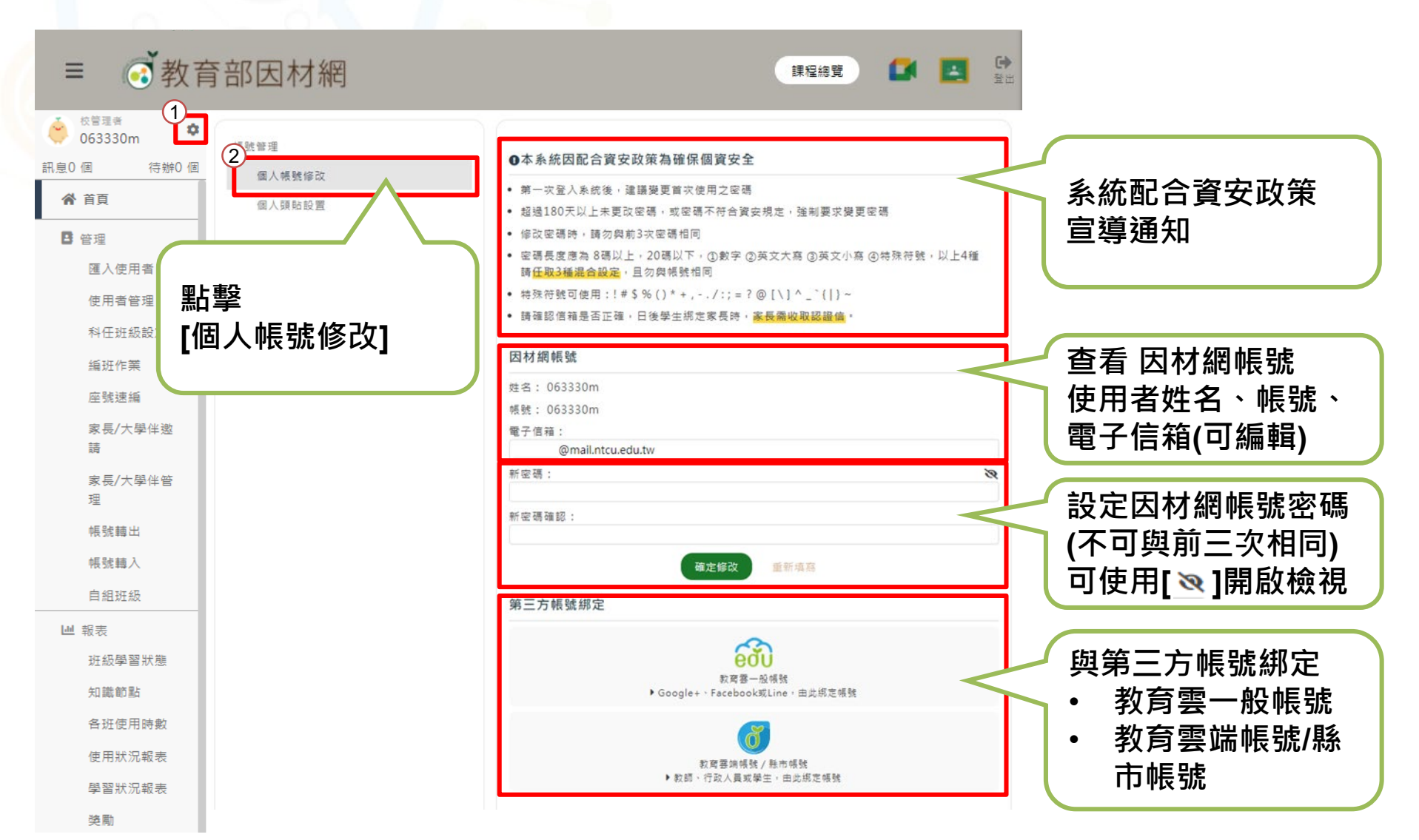

## 校管>帳號管理>個人頭貼設置

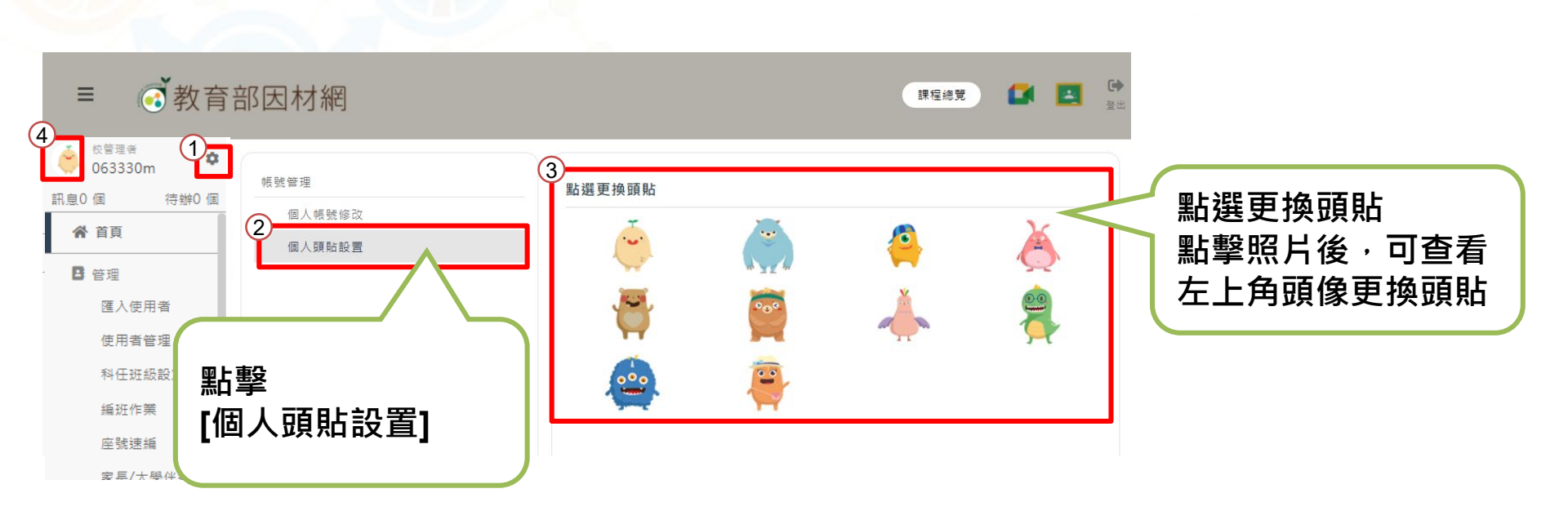

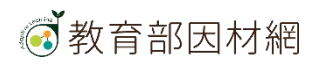

# 校管>未讀訊息

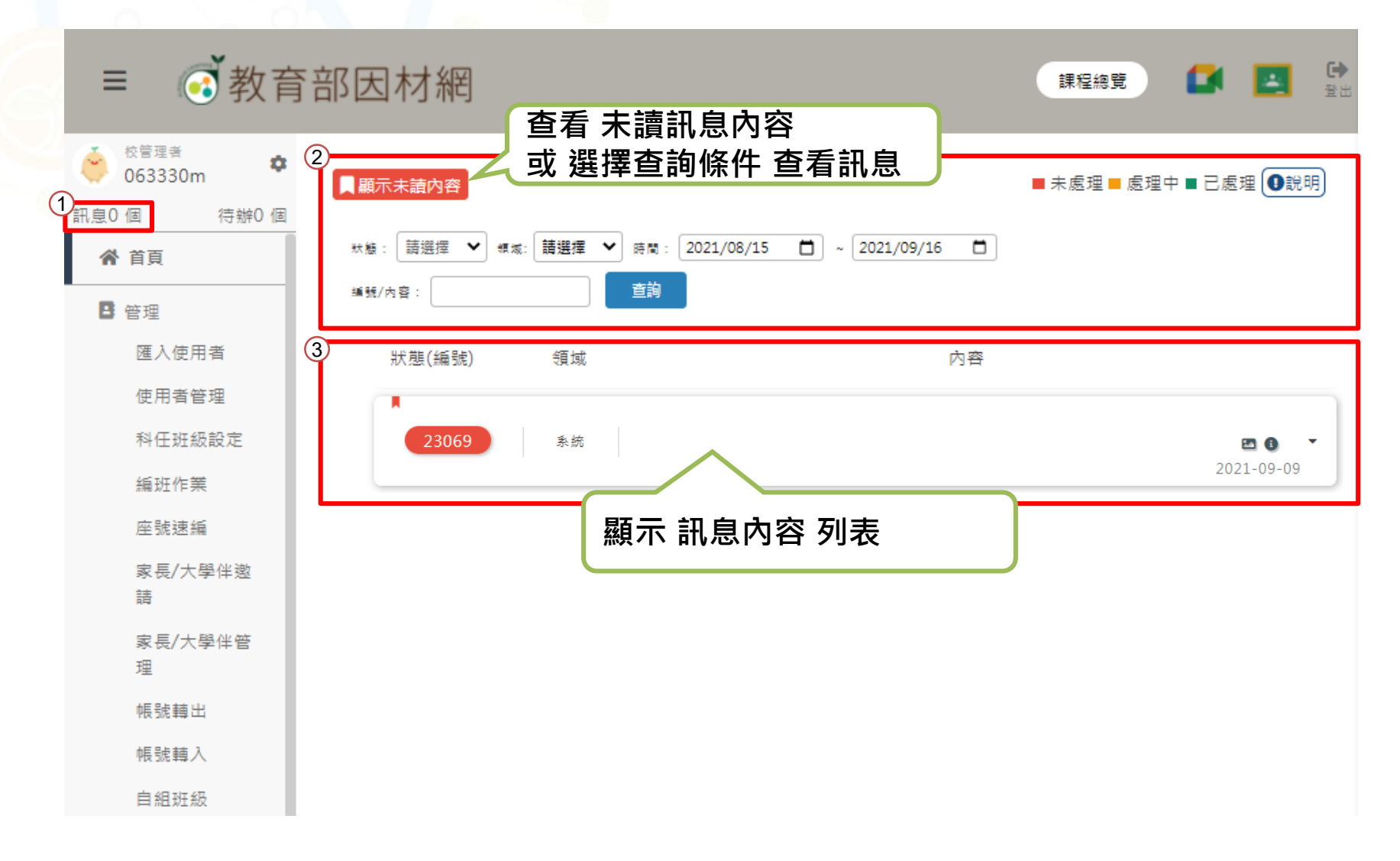

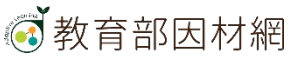

# 校管>待辦事項(行事曆)

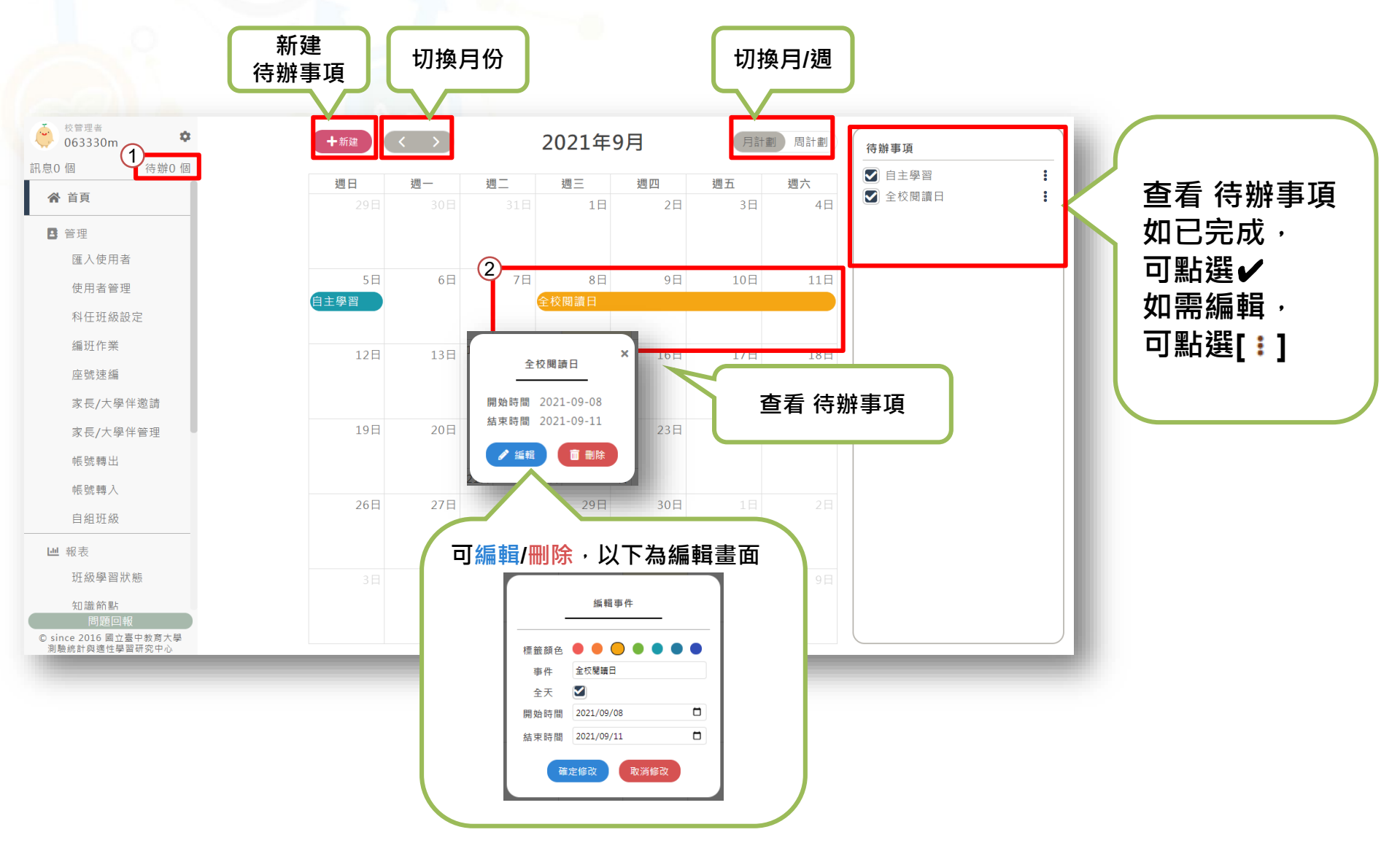

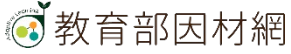

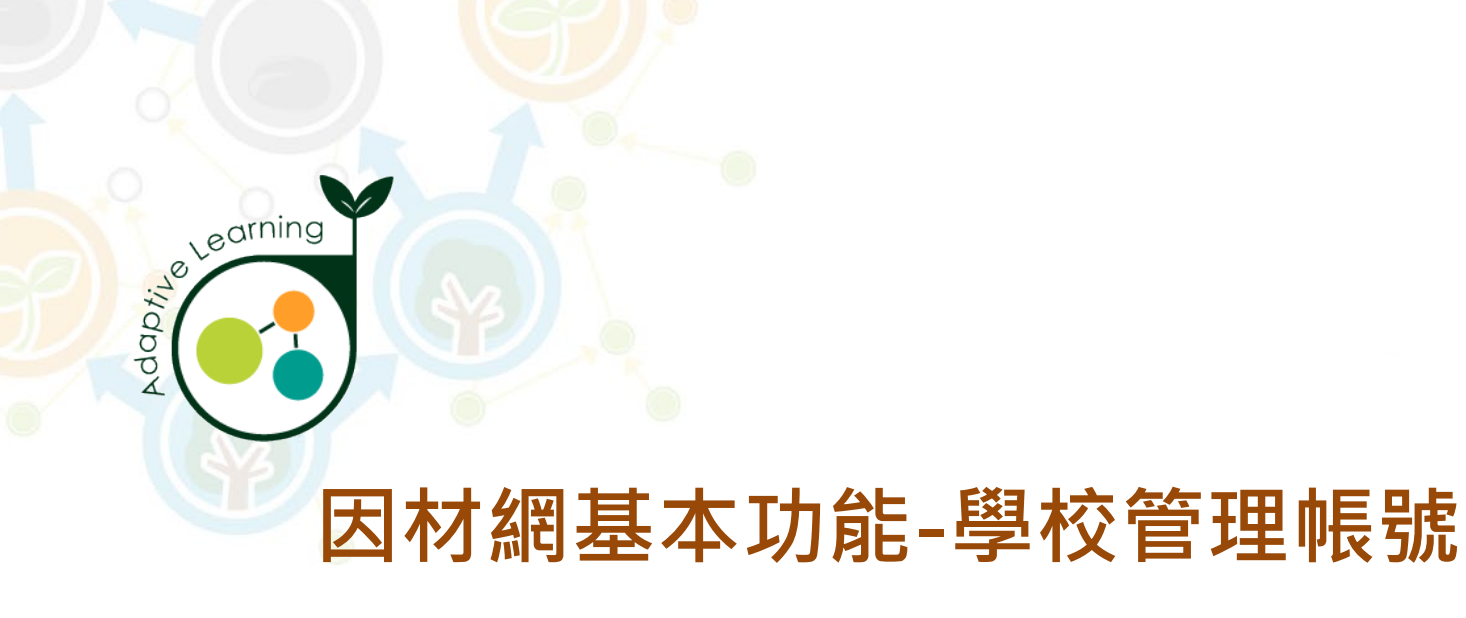

## 首頁

### 校管帳號>首頁

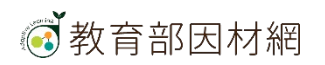

# 校管>首頁

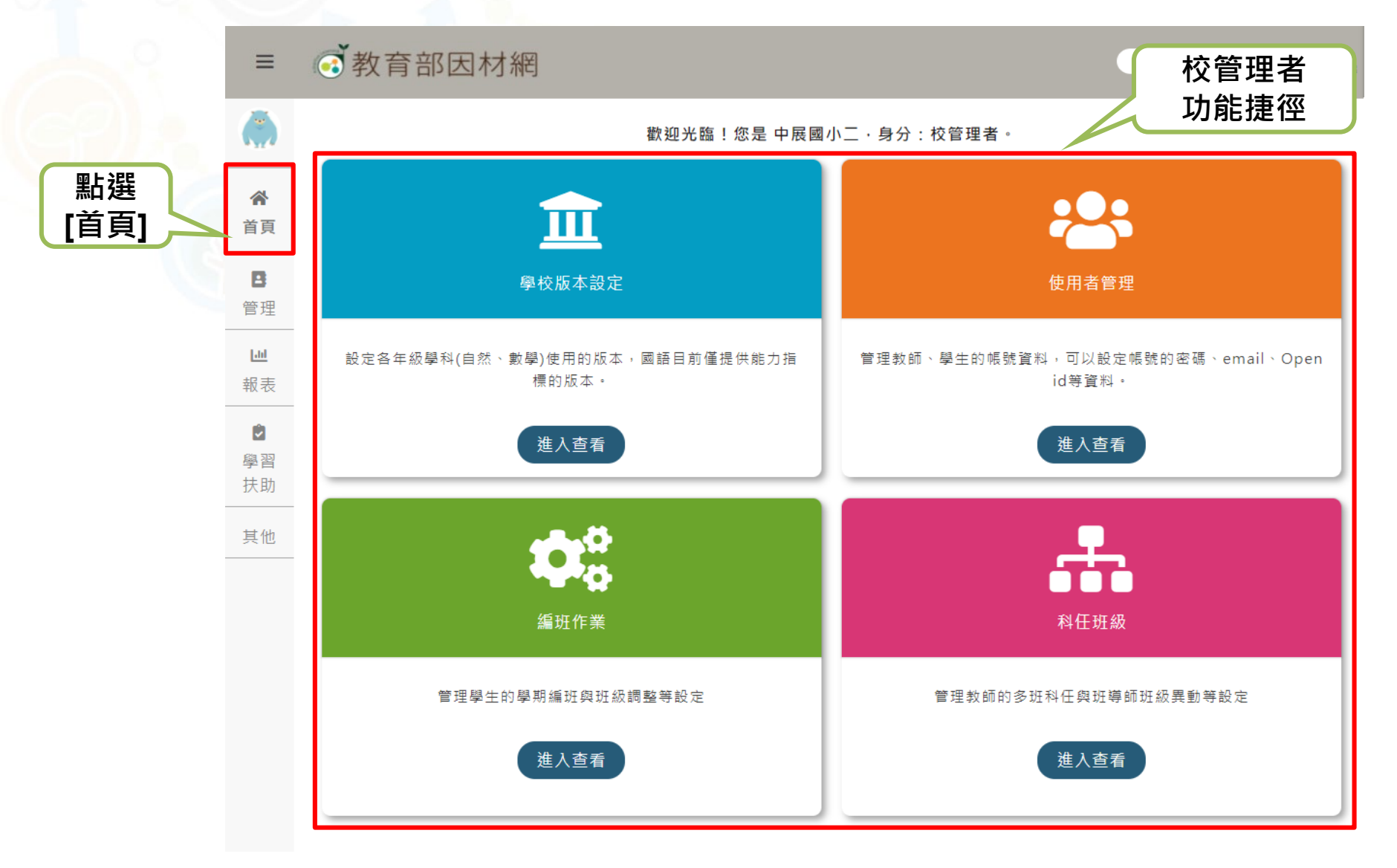

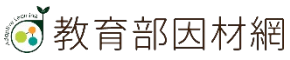

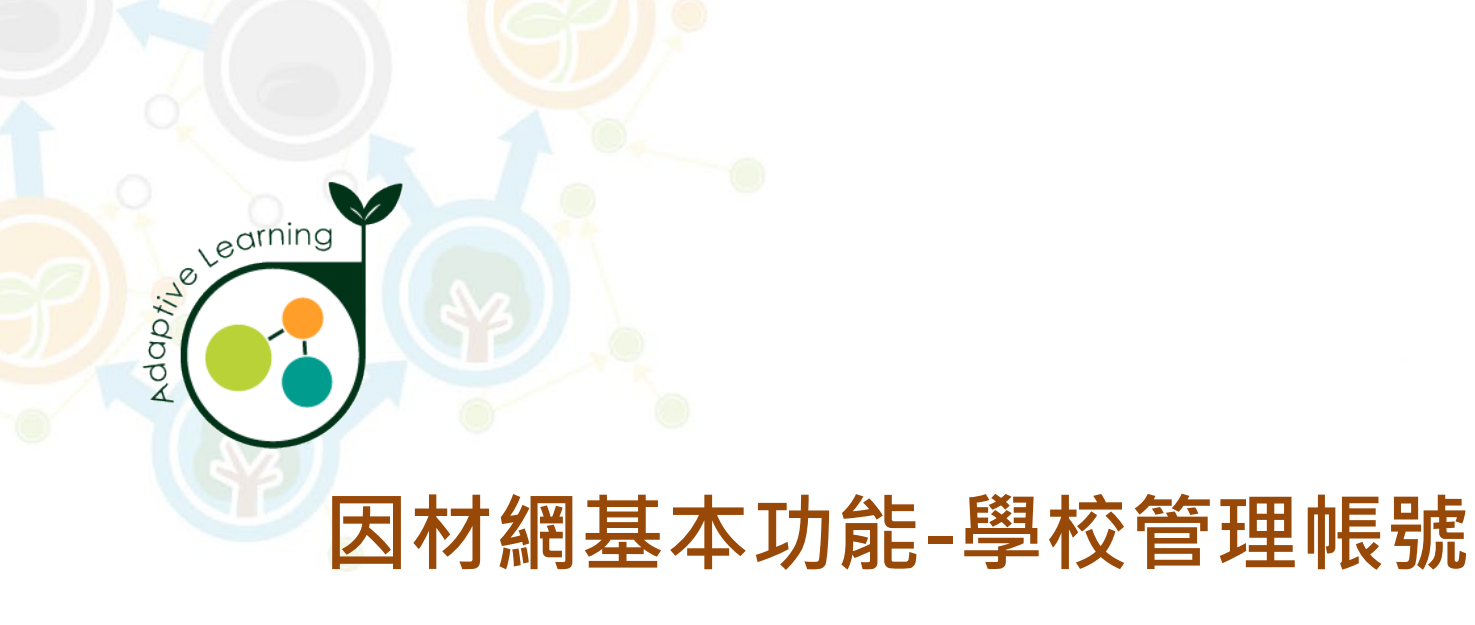

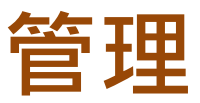

#### 校管帳號>管理

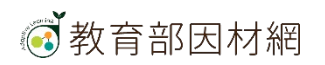

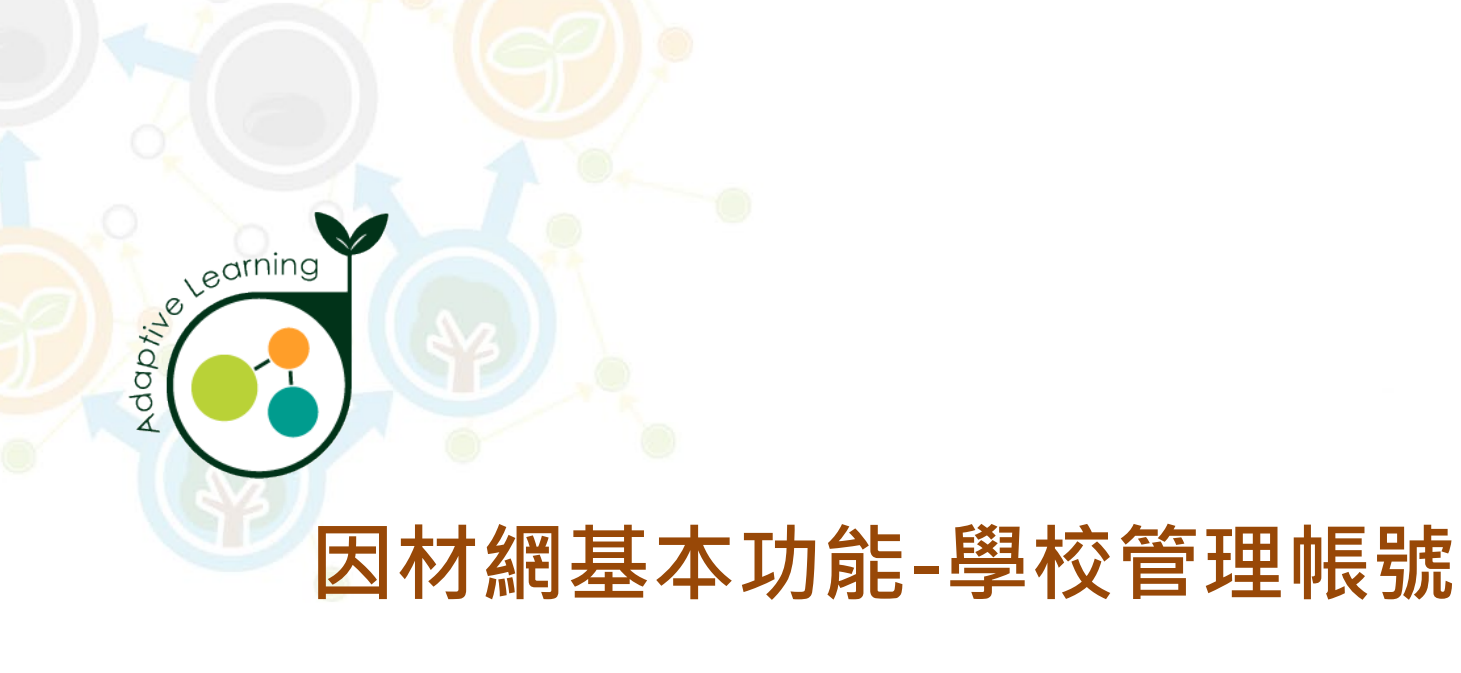

## 匯入使用者

### 校管帳號>管理>匯入使用者

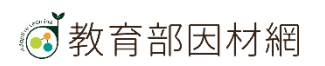

## 校管>管理>匯入使用者 1. 點擊側欄[管理]進入功能選單

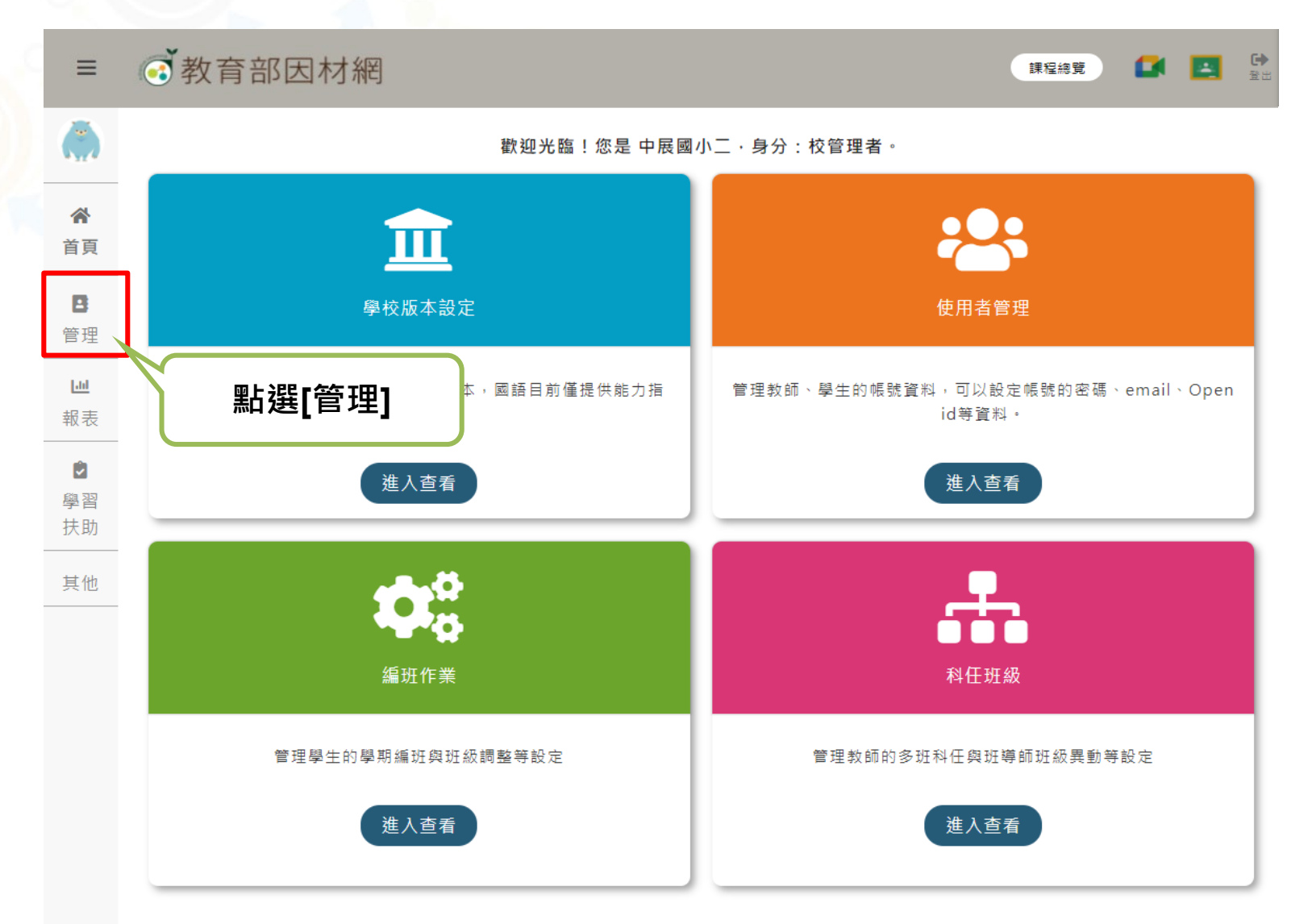

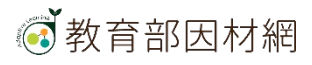

## 校管>管理>匯入使用者 2. 選擇[匯入使用者]進入此功能

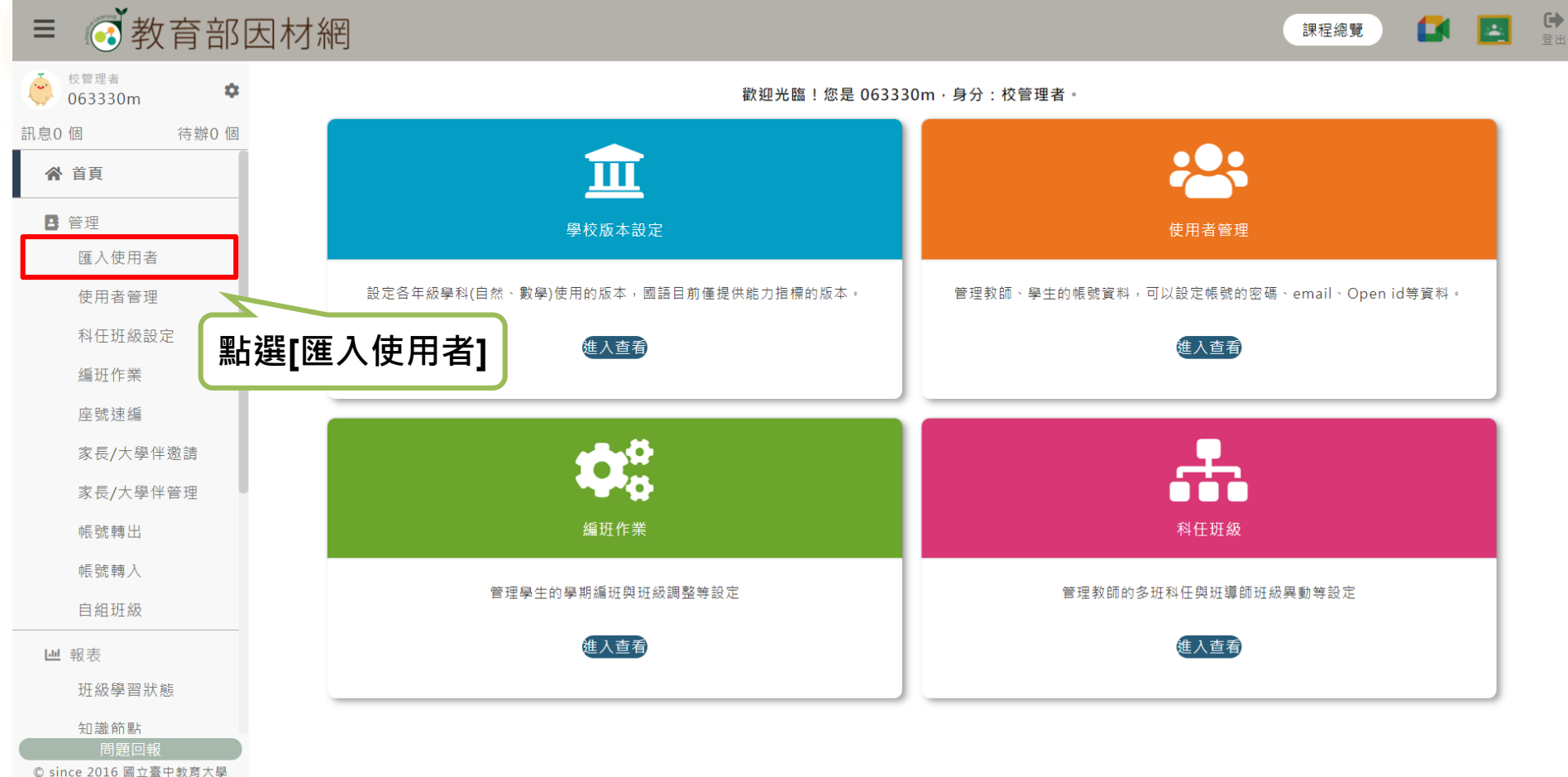

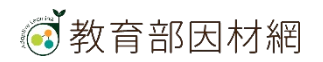

3. 點選[批次匯入帳號], 下載匯入名單檔案格式[範例檔]

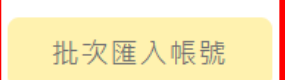

新增單一帳號

您登入的是展示學校, 匯入帳號規則如下: 1.檢查是否有重複帳號 2.格式是否正確 其餘不檢查

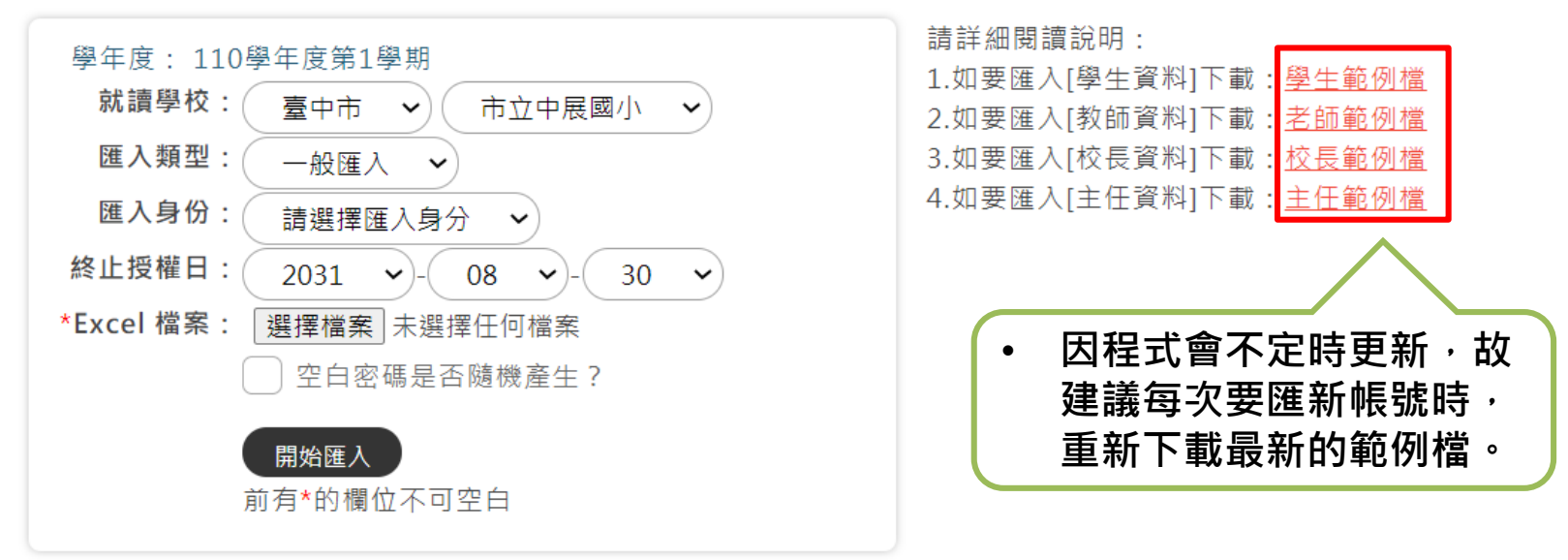

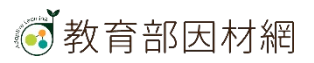

4. 建立名單,請依照標題列說明填寫,[必填]欄位務必填寫。

<u>學生帳號</u>必填: 年級、班級、座號、 帳號、姓名、密碼、 性別、身分證後5碼

| 6  | 5 °    | · Y ·                   |                 |        | import_user_general { | 學生 [相容模式] - Excel |                                                                                                    |        | 困 – □ ×                                    |
|----|--------|-------------------------|-----------------|--------|-----------------------|-------------------|----------------------------------------------------------------------------------------------------|--------|--------------------------------------------|
| 榬  | 案 常用 招 | 认 版面配置 公式 資料            | 校問 檢視 Acrobat 🖓 |        |                       |                   |                                                                                                    |        | 요시 오 井田                                    |
| I6 | -      | $\times \checkmark f_x$ |                 |        |                       |                   |                                                                                                    |        | ¥                                          |
|    | А      | В                       | С               | D      | Е                     | F                 | G                                                                                                    | Н      | I                                          |
| 1  | 本欄留空   | 年級(必填)                  | 班級(必填)          | 座號(必填) | 自訂帳號(必填)<br>學生帳號即學生學號 | 姓名(必填)            | <ul> <li>常碼(必項)</li> <li>説明:</li> <li>(1)6-15碼,英、數字,英文大小寫有差別</li> <li>(2)不要說定與根據相同</li> <li>(3)如密碼留空,則密碼亂數產生</li> </ul> | 性別(必填) | 請輸入身分證後5碼<br>,輸入錯決身分證將<br>無法對應學習扶助相<br>關資料 |
| 2  |        | 5                       | 1               | 1      | 103005                | 王小明               | id8m124feq                                                                                                    | 男      | 11115                                      |
| 3  |        | 5                       | 1               | 2      | 103006                | 王小銘               | cie5121hev1                                                                                                    | 男      | 11116                                      |

#### <u>教師帳號</u>必填: 年級、班級、帳號、 姓名、密碼、性別

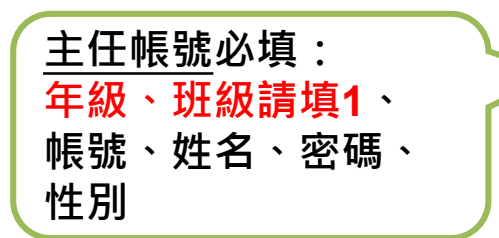

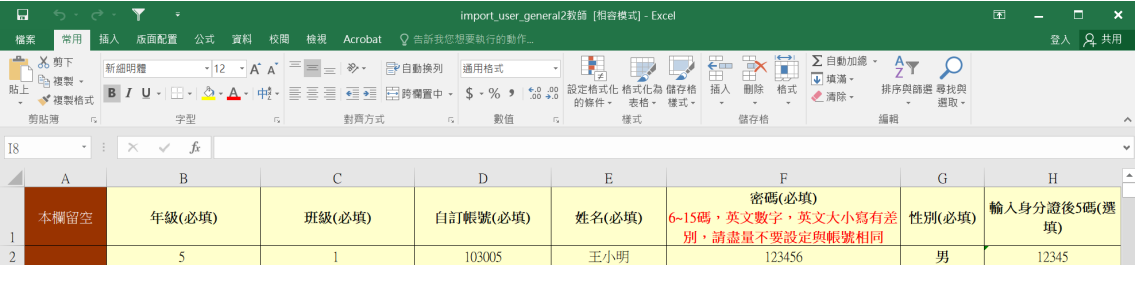

#### 主任範例檔

學生範例檔

教師範例檔

| F  | <del>5</del> •∂ | - <b>T</b> -            |                    | import_user_ger | neral4主任 [相容模式] - E |                                                |        |                | × |
|----|-----------------|-------------------------|--------------------|-----------------|---------------------|------------------------------------------------|--------|----------------|---|
| 檔  | 案 常用 掴          | 私 版面配置 公式 資料            | 校閱 檢視 Acrobat 🖓    |                 |                     |                                                |        | <b>登入 月</b> 井月 | Ħ |
| G3 | •               | $\times \checkmark f_x$ |                    |                 |                     |                                                |        |                | ~ |
|    | А               | В                       | С                  | D               | Е                   | F                                              | G      | Н              |   |
| 1  | 本欄留空            | 年級(必填)<br>校長、主任請填1      | 班級(必填)<br>校長、主任請填1 | 自訂帳號(必填)        | 姓名(必填)              | 密碼(必填)<br>6~15碼,英文數字,英文大小寫有差<br>別,請盡量不要設定與帳號相同 | 性別(必填) | 輸入身分證後5碼(選填)   |   |
| 2  |                 | 1                       | 1                  | director        | 王主任                 | yaya567                                        | 男      | 12345          |   |

#### 校長範例檔

| 校長帳號必填:            | 7 |
|--------------------|---|
| 年級、班級請填 <b>1</b> 、 | ٢ |
| 帳號、姓名、密碼、          |   |
| 性別                 | J |

|    |      | ち・ ご・ Y ・ import_user_general3反反 (指音模式) - Excet 団 二 🛛 🗙 |                    |           |        |                                                |        |              |   |
|----|------|---------------------------------------------------------|--------------------|-----------|--------|------------------------------------------------|--------|--------------|---|
| 檔算 | 常用 招 | 話入 版面配置 公式 資料                                           | 校閱 檢視 Acrobat 🤤    |           |        |                                                |        | 登入 🔉 共用      |   |
| H1 | •    | × ✓ 🏂 輸入!                                               | 身分證後5碼(選填)         |           |        |                                                |        |              | ¥ |
|    | А    | В                                                       | С                  | D         | Е      | F                                              | G      | Н            | ^ |
| 1  | 本欄留空 | 年級(必填)<br>校長、主任請填1                                      | 班級(必填)<br>校長、主任請填1 | 自訂帳號(必填)  | 姓名(必填) | 密碼(必填)<br>6~15碼,英文數字,英文大小寫有差<br>別,請盡量不要設定與帳號相同 | 性別(必填) | 輸入身分證後5碼(選填) |   |
| 2  |      | 1                                                       | 1                  | principal | 王校長    | yaya567                                        | 男      | 02345        |   |

5. 匯入使用者名單

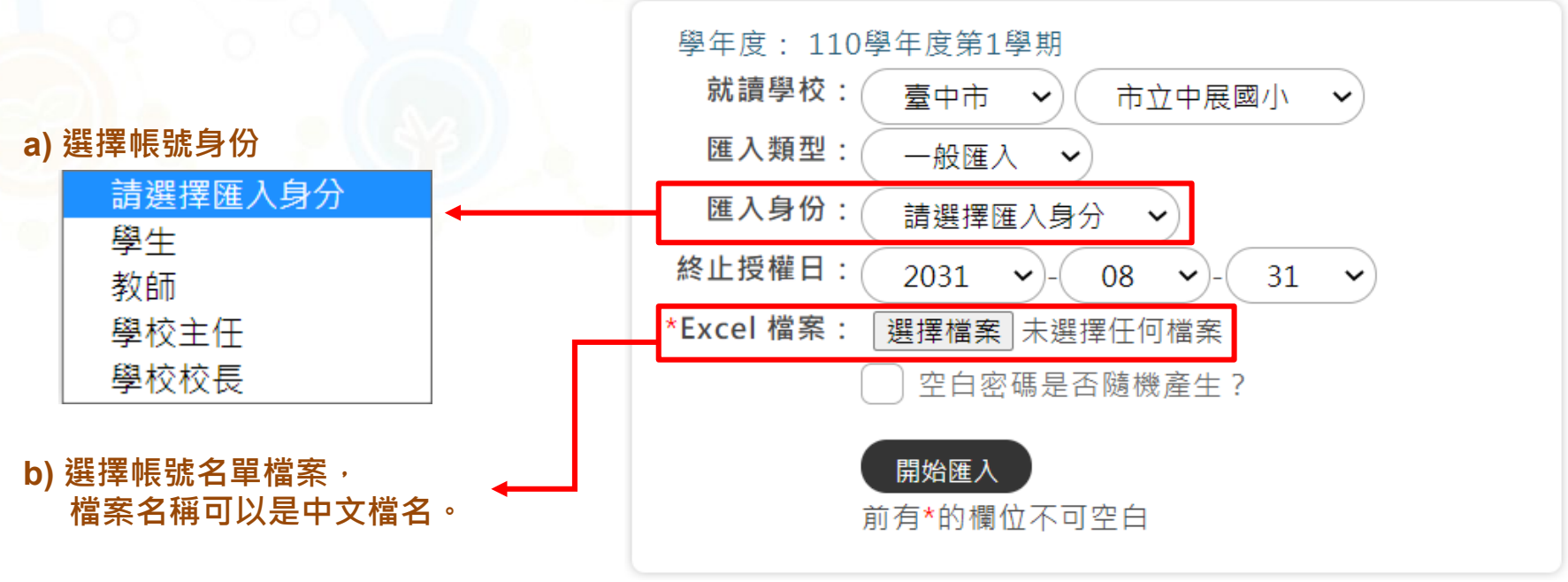

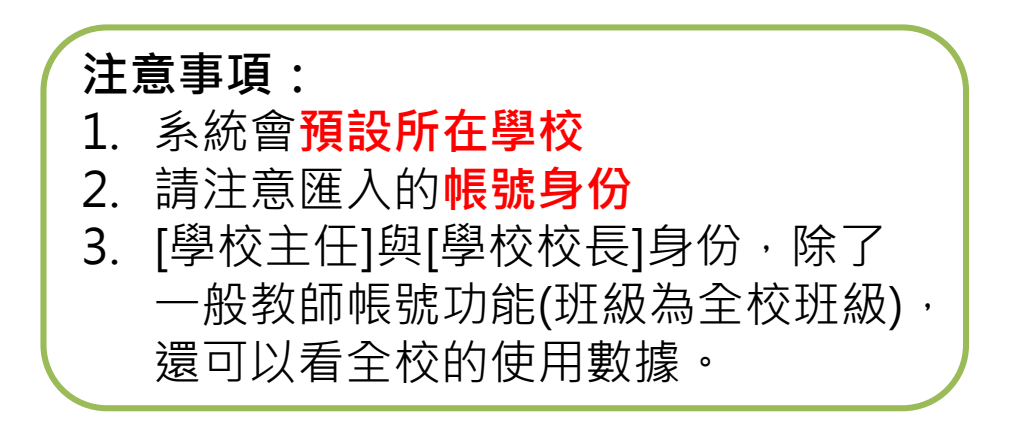

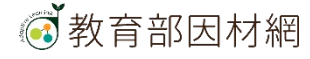

#### 6. 完成匯入帳號

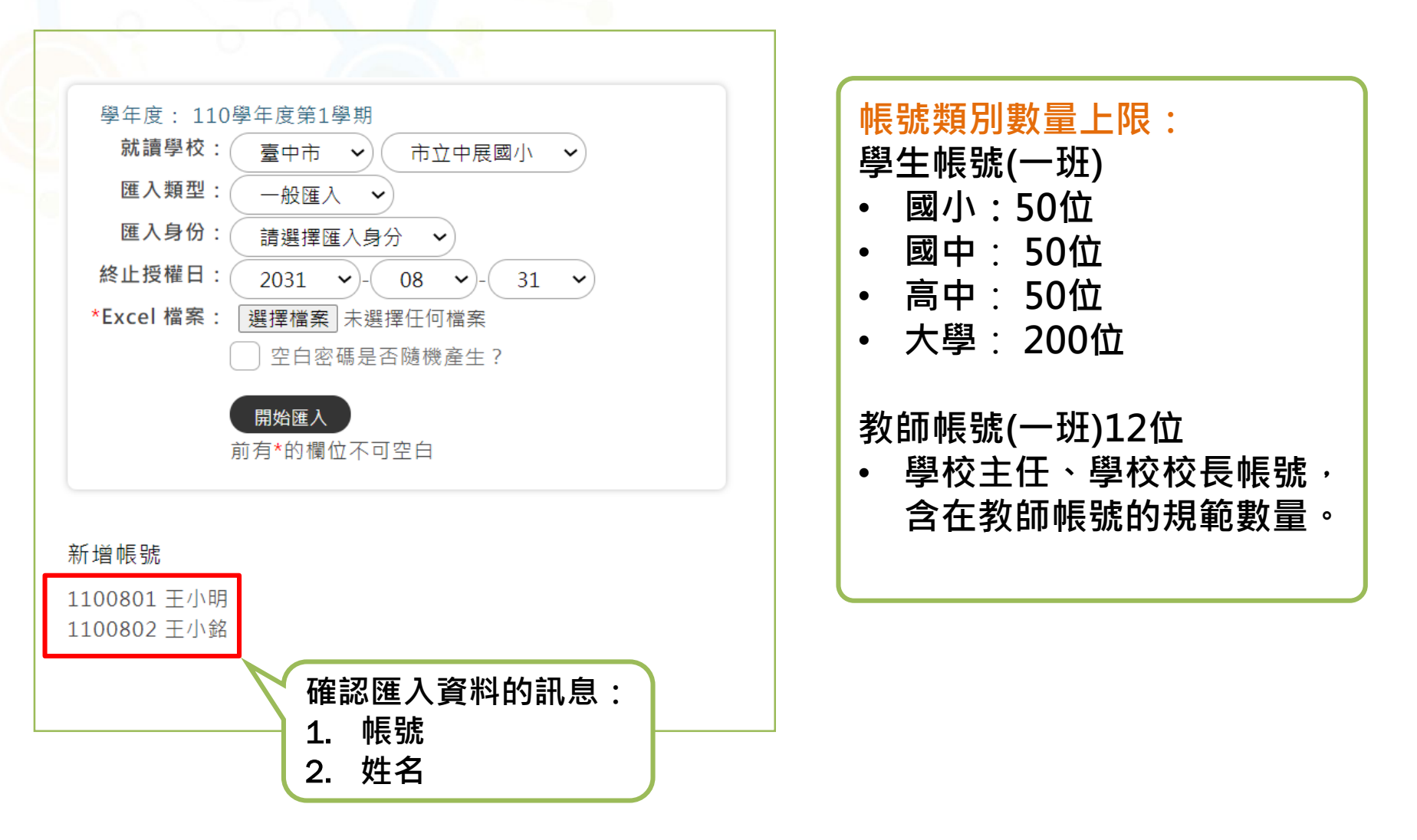

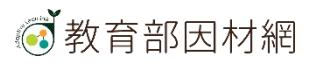

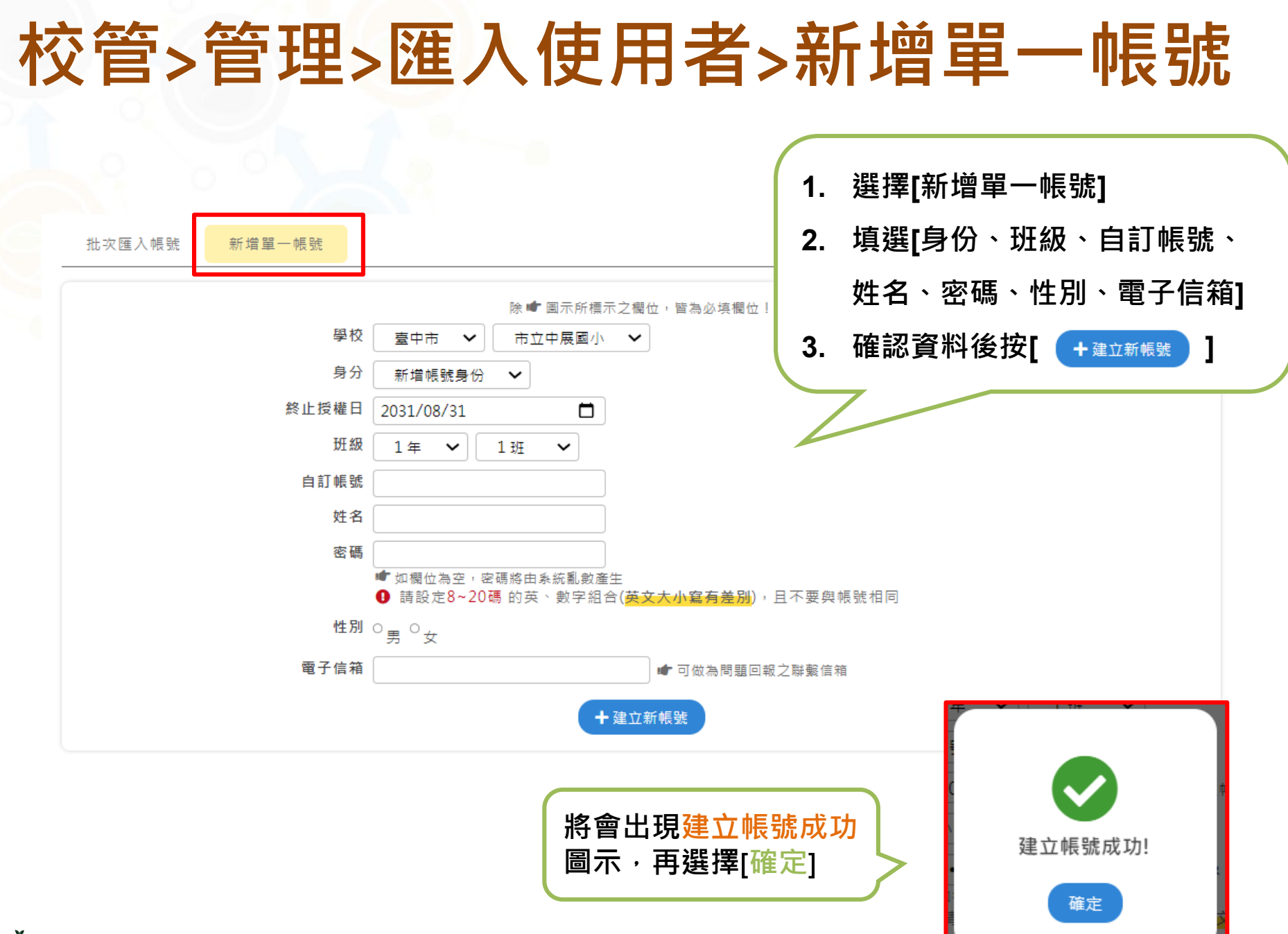

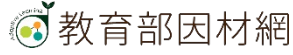

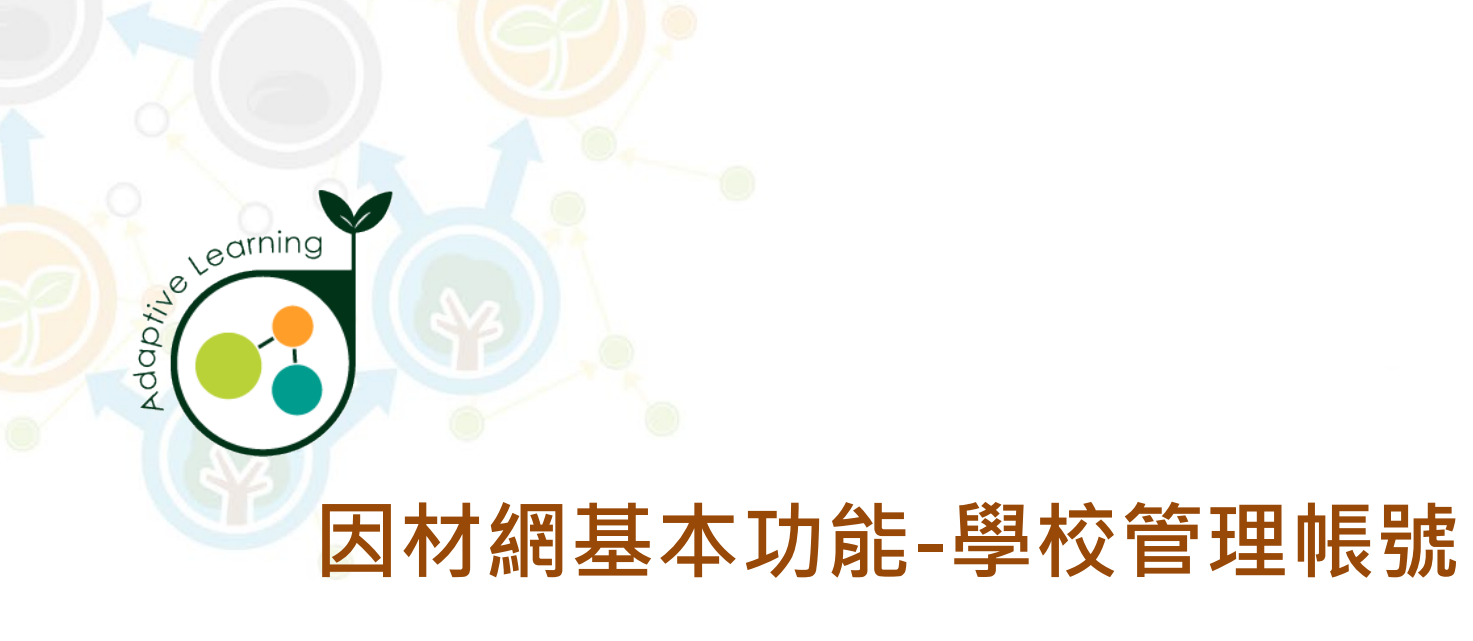

## 使用者管理

### 校管帳號>管理>使用者管理

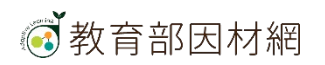

# 校管>管理>使用者管理 1. 點擊側欄[管理]進入功能選單

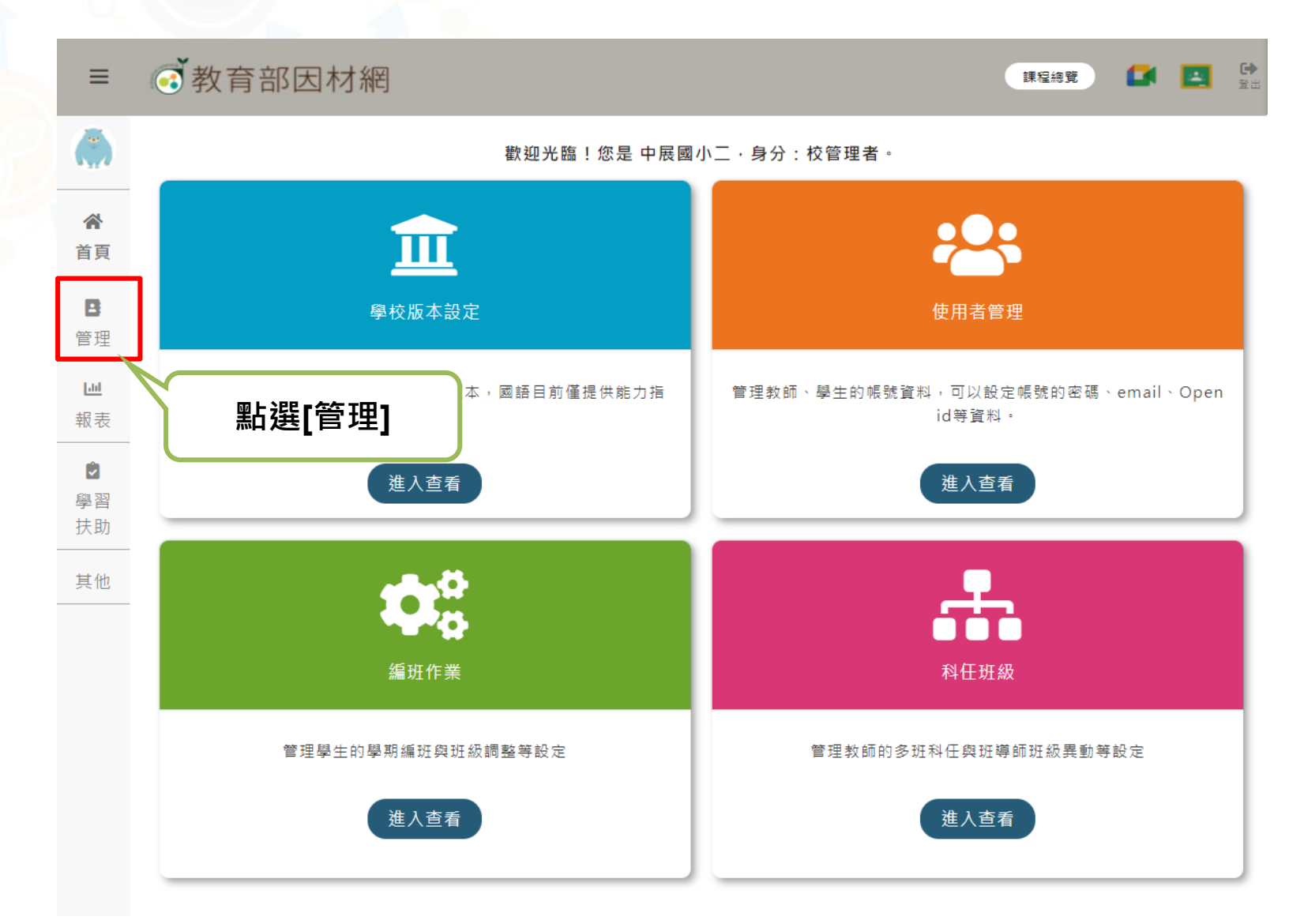

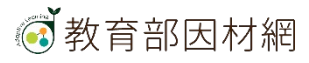

## 校管>管理>使用者管理

#### 2. 選擇[使用者管理]進入此功能

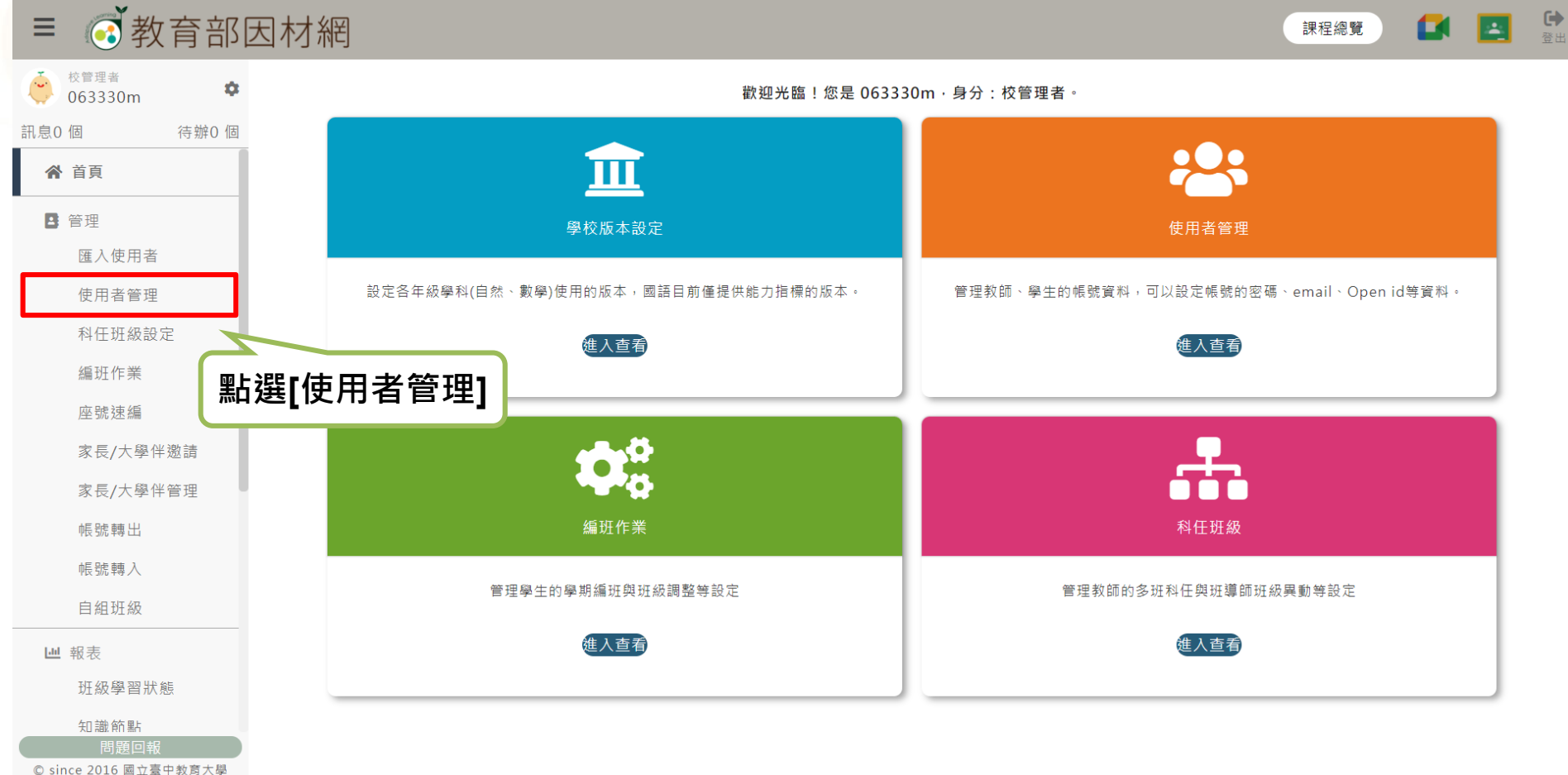

© since 2016 國立量中教育大學 測驗統計與適性學習研究中心

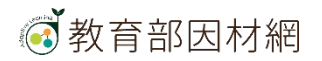

3. 選擇查詢方式:一般查詢/姓名查詢

[方法一]:一般查詢

帳號管理 家長邀請 家長列表

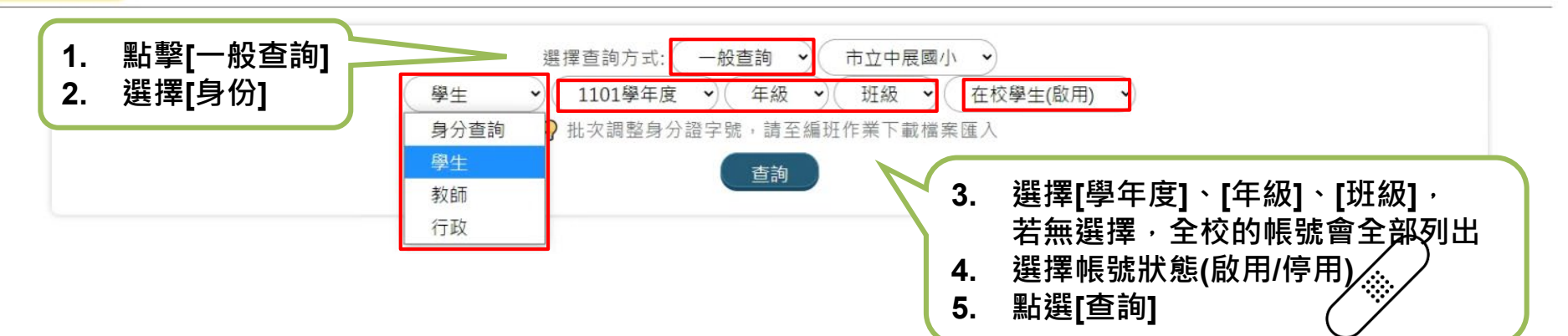

| 帳號      | 年級 | 班級 | 座號  | 姓名  | 身分 | 绑定OpenID | 202105學扶 | 202012學扶 | 編修功能     |
|---------|----|----|-----|-----|----|----------|----------|----------|----------|
| s201002 | 2  | 1  | 未設定 | 學生二 | 學生 |          | 尚無資料     | 尚無資料     | <u>/</u> |
| s201004 | 2  | 1  | 未設定 | 學生四 | 學生 |          | 尚無資料     | 尚無資料     | 2 🖬 🛍    |
| s201006 | 2  | 1  | 未設定 | 學生六 | 學生 |          | 尚無資料     | 尚無資料     | <u>/</u> |
| s201010 | 2  | 1  | 未設定 | 學生十 | 學生 |          | 尚無資料     | 尚無資料     | 2.       |
|         |    |    |     |     |    |          |          |          |          |

6.下方列表列出帳號清單

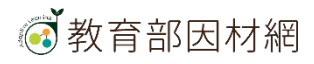

#### [方法二]:姓名查詢

|        | 選擇查詢方式: 姓名查詢 🗸 |       |     |     |    |          |          |          |            |  |
|--------|----------------|-------|-----|-----|----|----------|----------|----------|------------|--|
|        |                | 姓名: 3 | 日小明 |     |    | 查詢       |          |          |            |  |
| 帳號     | 年級             | 班級    | 座號  | 姓名  | 身分 | 綁定OpenID | 202105學扶 | 202012學扶 | 編修功能       |  |
| 103005 | 5              | 1     | 1   | 王小明 | 學生 |          | 尚無資料     | 尚無資料     | <u>/</u> 1 |  |
| 201023 | 5              | 1     | 1   | 王小明 | 學生 |          | 尚無資料     | 尚無資料     | 2 🖬 🛍      |  |

#### ※帳號狀態分 啟用、停用,學生帳號另有 畢業學生。

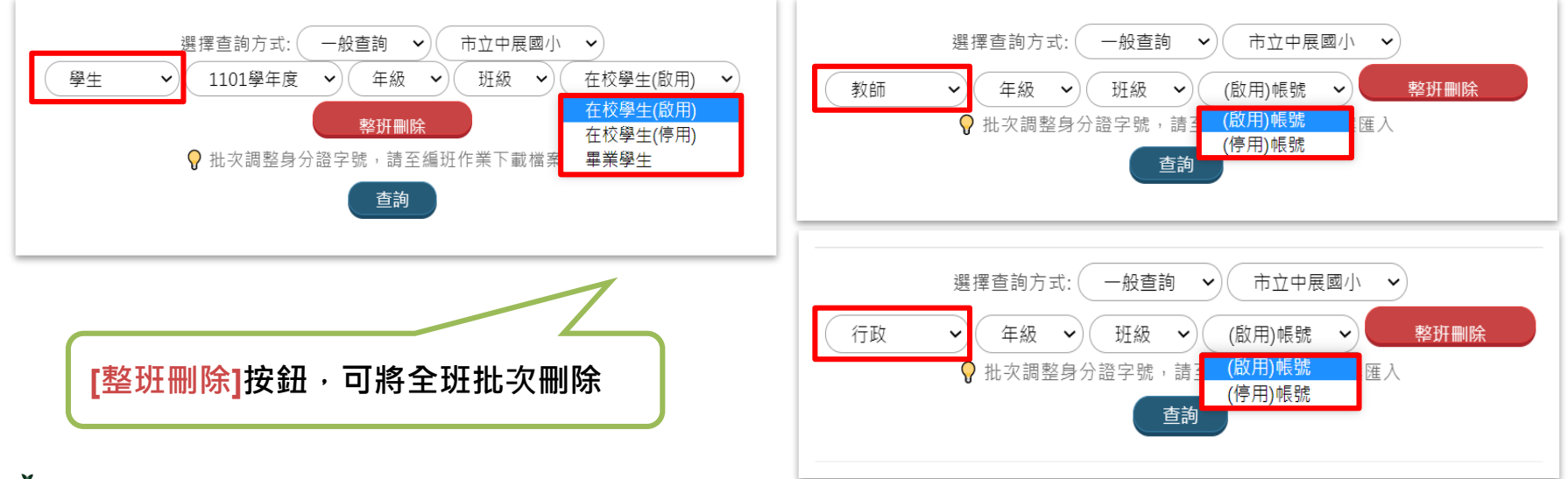

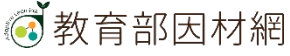

#### 使用[編修功能]進行帳號管理

| •長號     | 年級 | 斑級 | 座號  | 姓名  | 身分 | 绑定OpenID | 202105學扶 | 202012學扶 | 編修功能         |
|---------|----|----|-----|-----|----|----------|----------|----------|--------------|
| s201003 | 2  | 1  | 未設定 | 學生三 | 學生 |          | 尚無資料     | 尚無資料     | <b>∠</b> ∎ ₪ |

a) 修改 🎅 :可以修正使用者帳號、姓名、身分證、性別、年級、班級、 座號、電子信箱、密碼。

| 中長 号虎       | s201003 確認帳號                                                   |
|-------------|----------------------------------------------------------------|
|             | 如欲修改帳號請編輯後,點選右方確認帳號按鈕                                          |
| 姓名          | 學生三                                                            |
| 身分證(居留證)末五碼 | 11117                                                          |
| 性別          | ●男○女                                                           |
| 年級          | 2                                                              |
| 斑級          | 1                                                              |
| 座號          |                                                                |
| 電子信箱        |                                                                |
| 密碼          |                                                                |
|             | ● 密碼長度應為8碼以上,20碼內,①數字②英文大寫③英文小寫④特殊符號,以上<br>4種請任取3種混合設定,且勿與帳號相同 |
| 密碼確認        |                                                                |

b) 停用 💶 : 停用暫時不使用的帳號。

c) 刪除 🏫 : 可以刪除不需要使用的帳號, 帳號刪除會將因材網的學習紀錄一併刪除。

教育部因材網

#### 使用[編修功能]進行帳號停用管理

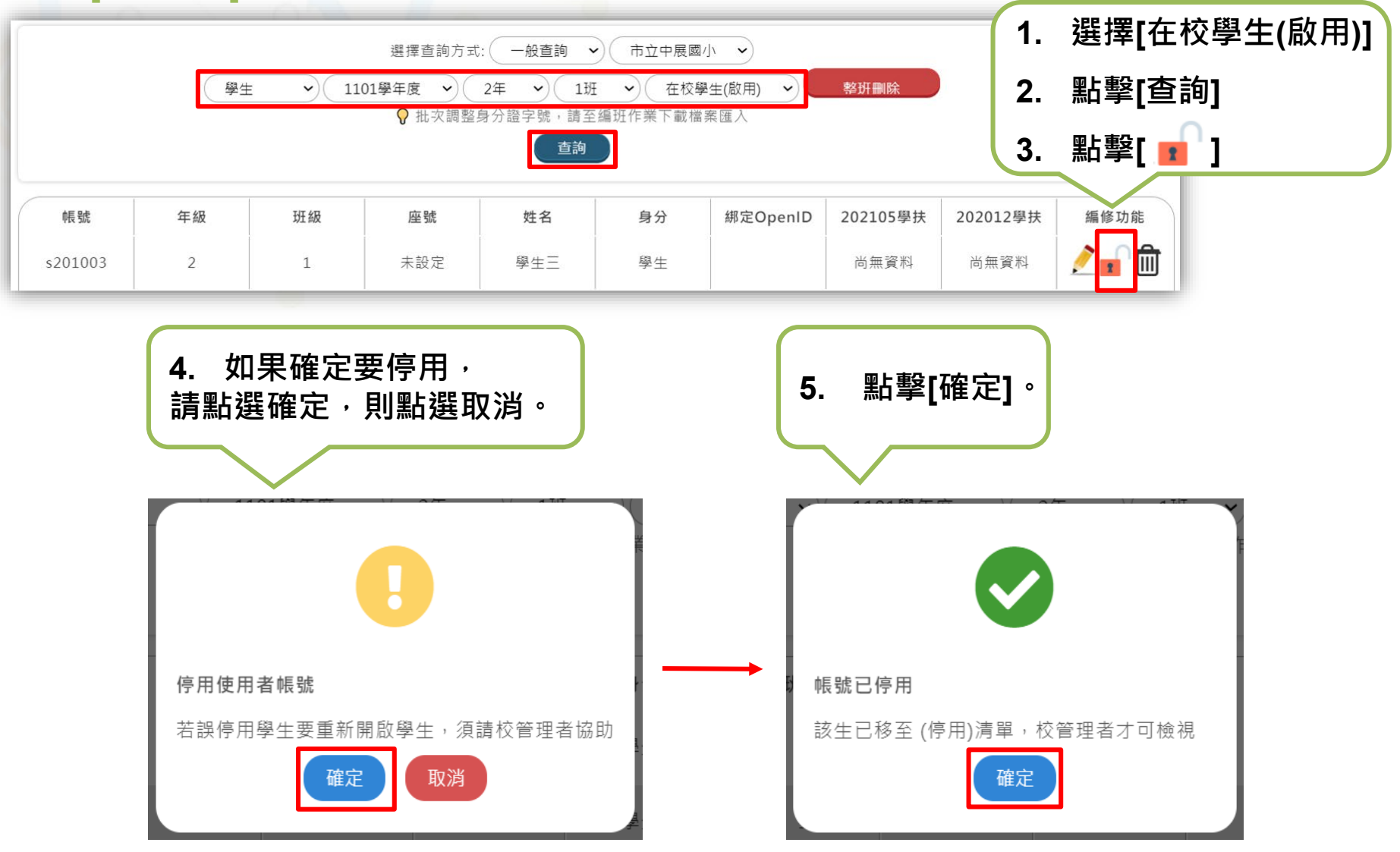

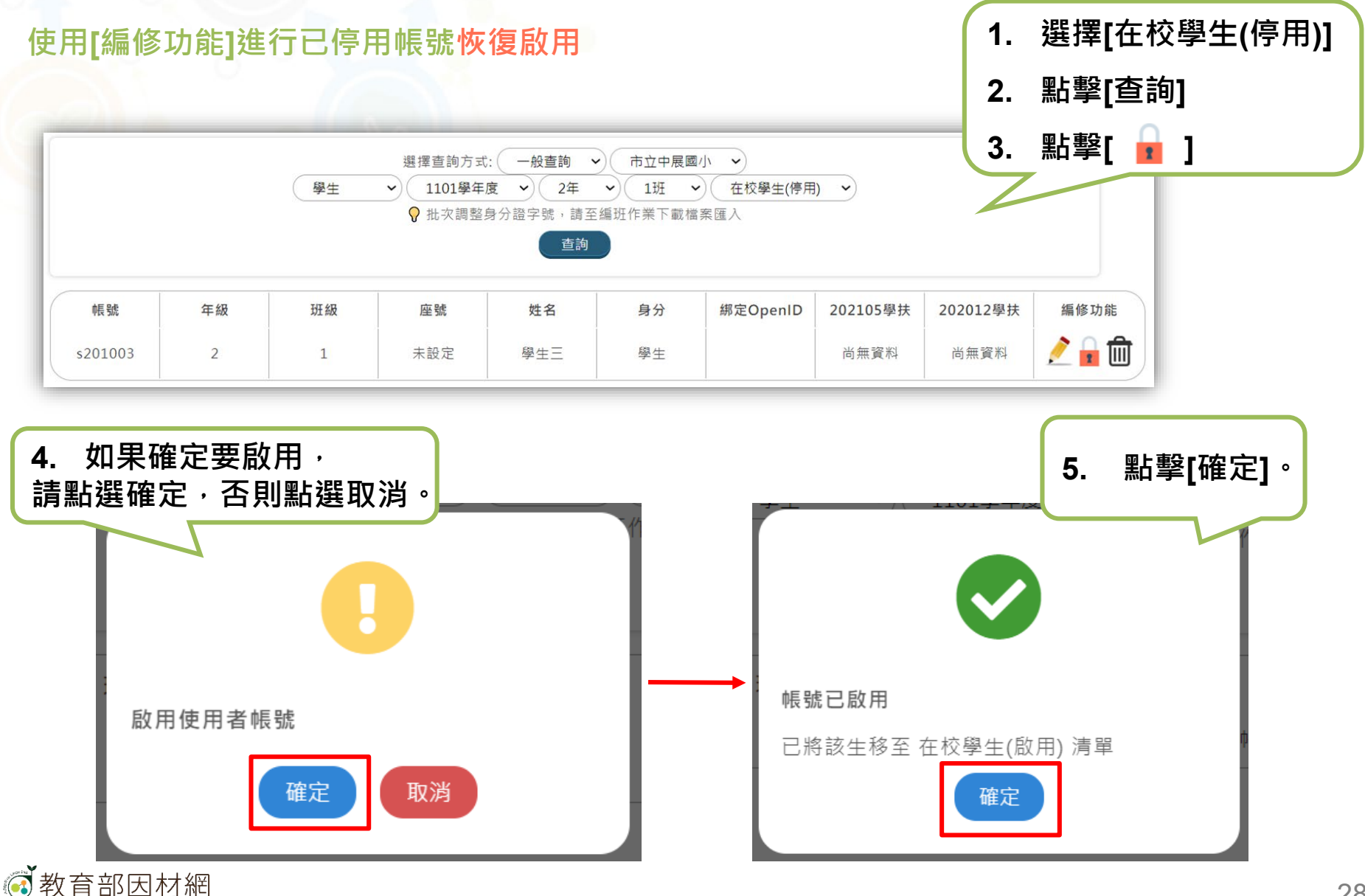

28

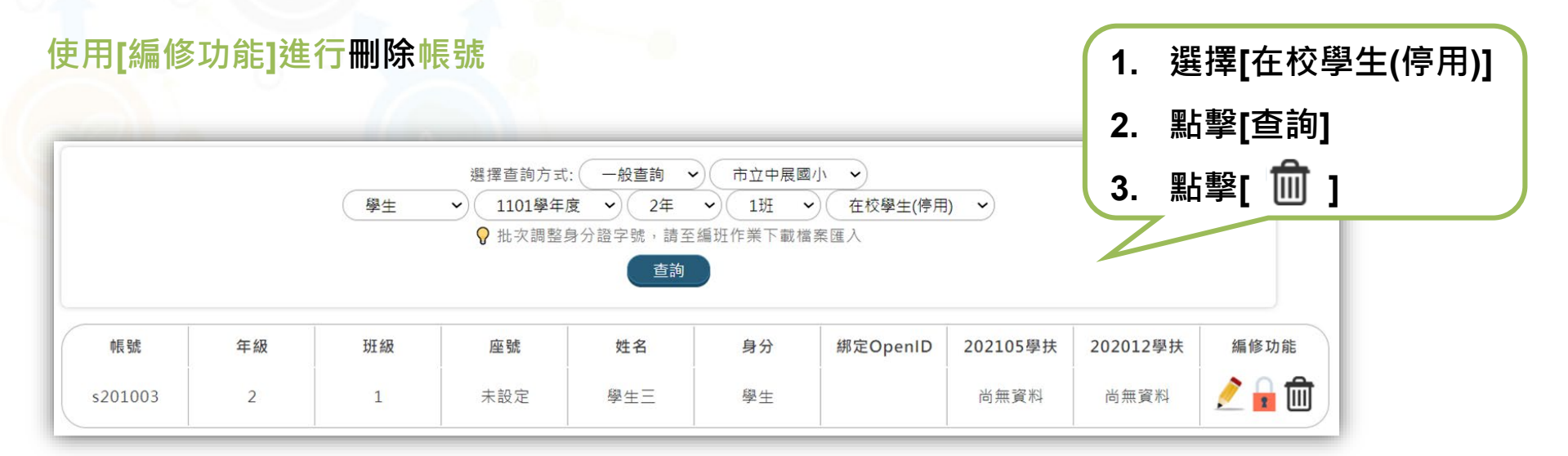

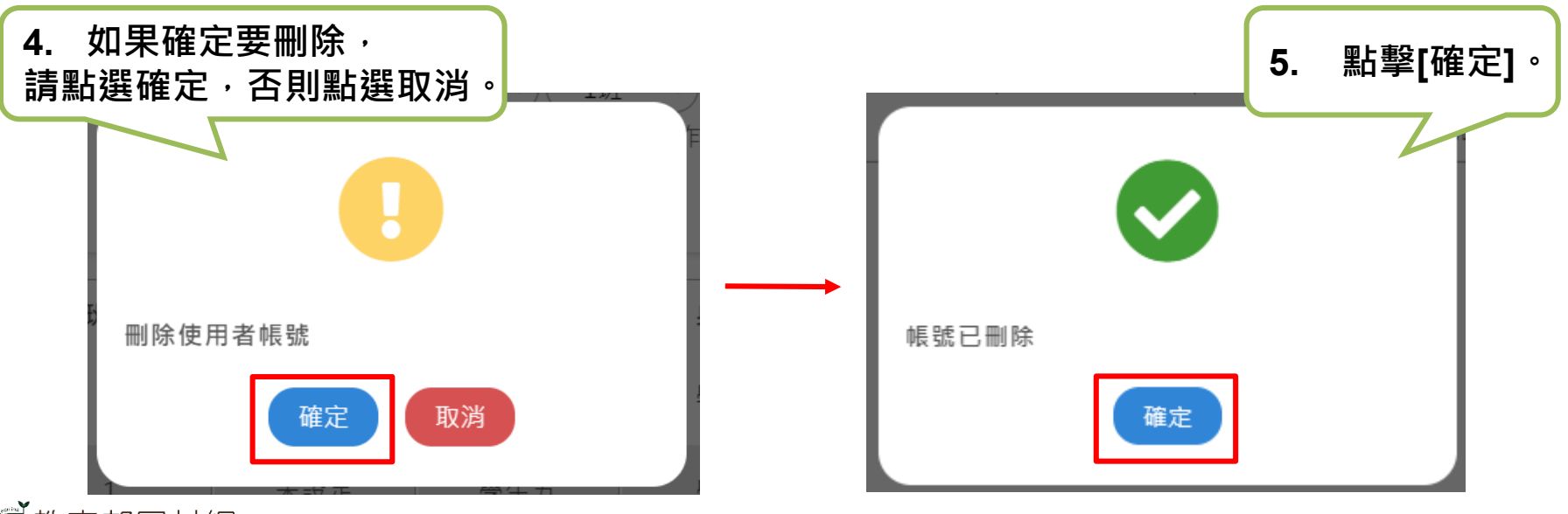

教育部因材網

# 校管>管理>使用者管理>家長邀請

| 帳號管理     | 家長邀請   | 家長列表         | 家長邀請功能,可查詢<br>名單,確認是否已綁定 | 該班的學生<br>家長 <b>- ▲ •</b> |                  |
|----------|--------|--------------|--------------------------|--------------------------|------------------|
| 5年       | ♥ 8班   | ~            |                          |                          | ▲·已綁定家長 ▲·已綁定大學伴 |
| ● 勾選學生後  | ,再點擊按鈕 | 日 預覧列印       | 家長邀請函 🔗 檢視家長申請網址         | 預覽列印大學伴邀請                | 情函 🔗 檢視大學伴申請網址   |
|          |        |              | □ 5年8班                   |                          |                  |
| □ 1號 s50 | 8001 峇 | □ 2號 s508002 | ► 3號 s508003             | 4                        | 號 s508004        |
| □ 5號 s50 | 8005   |              |                          |                          |                  |
|          |        |              |                          |                          |                  |
|          |        |              |                          |                          |                  |
|          |        |              |                          |                          |                  |
|          |        |              |                          |                          |                  |

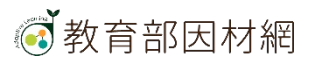

# 校管>管理>使用者管理>家長邀請

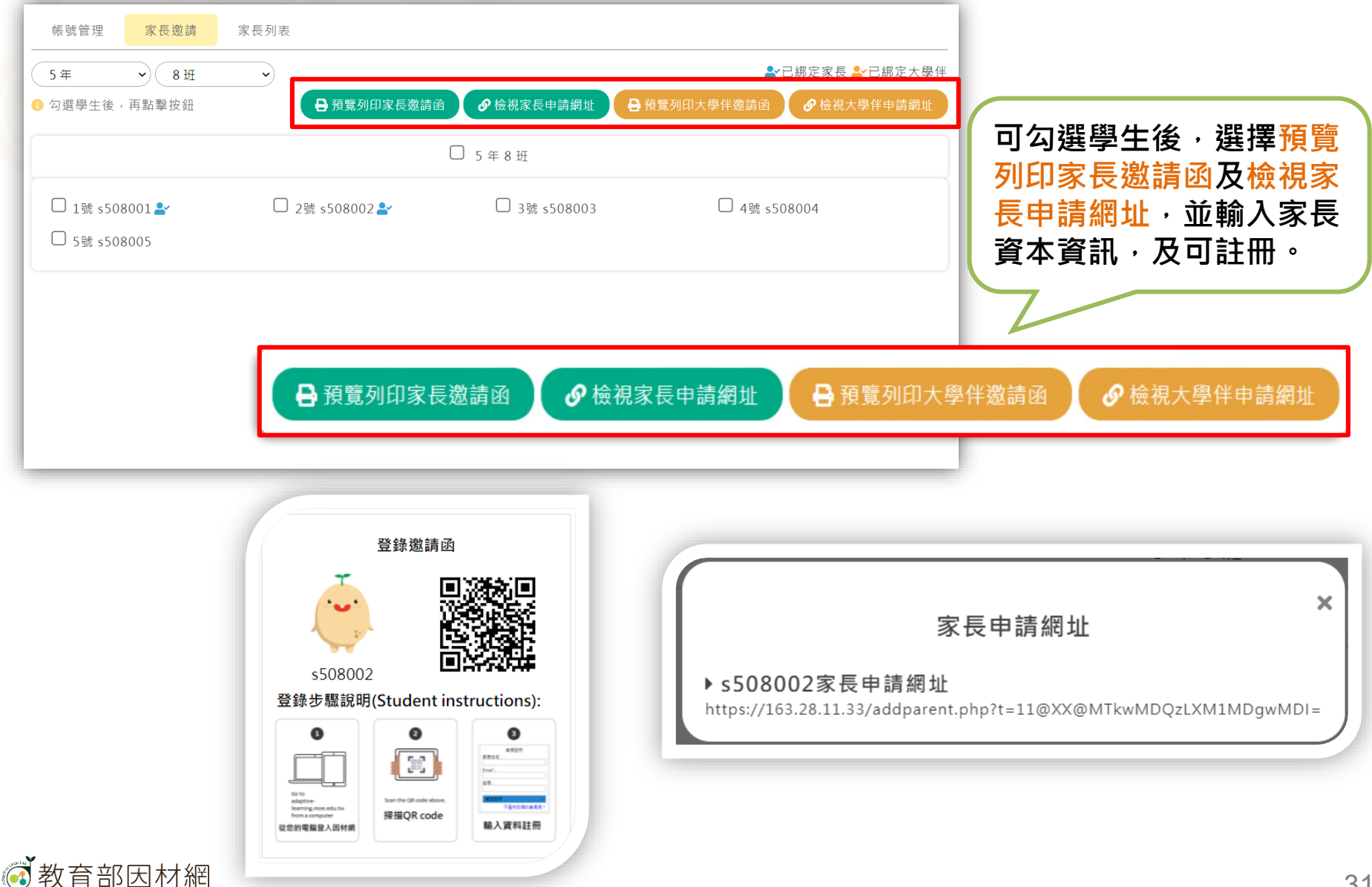

31

# 校管>管理>使用者管理>家長列表

| 帳號管理       | 家長邀請 家長列表               |                                    |                            |                  |
|------------|-------------------------|------------------------------------|----------------------------|------------------|
| 5年<br>5年8班 | <ul><li>▼ 8班 </li></ul> |                                    |                            |                  |
| 座號         | 學生                      | 家長姓名                               | 身分                         | 帳 號              |
| 1          | s508001                 | 家長1                                | 家長                         | s508001@mail.com |
| 2          | s508002                 | 家長2                                | 家長                         | s508002@mail.com |
|            | 可確                      | 「在 <mark>家長列表</mark> ,選<br>認學生綁定家長 | 擇 <mark>年級與</mark><br>的資訊列 | 班級,<br>表。        |

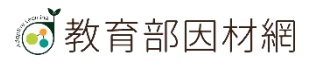

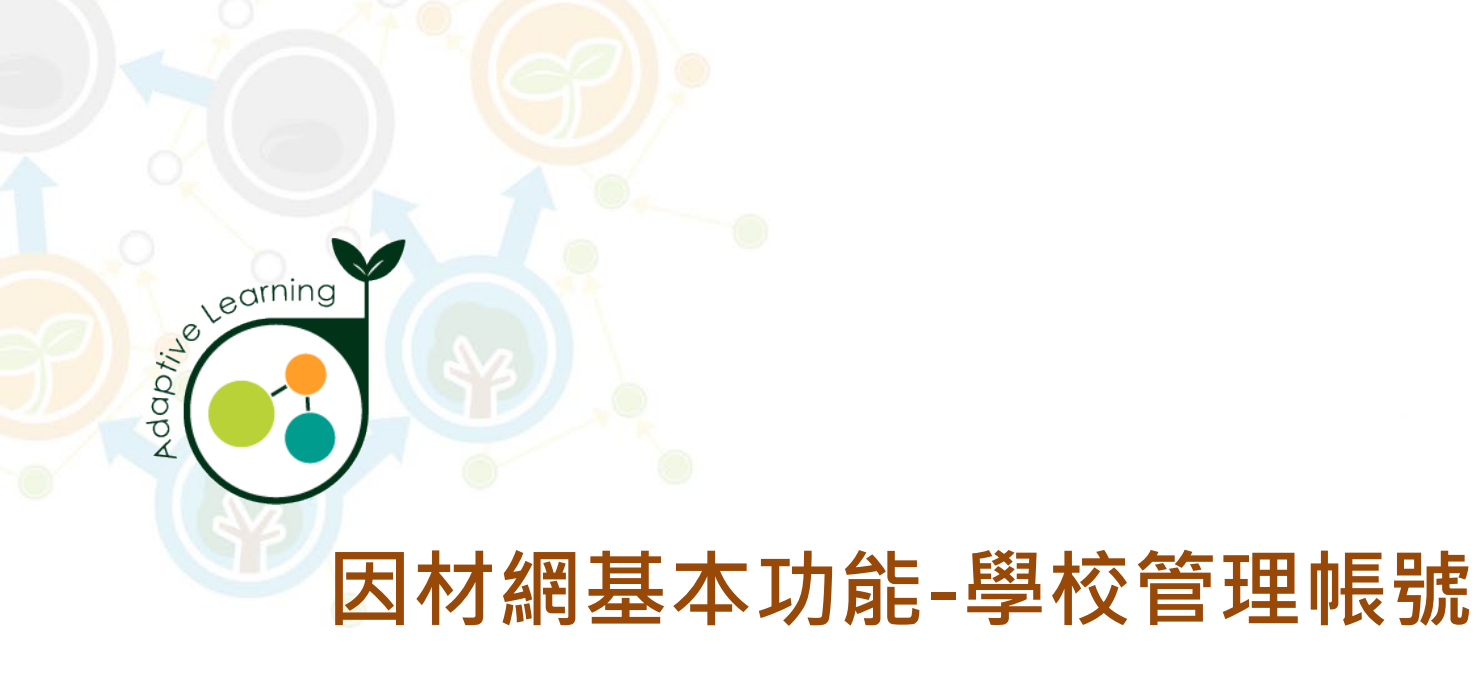

## 科任班級設定

#### 校管帳號>管理>科任班級設定

※因教師不會於每年8月系統升級年級,故新的學年需重新設定科任。

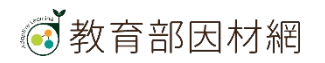

### 校管>管理>科任班級設定 1.點

1. 點擊側欄[管理]進入功能選單

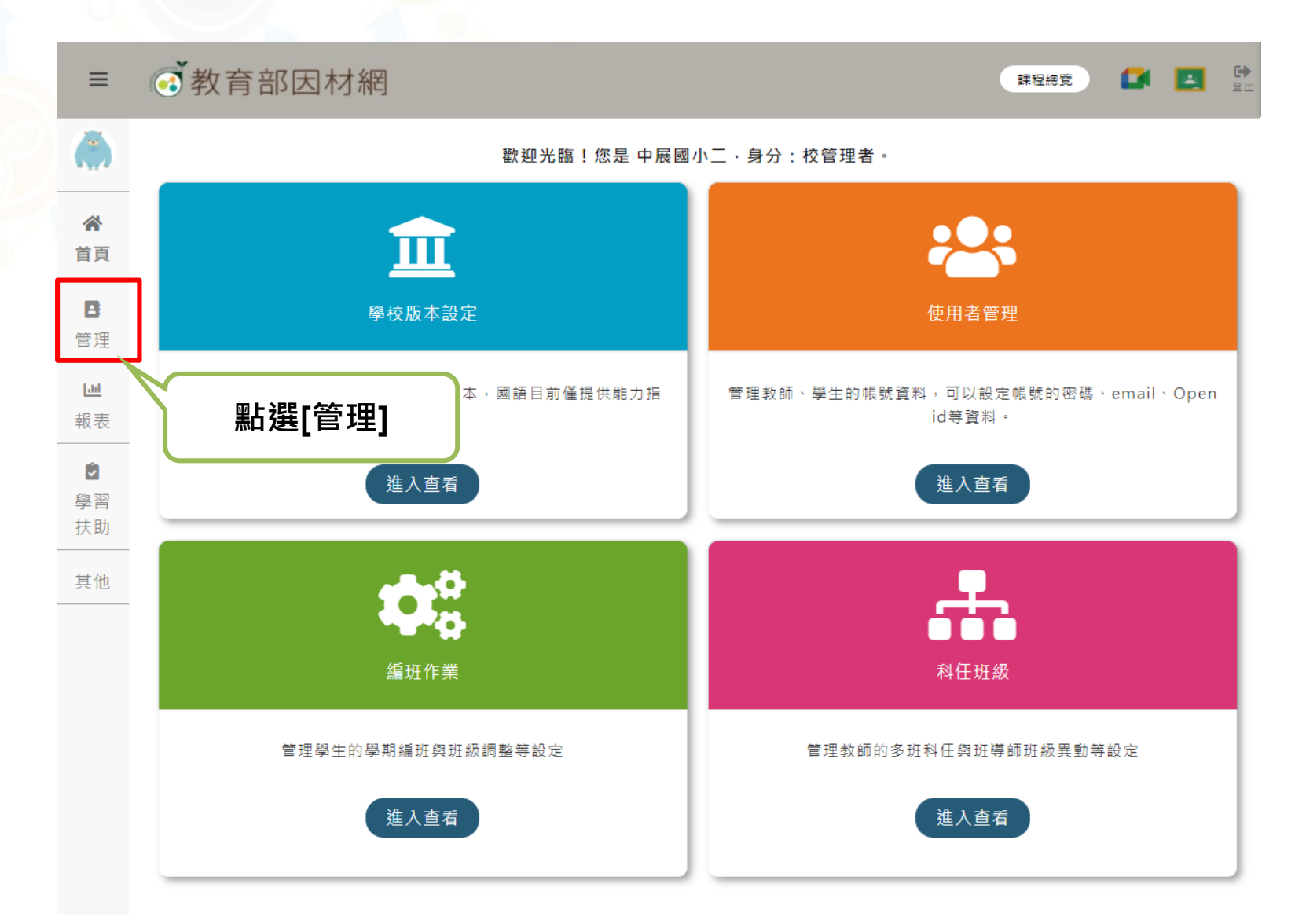

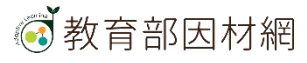

### 校管>管理>科任班級設定

#### 2. 選擇[科任班級設定] 進入此功能

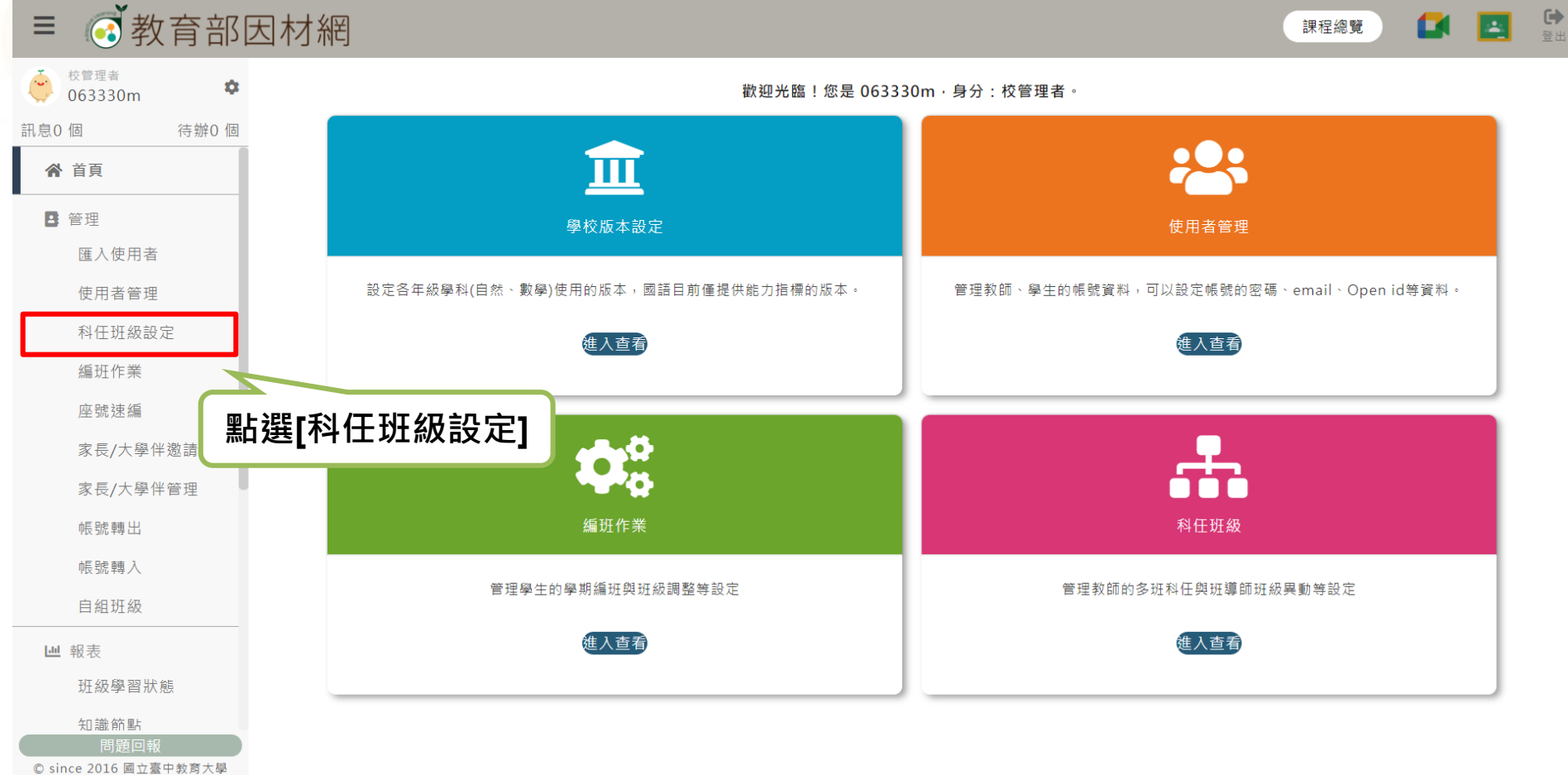

測驗統計與適性學習研究中心

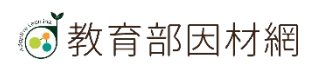

### 校管>管理>科任班級設定>科任教師查詢

#### 3. 個別教師編輯科任設定(\*批次處理請見步驟5)

科任教師查詢

Excel匯入設定

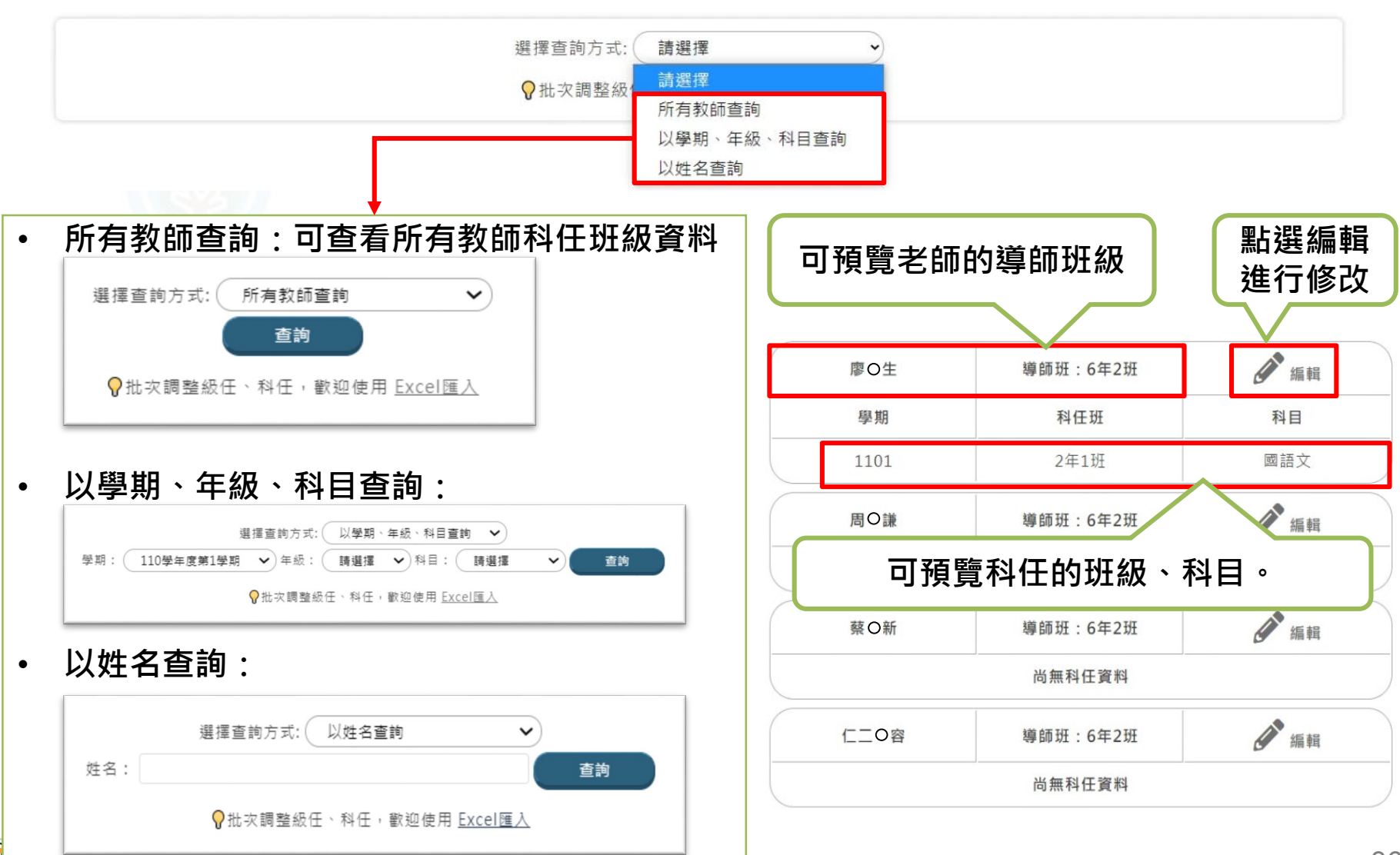
## 校管>管理>科任班級設定>科任教師查詢

4. 修改教師所屬班級

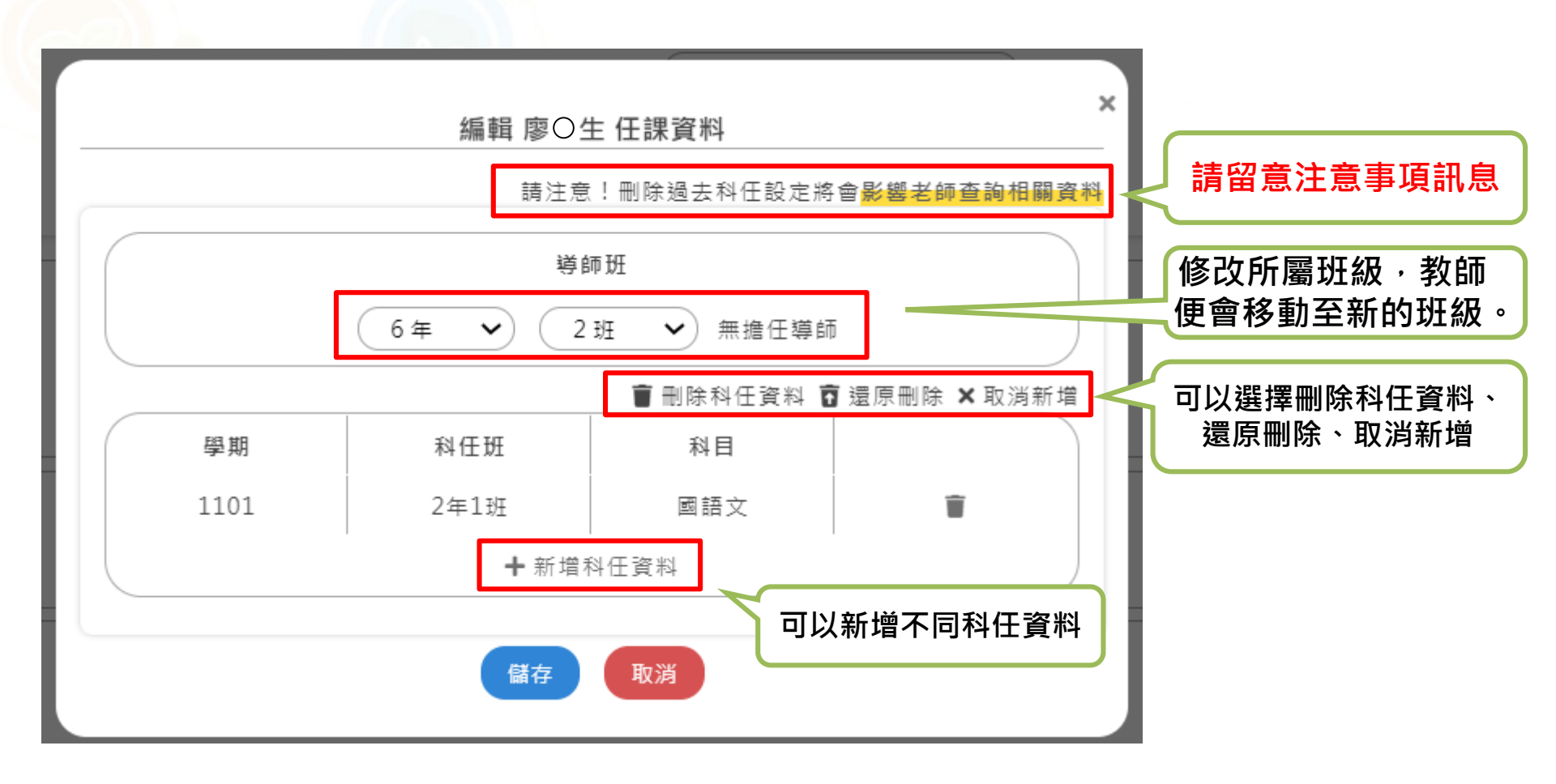

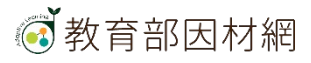

### 校管>管理>科任班級設定>Excel匯入設定

#### 5. 批次編輯科任設定 1. 點選[Excel匯入設定] Excel匯入設定 科任教師查詢 匯入說明及注意事項: 匯入教師科任班級 1. 本頁面提供批次設定、更新級任、科任教師(不含新增帳號) 2. 下載下方所提供範例檔,設定教師帳號、年級、班級、科目後 學年度:110學年度第1學期 儲存並上傳檔案。 3. 科目欄位填寫「級任」即可設定為該班導師。 就讀學校: 臺中市 $\sim$ 市立中展國小 4. 範例檔下載 \*Excel 檔案: 選擇檔案 未選擇任何檔案 第一次設定級任、科任,請下載 ★ 本範例檔案.xls ■ 本範例檔案.ods 開始匯入 **已設定過**級任、科任,請下載 上學期(1092) 前有\*的欄位不可空白 2. 下載範例檔案 x 109學年度第2學期範例檔.xlsx ■ 109學年度第2學期範例檔.ods 現行學期(1101) ★ 110學年度第1學期範例檔.xlsx <u>∽ ∼ ▼ </u> import te... \_ × ■110學年度第1學期範例檔.ods 5. 匯入檔案為設定當前之學年度(1101)的班級 常用|插入|版面面|公式|資料|校閱|檢視|Acrob| 🔉 其他 🛚 登入 🛛 😣 共用 檔案 H11 - : $\times$ $\checkmark$ $f_x$ B E F G C D А 教師帳號 教師姓名 年級 班級 科目 王老師 數學 2 2 3 teacher 王老師 自然 3 2 3 teacher 王老師 2 3 國語文 4 teacher 3. 請依照範例編輯資料 5 王老師 2 3 英語108 teacher 王老師 2 2 级任 6 teacher

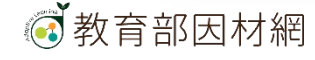

### 校管>管理>科任班級設定>Excel匯入設定

#### 5. 批次編輯科任設定

科任教師查詢 Exc

Excel匯入設定

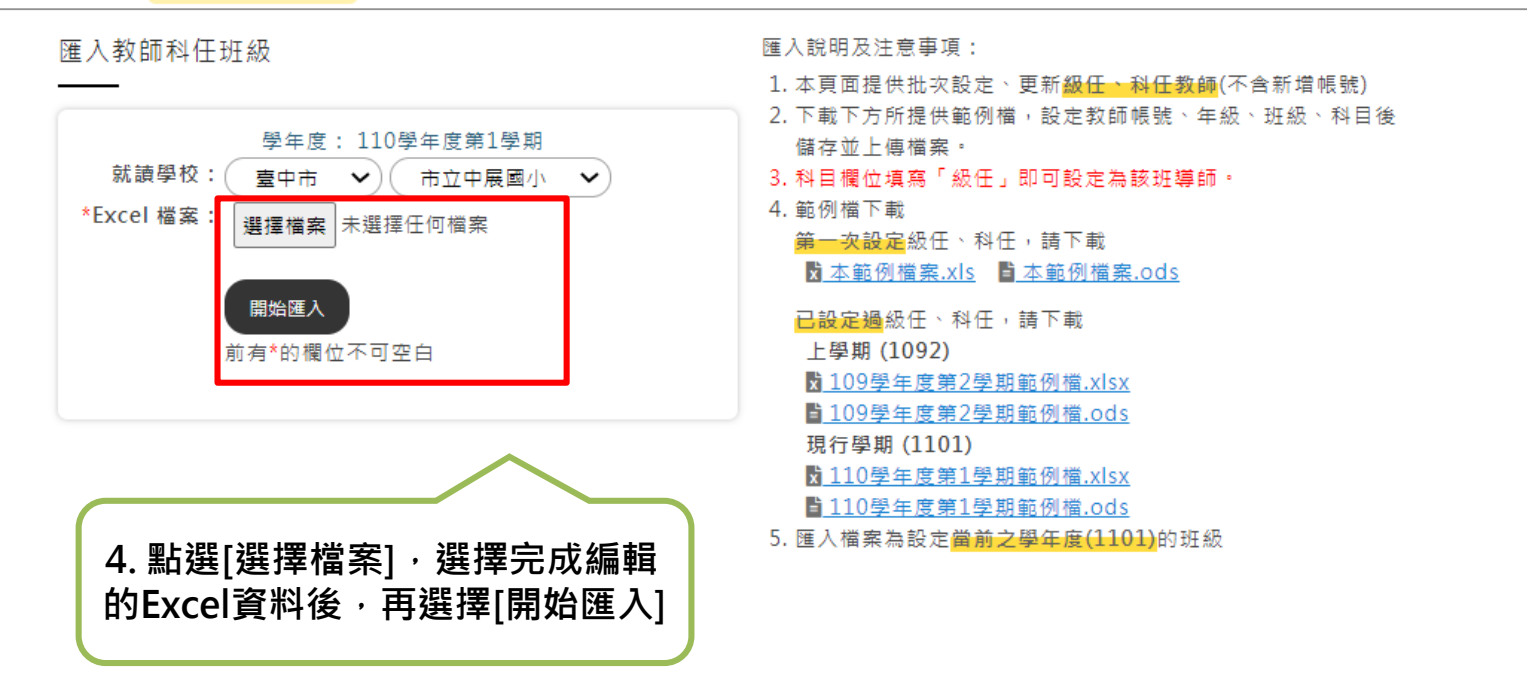

#### ■ 匯入結果

✔ 匯入成功

第115列-6年20班【王六1】tt062001-國語文 第116列-6年20班【王六2】tt062002-數學

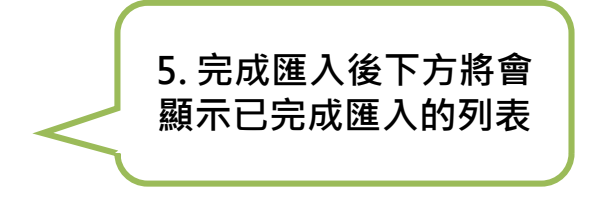

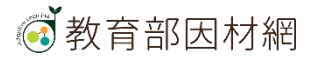

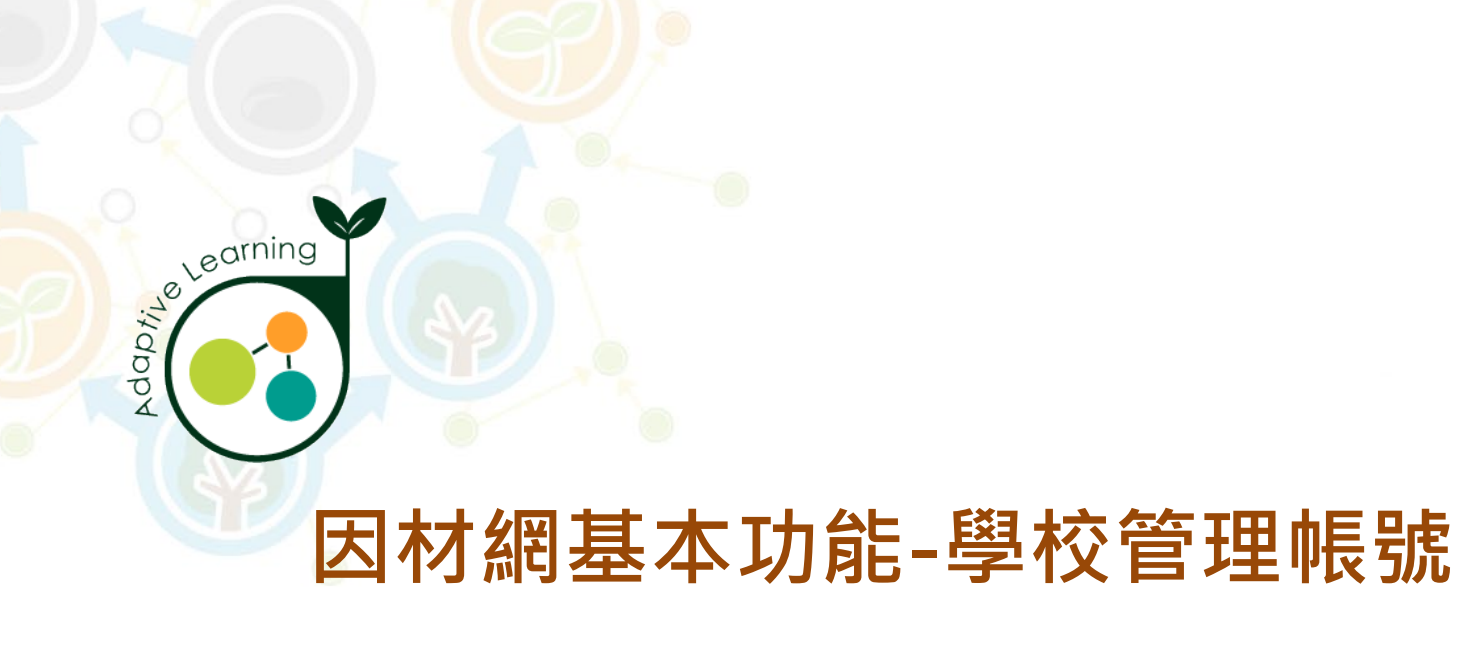

## 編班作業

### 校管帳號>管理>編班作業

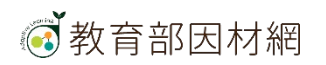

## 校管>管理>編班作業

1. 點擊側欄[管理]進入功能選單

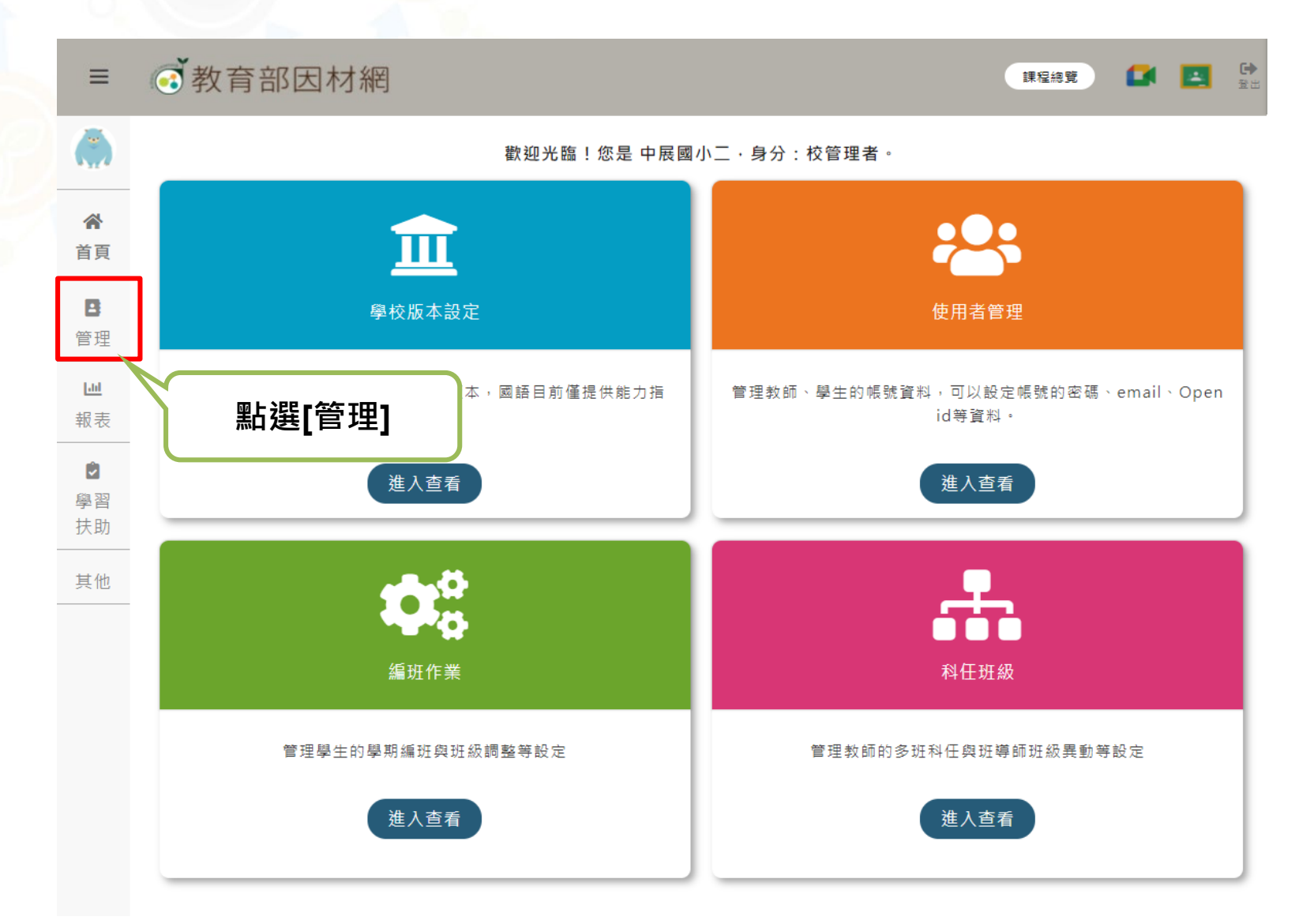

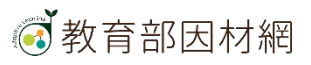

## 校管>管理>編班作業

#### 2. 選擇[編班作業]進入此功能

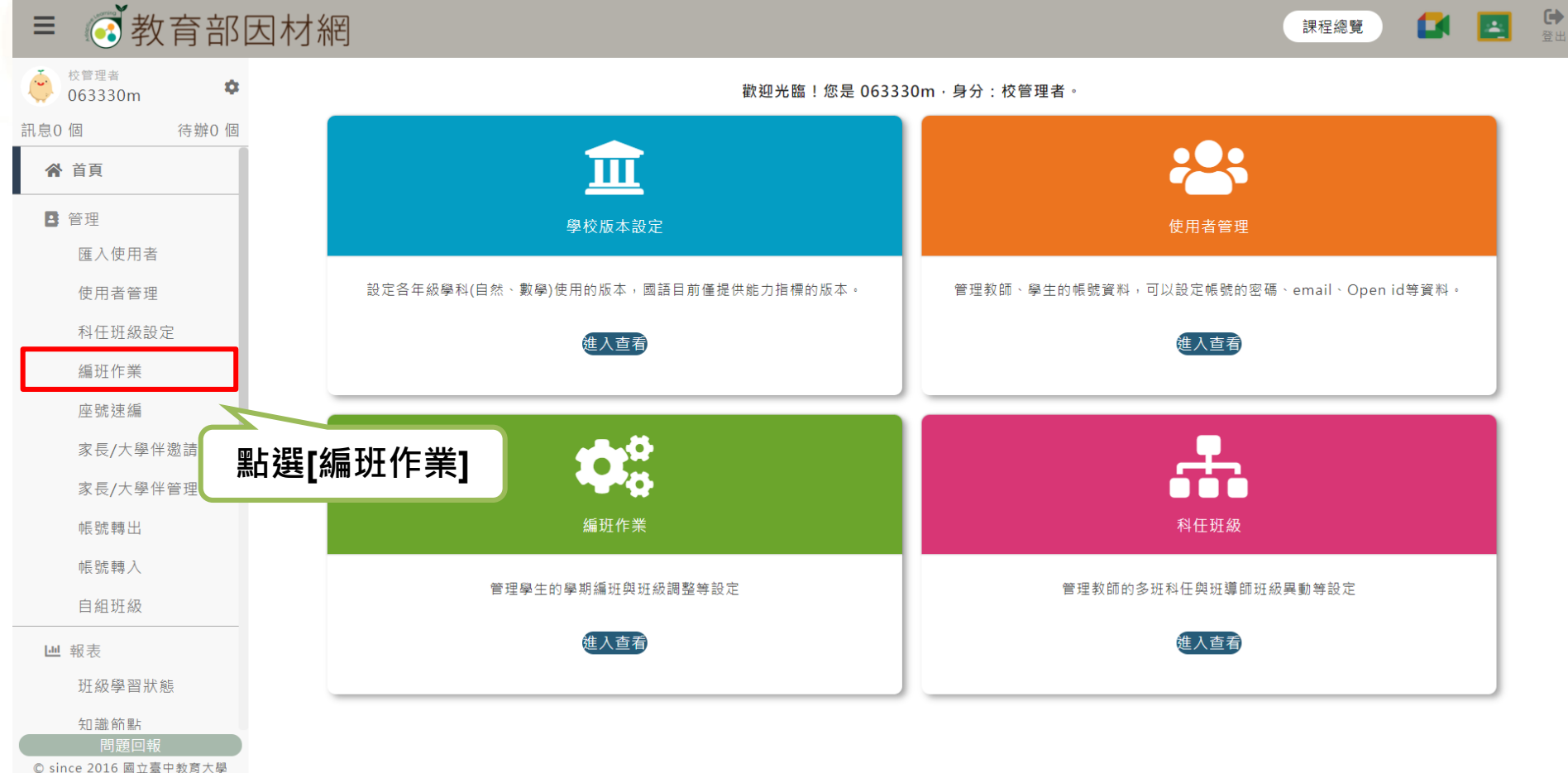

測驗統計與適性學習研究中心

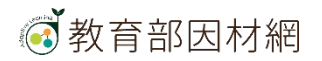

# 校管>管理>編班作業>班級調整

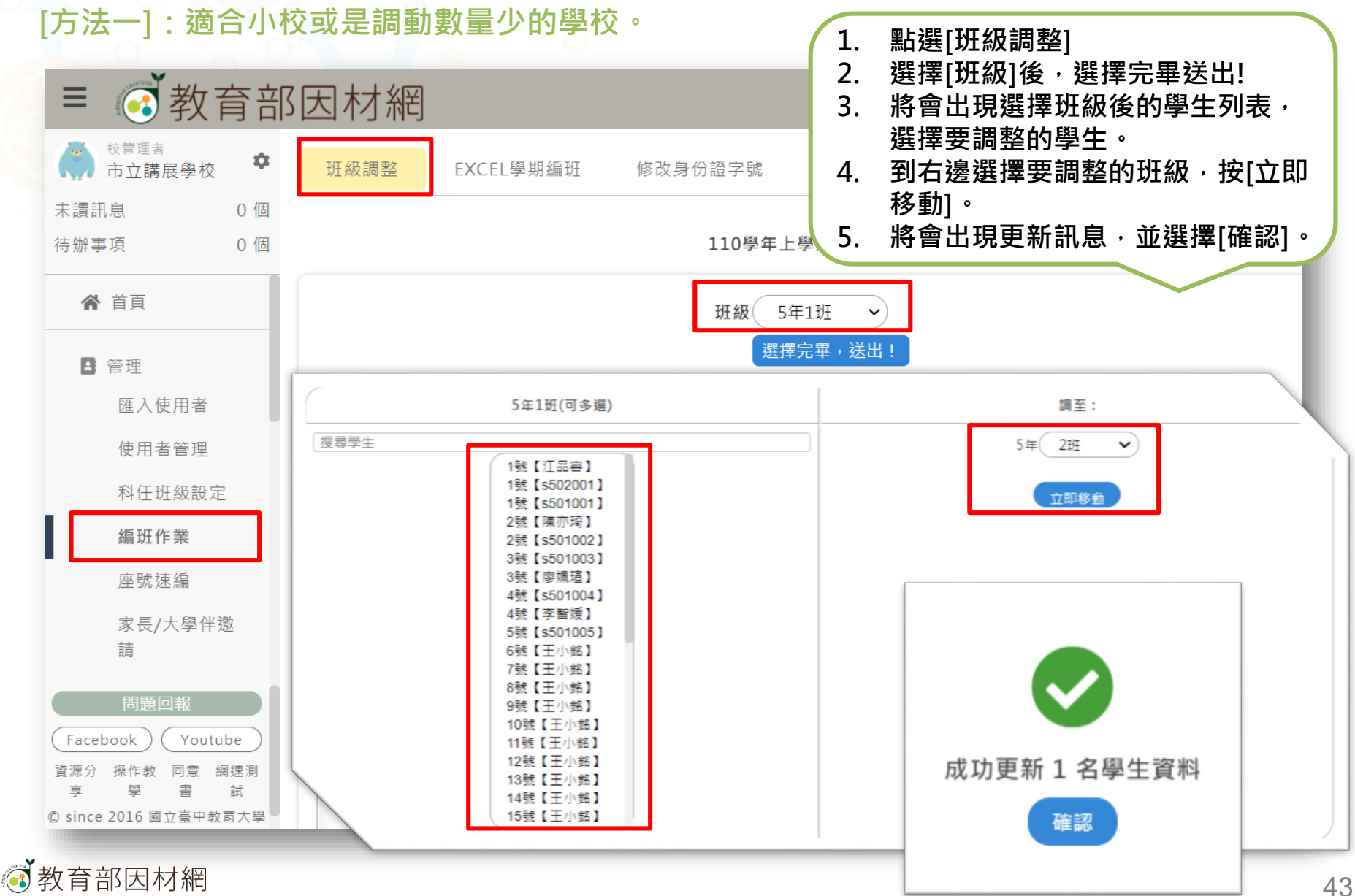

# 校管>管理>編班作業>Excel學期編班

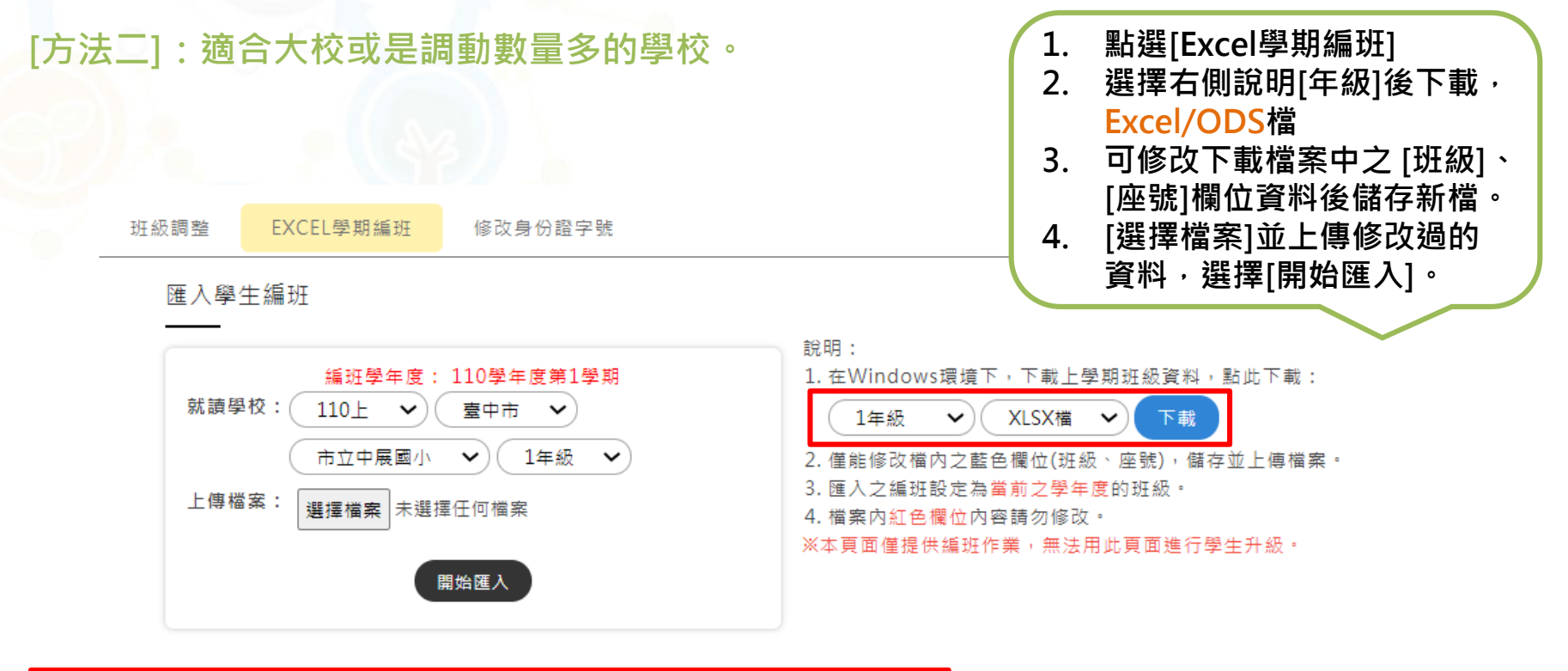

| 學生帳號    | 學生姓名 | 年級 | 班級 | 座號 |
|---------|------|----|----|----|
| s201002 | 學生二  | 2  | 1  | 0  |
| s201003 | 學生三  | 2  | 1  | 0  |
| s201004 | 學生四  | 2  | 1  | 0  |
| s201005 | 學生五  | 2  | 1  | 0  |
| s201006 | 學生六  | 2  | 1  | 0  |
| s201007 | 學生七  | 2  | 1  | 0  |
| s201008 | 學生八  | 2  | 1  | 1  |
| s201009 | 學生九  | 2  | 1  | 0  |
| s201010 | 學生十  | 2  | 1  | 0  |
| 教育部因和   | 1 沿台 |    |    |    |

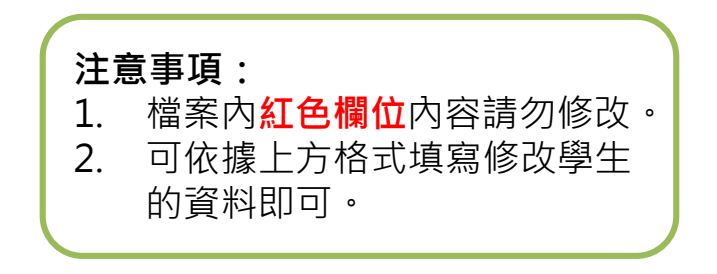

# 校管>管理>編班作業>修改身份證字號

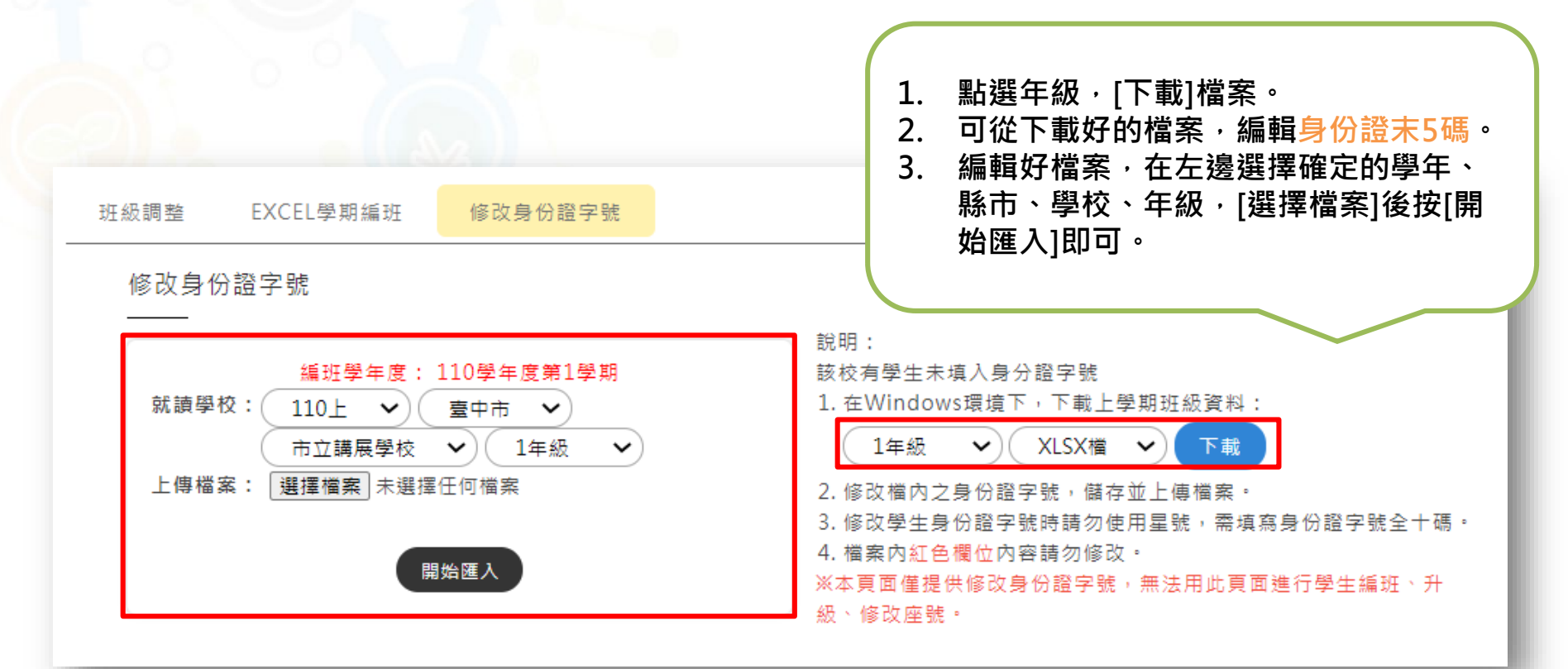

| *學生帳號  | *學生姓名 | *年級 | *班級 | *座號 | 身分證字號末5碼 |
|--------|-------|-----|-----|-----|----------|
| 617105 | 陳嘉    |     | 2   | 1 1 | 22368    |
| 617106 | 詹崴    |     | 2   | 1 2 | 78485    |
| 617107 | 何廷    |     | 2   | 1 3 | 23632    |
| 617108 | 廖彦    |     | 2   | 1 4 | 26053    |

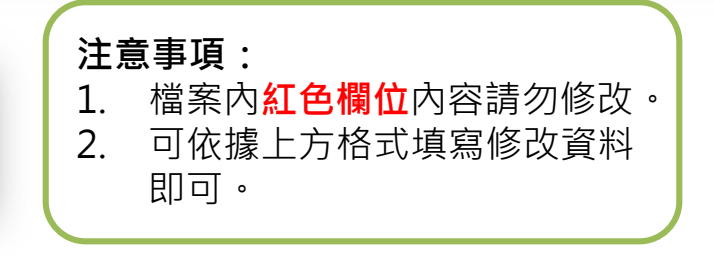

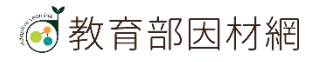

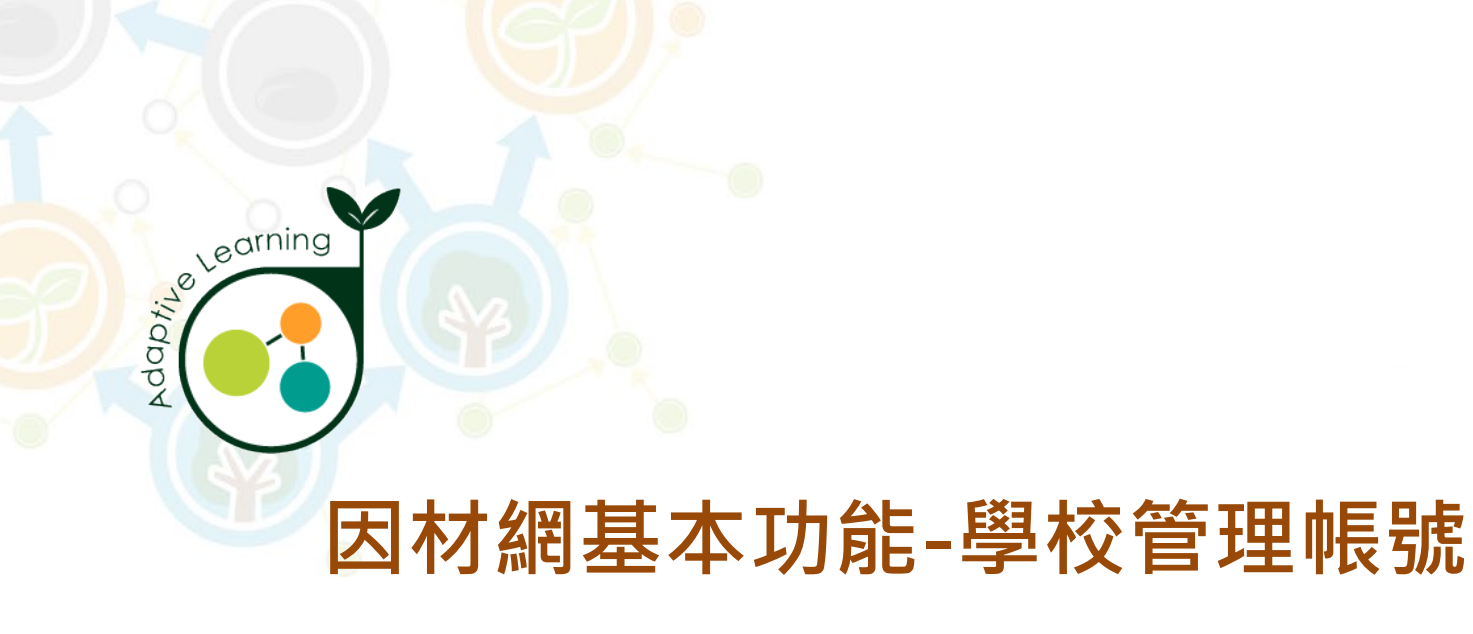

### 座號速編

### 校管帳號>管理>座號速編

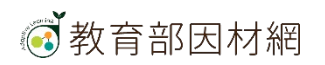

## 校管>管理>座號速編

1. 點擊側欄[管理]進入功能選單

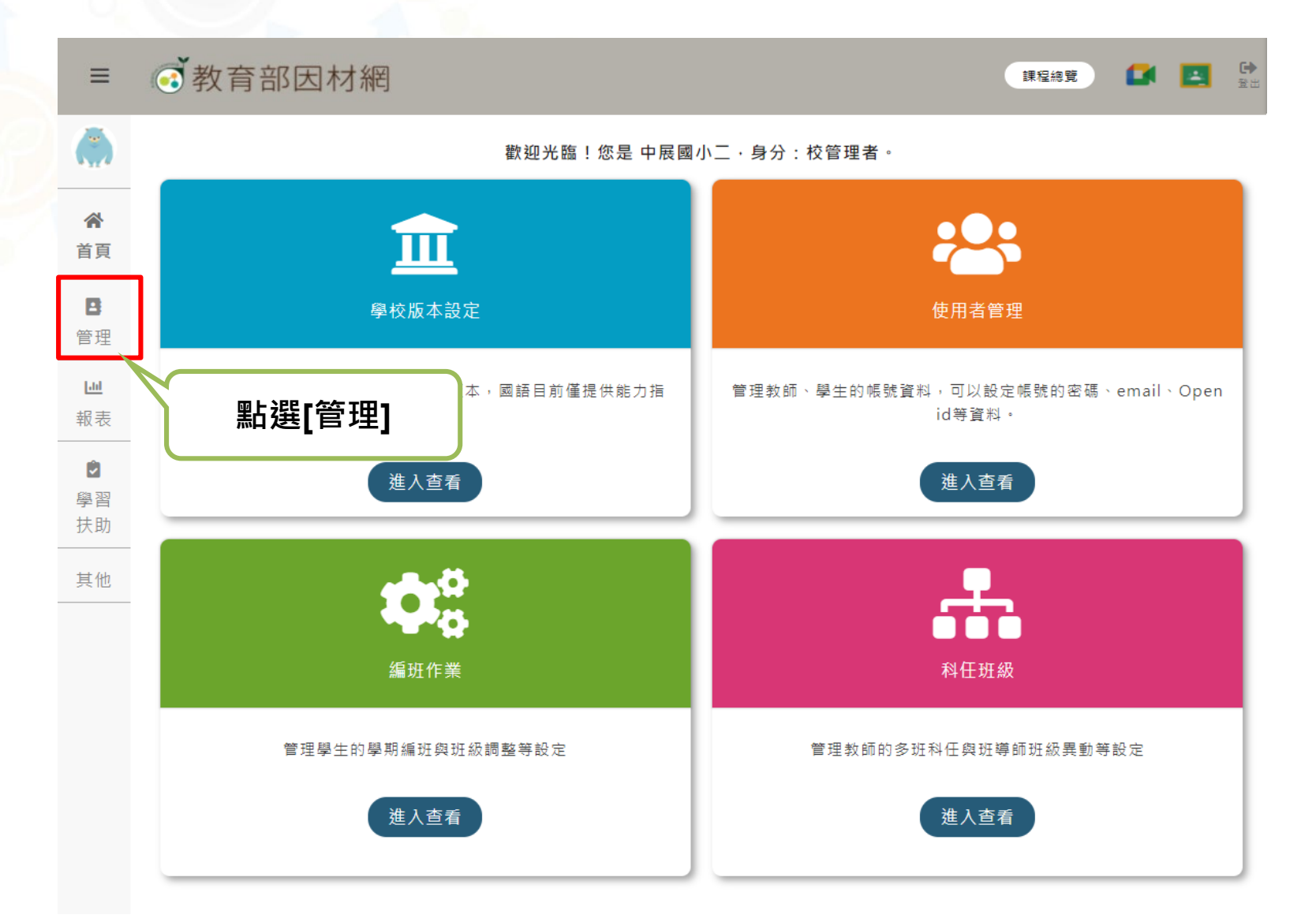

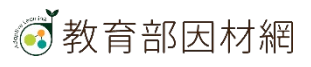

### 校管>管理>座號速編

#### 2. 選擇[座號速編]進入此功能

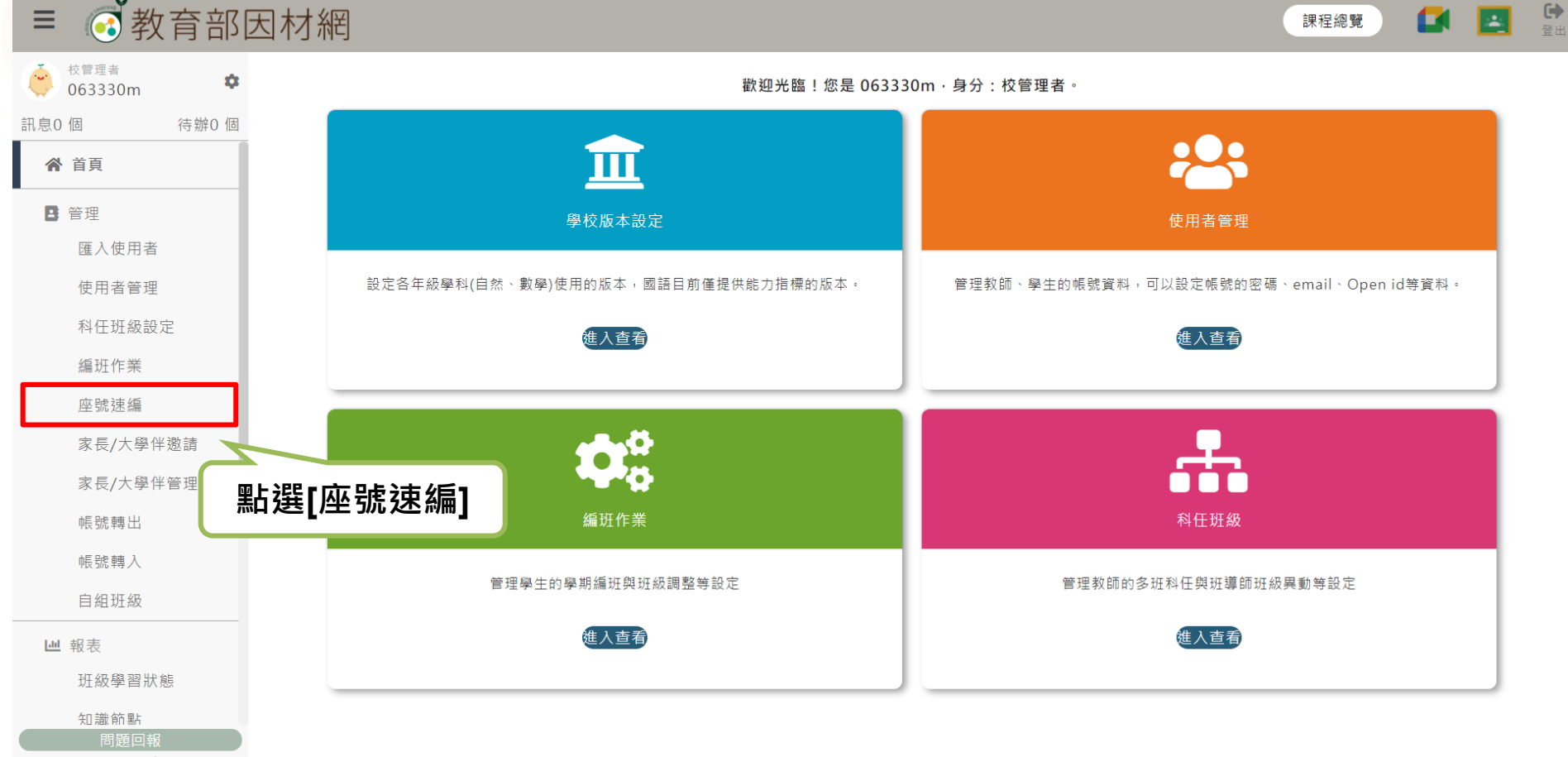

© since 2016 國立臺中教育大學 測驗統計與適性學習研究中心

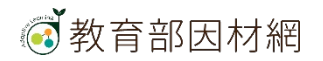

# 校管>管理>座號速編

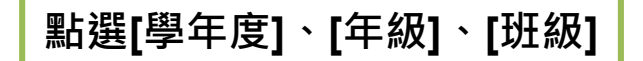

|      | 110学年度第1学期 |   | 年 址級 	 ✓ 址        |                                      |
|------|------------|---|-------------------|--------------------------------------|
| 学生八  |            | 1 |                   |                                      |
| 学生   |            | 2 |                   | <b>•</b>                             |
| 學生三  |            | 3 |                   |                                      |
| 學生四  |            | 4 |                   |                                      |
| 學生五  |            | 5 |                   |                                      |
| 學生六  |            | 6 |                   |                                      |
| 學生七  |            | 7 |                   |                                      |
| 學生九  |            | 8 |                   |                                      |
| 學生十  |            | 9 |                   |                                      |
| 確認修改 | 點選[確認修改]   |   | 可調整[學生姓<br>號[啟用 ☑ | E名]、[座號]、帳<br>]與[停用 □ ] <sup>。</sup> |

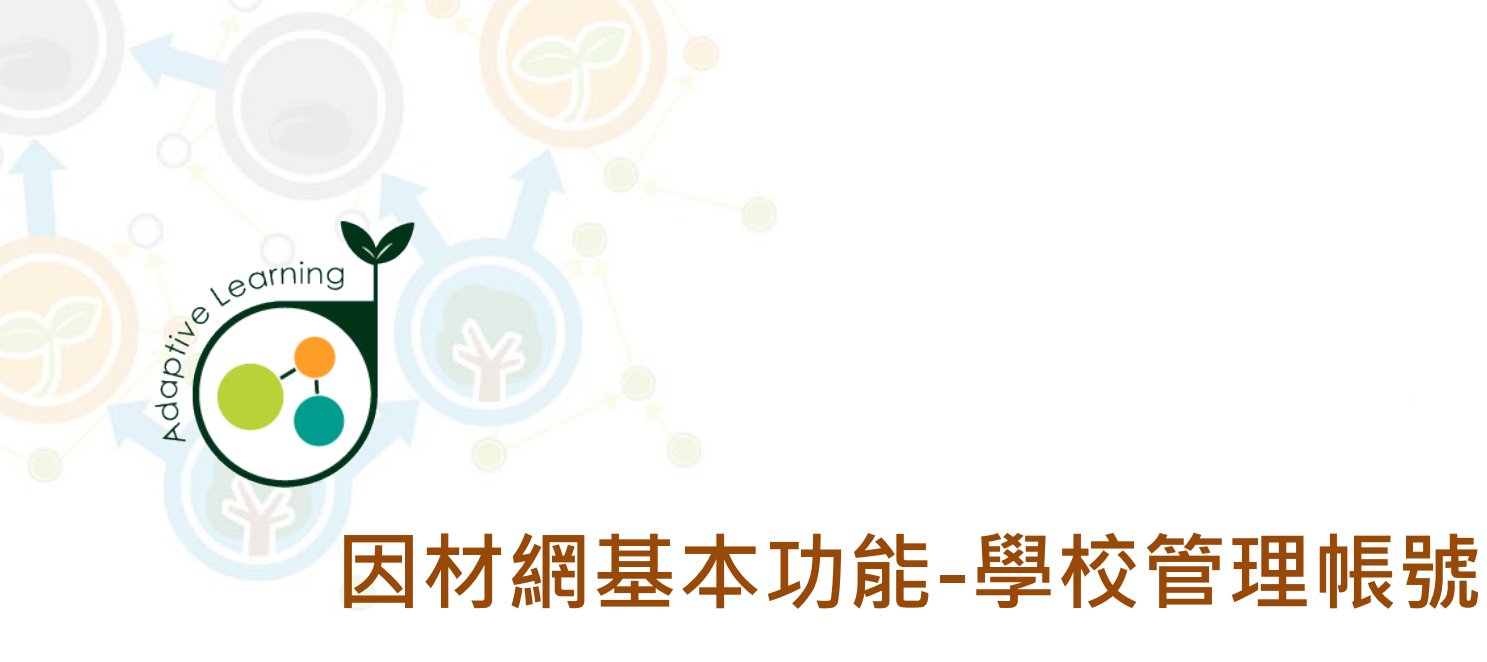

## 家長/大學伴邀請

### 校管帳號>管理>家長/大學伴邀請

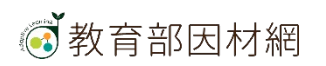

# 校管>管理>家長/大學伴邀請

校管可進行家長/大學伴邀請選擇學生產生邀請函或帳號連結進行綁定學生資料

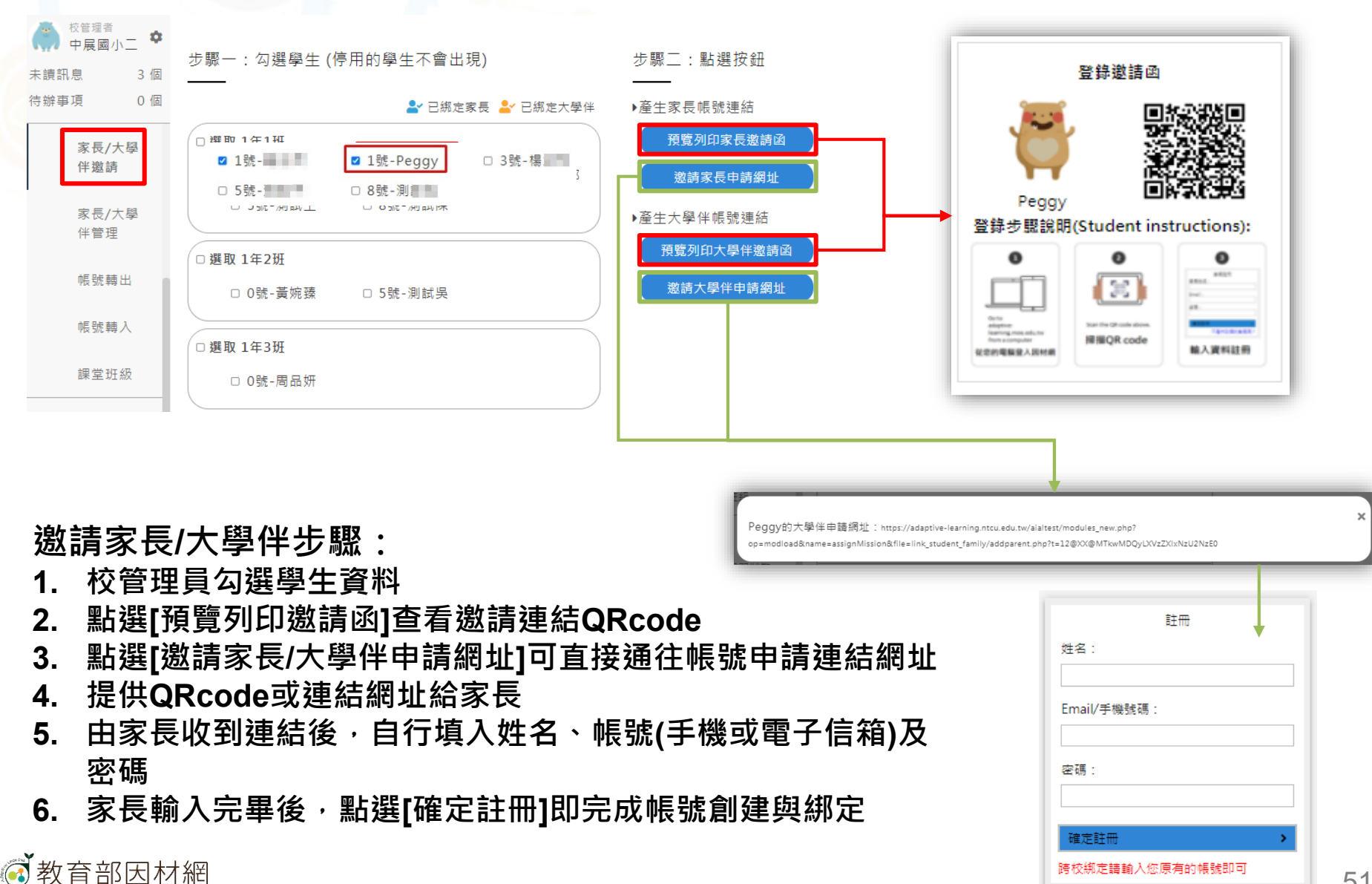

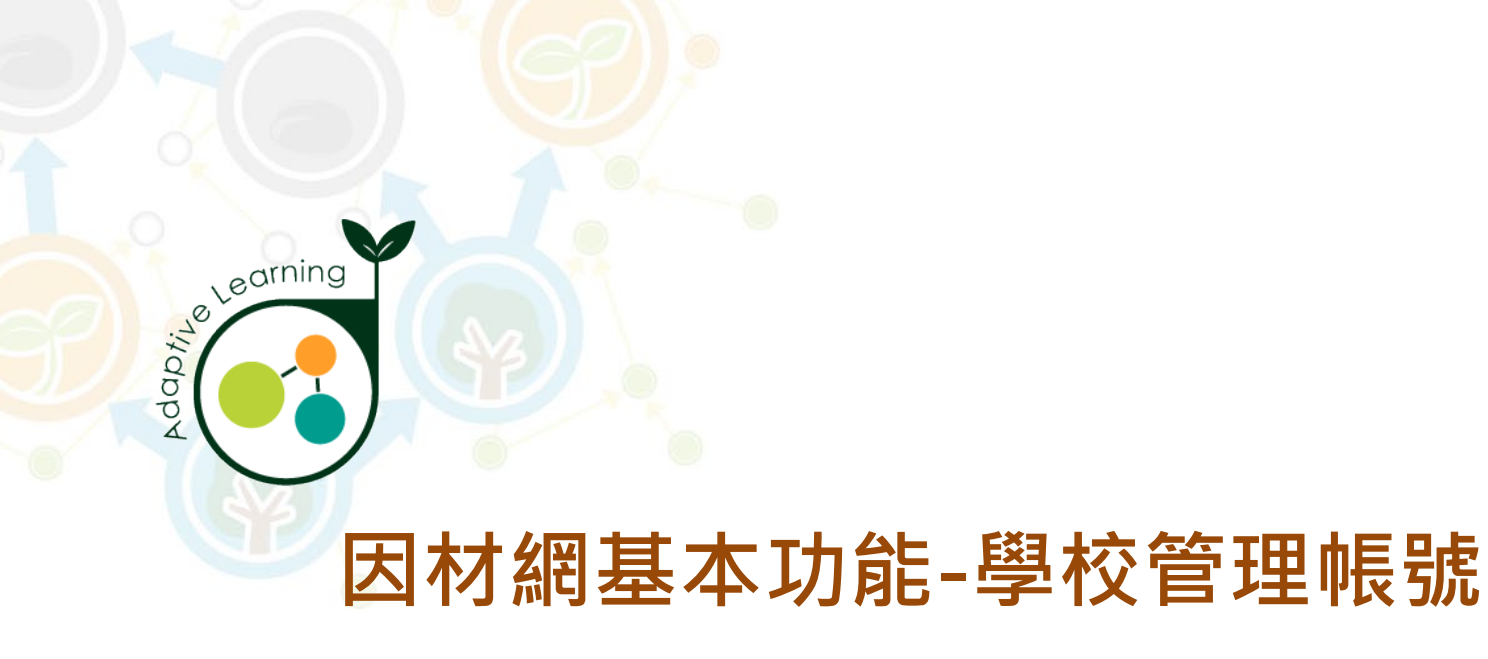

## 家長/大學伴管理

### 校管帳號>管理>家長/大學伴管理

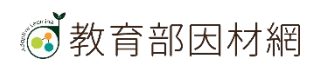

### 校管>管理>家長/大學伴管理 校管可由家長/大學伴管理修改家長資料或新增對應學生

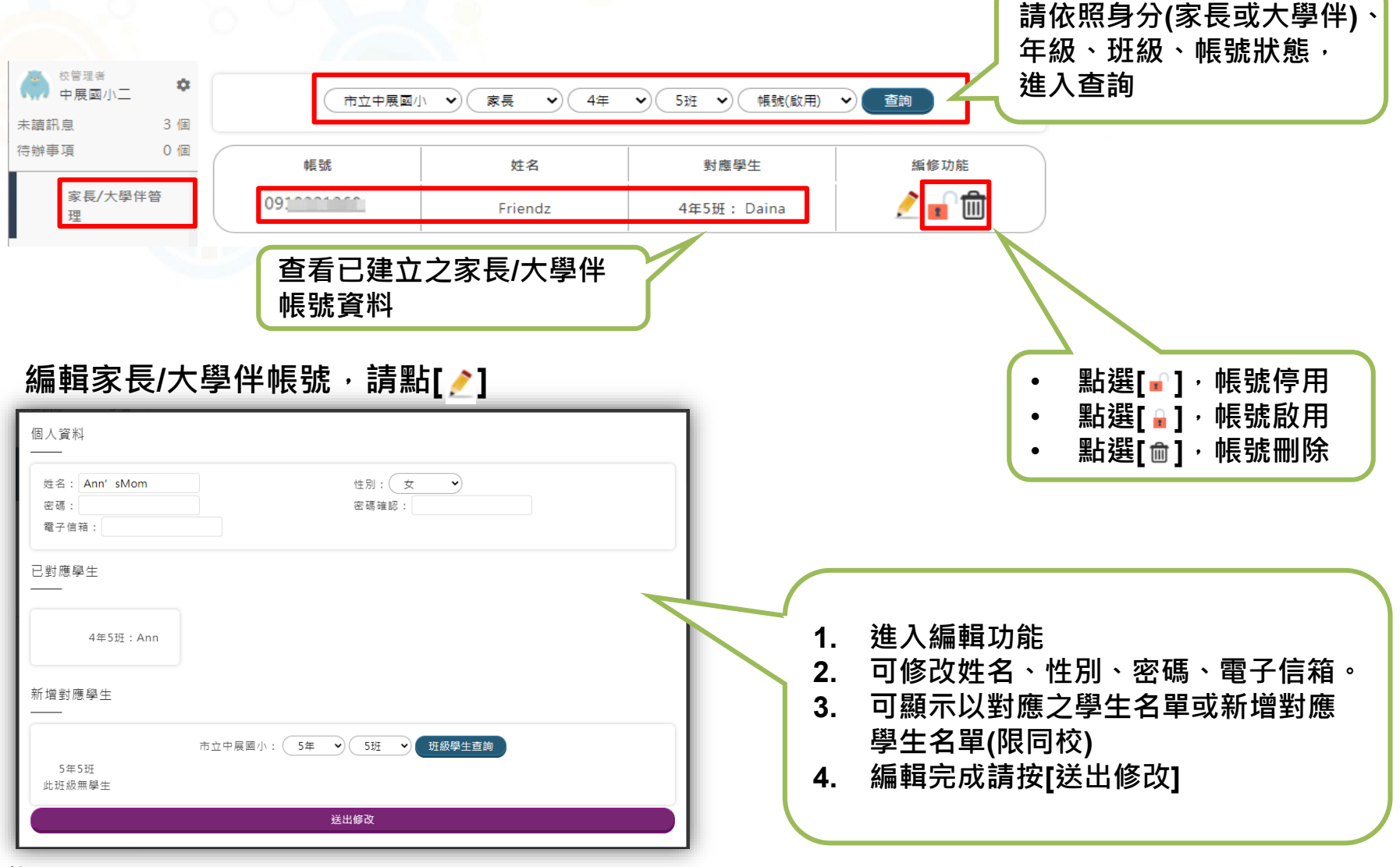

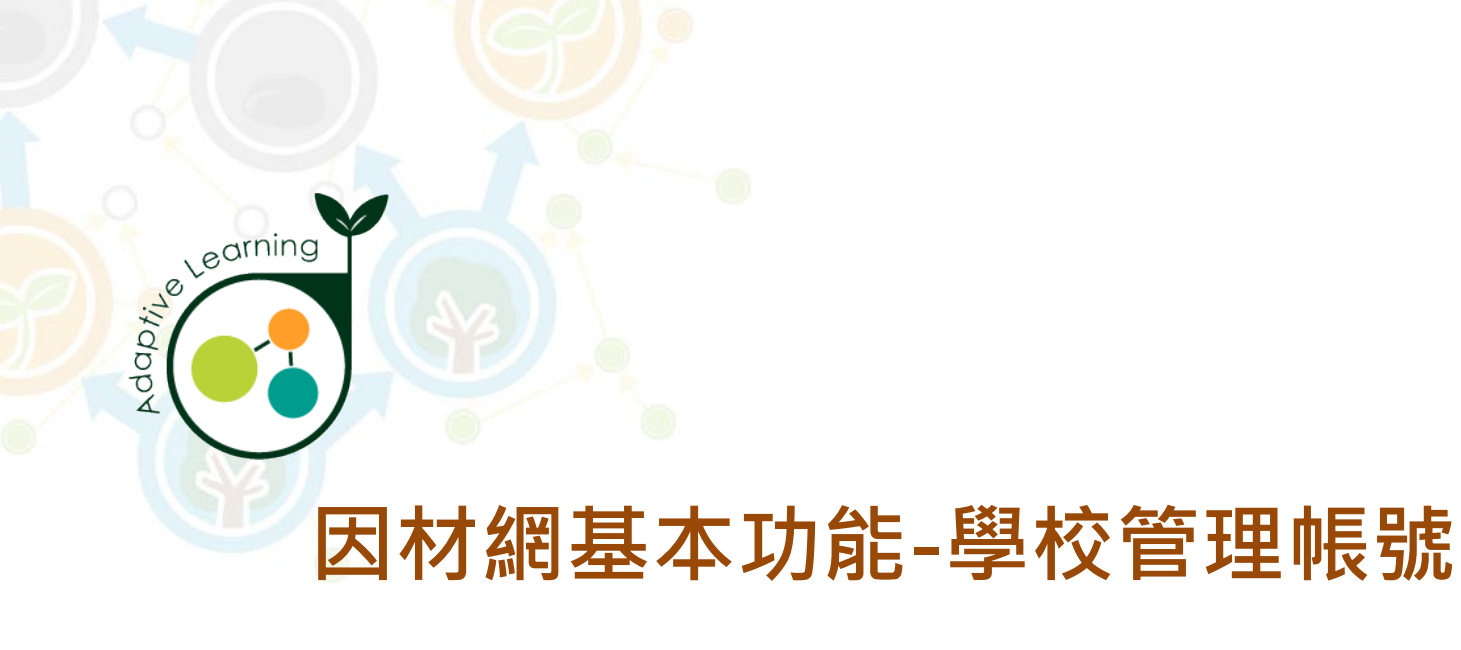

### 帳號轉出

### 校管帳號>管理>帳號轉出

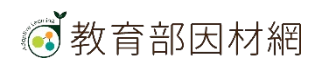

## 校管>管理>帳號轉出

當學校有教師調任或學生轉學時,請將帳號轉出

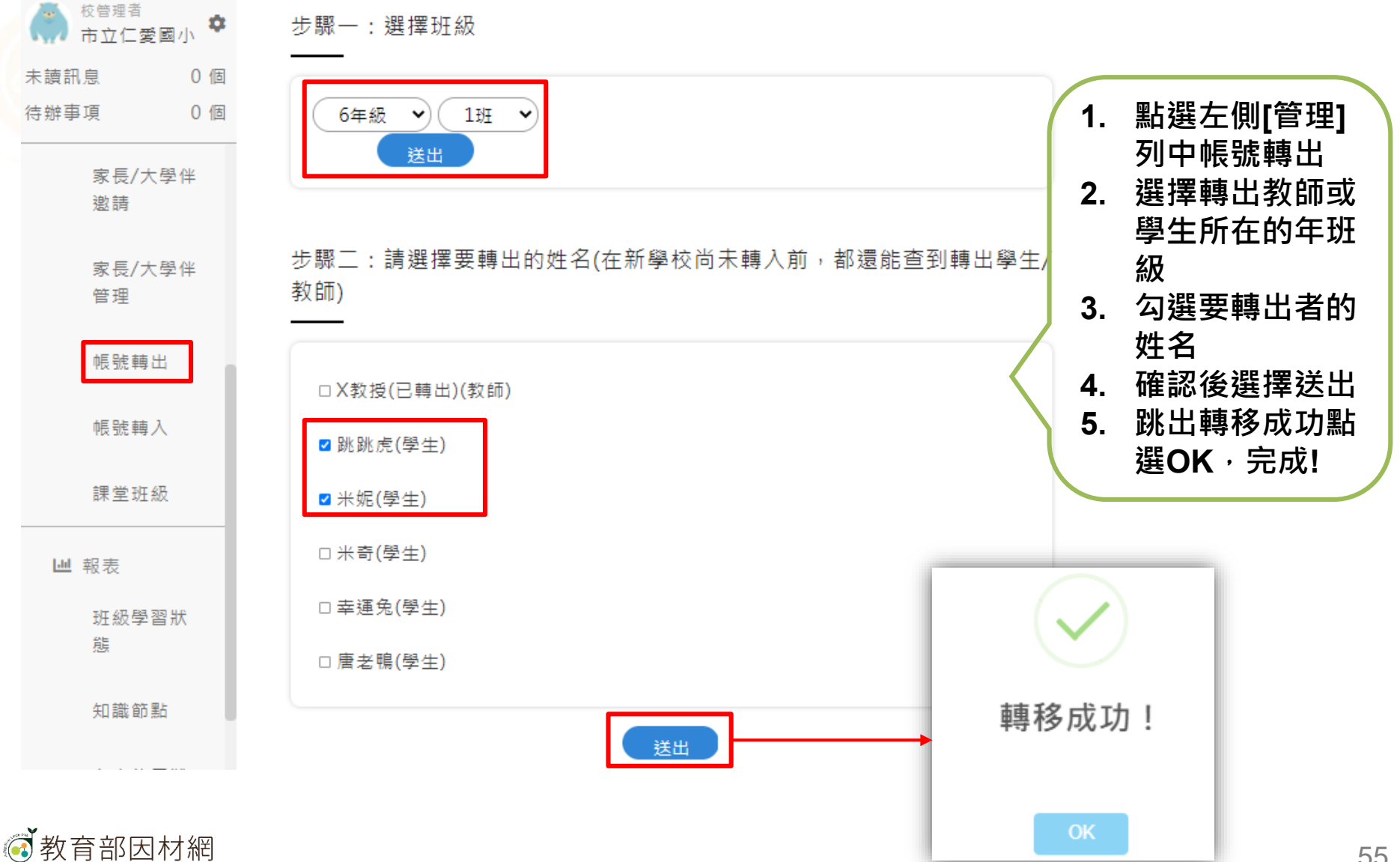

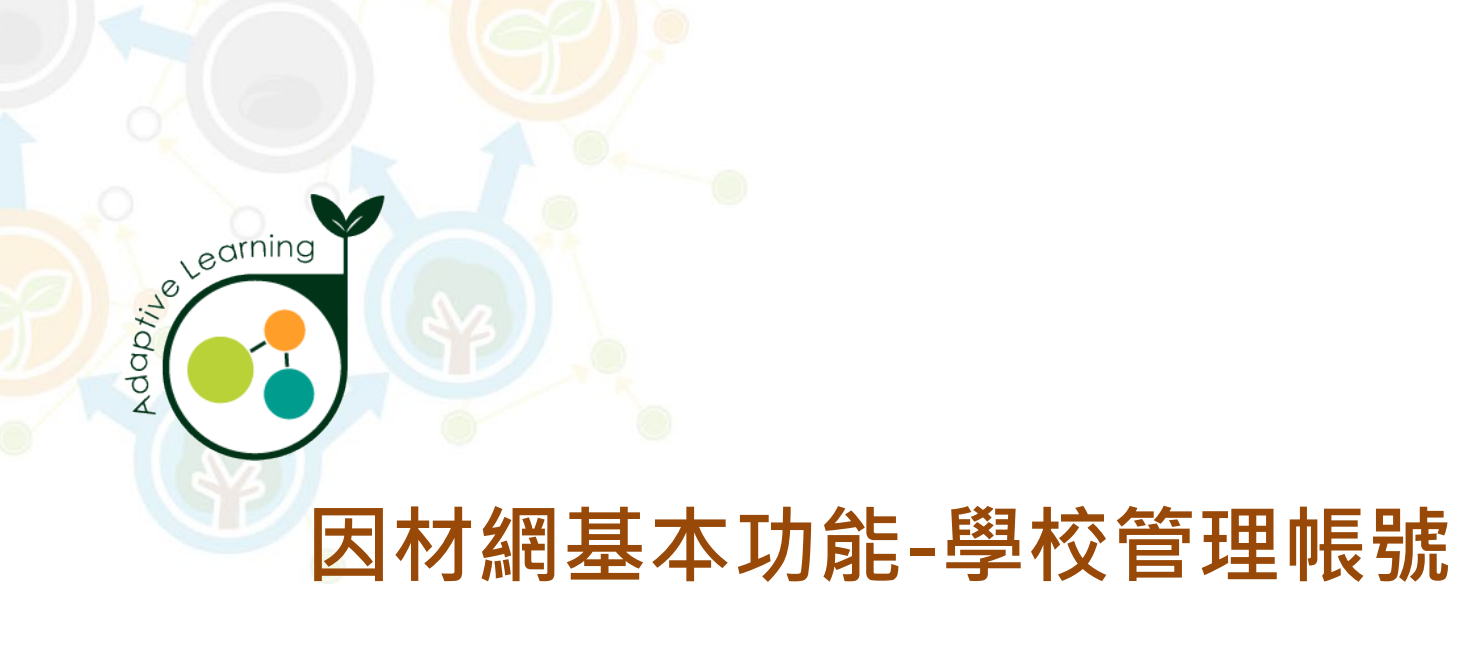

### 帳號轉入

### 校管帳號>管理>帳號轉入

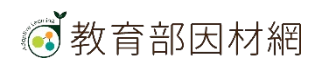

# 校管>管理>帳號轉入

有因材網新帳號後,點選帳號轉入將帳號資料轉移到新學校

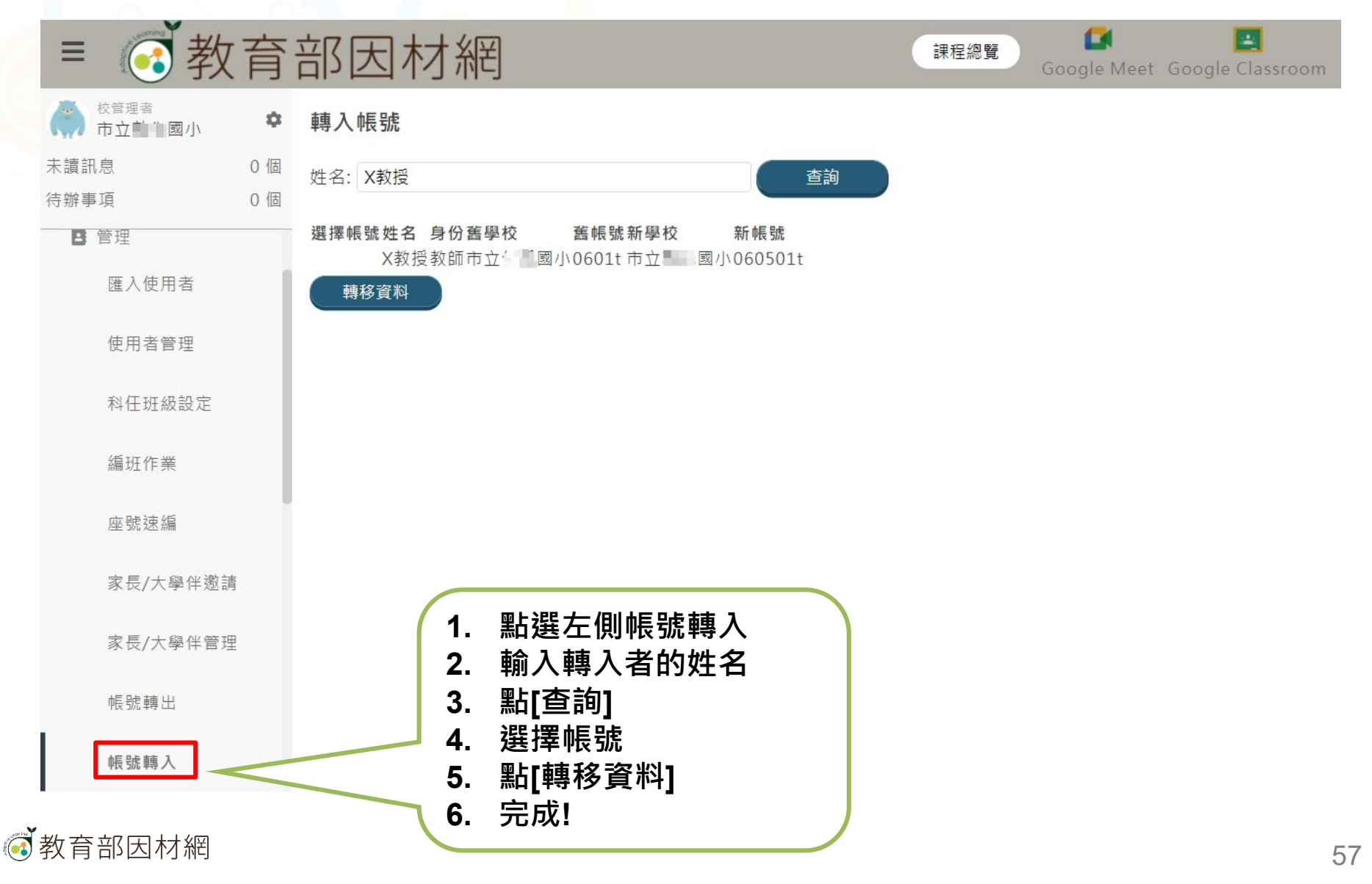

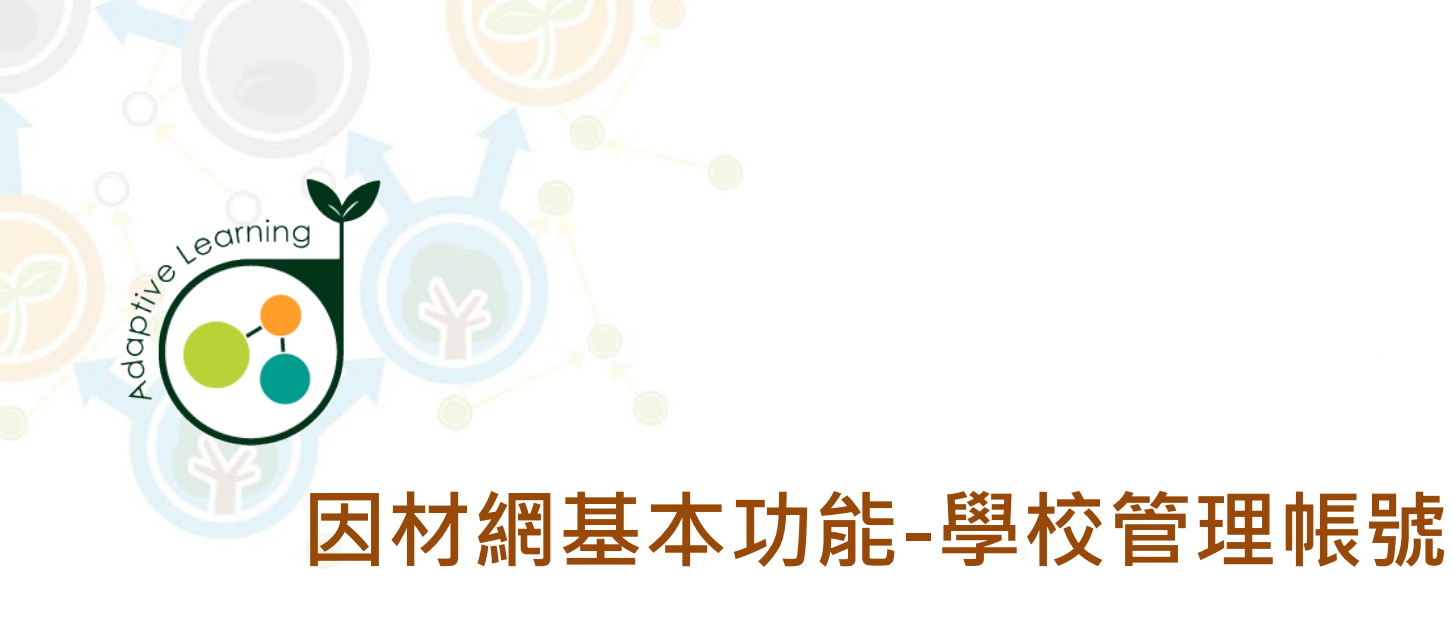

## 自組班級

### 校管帳號>管理>自組班級

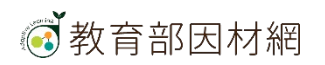

# 自組班級使用說明

#### 適用自組班級的對象

- 須另新開的班級
  例如:資優班、資源班分
  組班、跨年段班
- 可開設自組班級的帳號別:
  校管、校長、主任、教師

#### 為何要使用自組班級

- 使班級組成更加彈性
- 可跨年級、跨班級、跨校 組成新的班級

#### 如何使用自組班級

- 校管開班可指定該班導師
- 校長、主任、教師可自行
  開班,即成為該班導師
- ・學生入班方式:
  1.在校生可由導師加入
  2.在校或外校生藉由導師
  提供邀請碼加入

#### 自組班級成員 可使用之功能

- 任務指派
- 任務維護
- 任務進度
- 各班學習時數
- 首頁任務檢視

※一般年級、學扶編班、自組班級 之功能比較

| 班級<br>功能         | <b>一般年班</b><br>(導師班)   | <b>學扶編班</b><br>(科任老師)   | 自組班級     |
|------------------|------------------------|-------------------------|----------|
| 編班設定             | 透過 <b>校管&gt;科任班級設定</b> | 透過 <b>校管&gt;學習扶助編班</b>  | 無須透過校管設定 |
| 科技化評量、<br>學力檢測報表 | 導師可查看測驗成績              | 已完成學扶編班之科任<br>老師可查看測驗成績 | 無法查看測驗成績 |

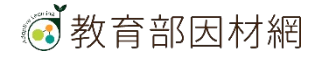

# 自組班級使用說明

- 可跨年級、跨班級、跨校組成新的班級。
- 校管、教師、主任、校長皆可以行使同意或拒絕學生申請入班。

#### 校管

可以開設全新的班級(如分組班、資優班...)並設定該班級老師。

#### 教師

- 1、可建置新班級並加入學生。
- 2、可指派任務給學生,並查看任務進度。
- 3、可查看學生班級學習狀態與時數報表。

#### 學生

若取得其他學校或是因材網講師的自組班級邀請碼,可以申請加入不同的自組班級。

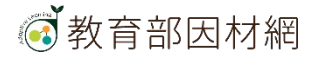

# 校管>管理>自組班級 1.點擊側欄[管理]進入功能選單

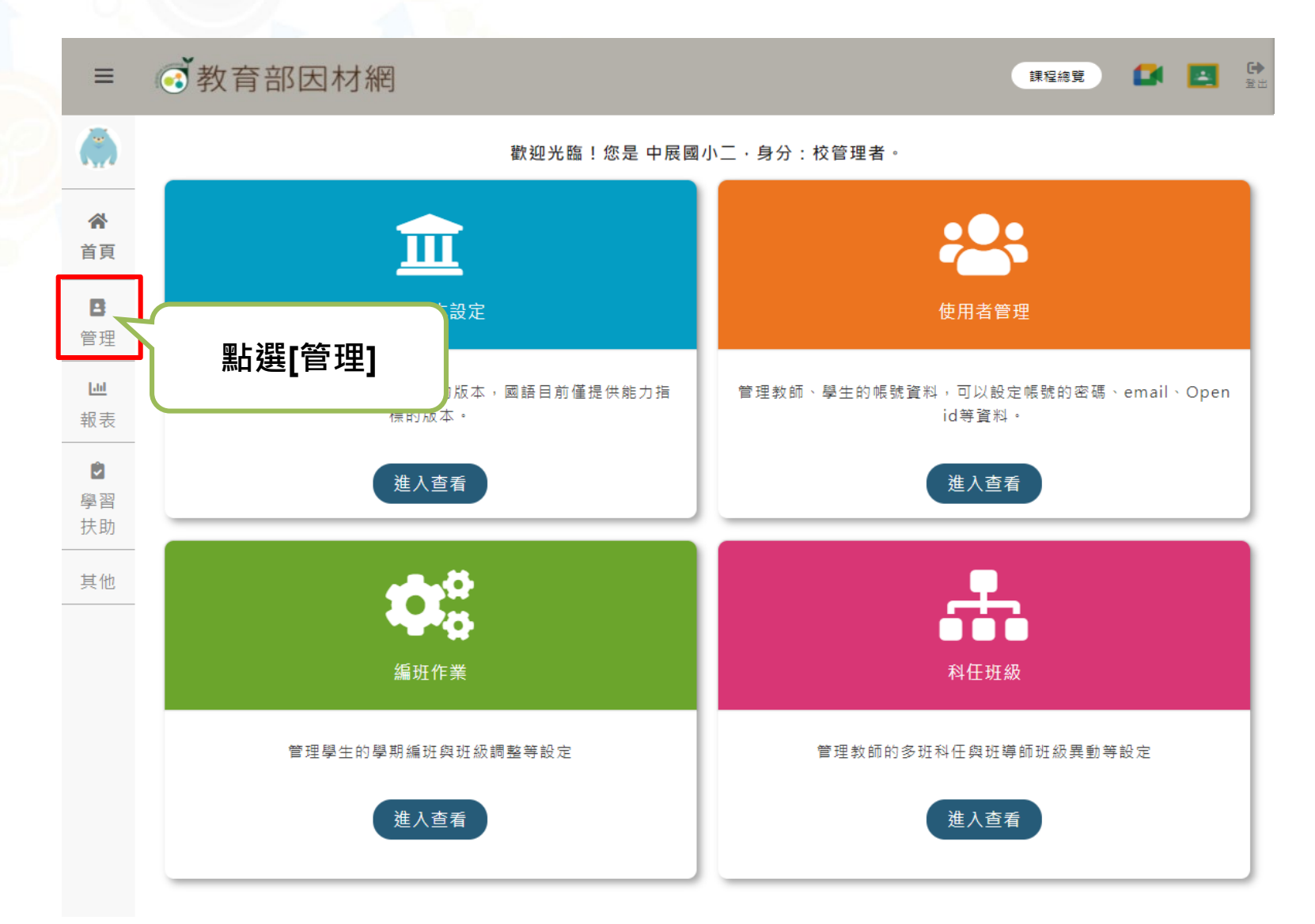

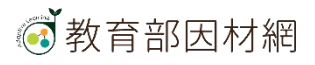

# 校管>管理>自組班級 2. 選擇[自組班級]進入此功能

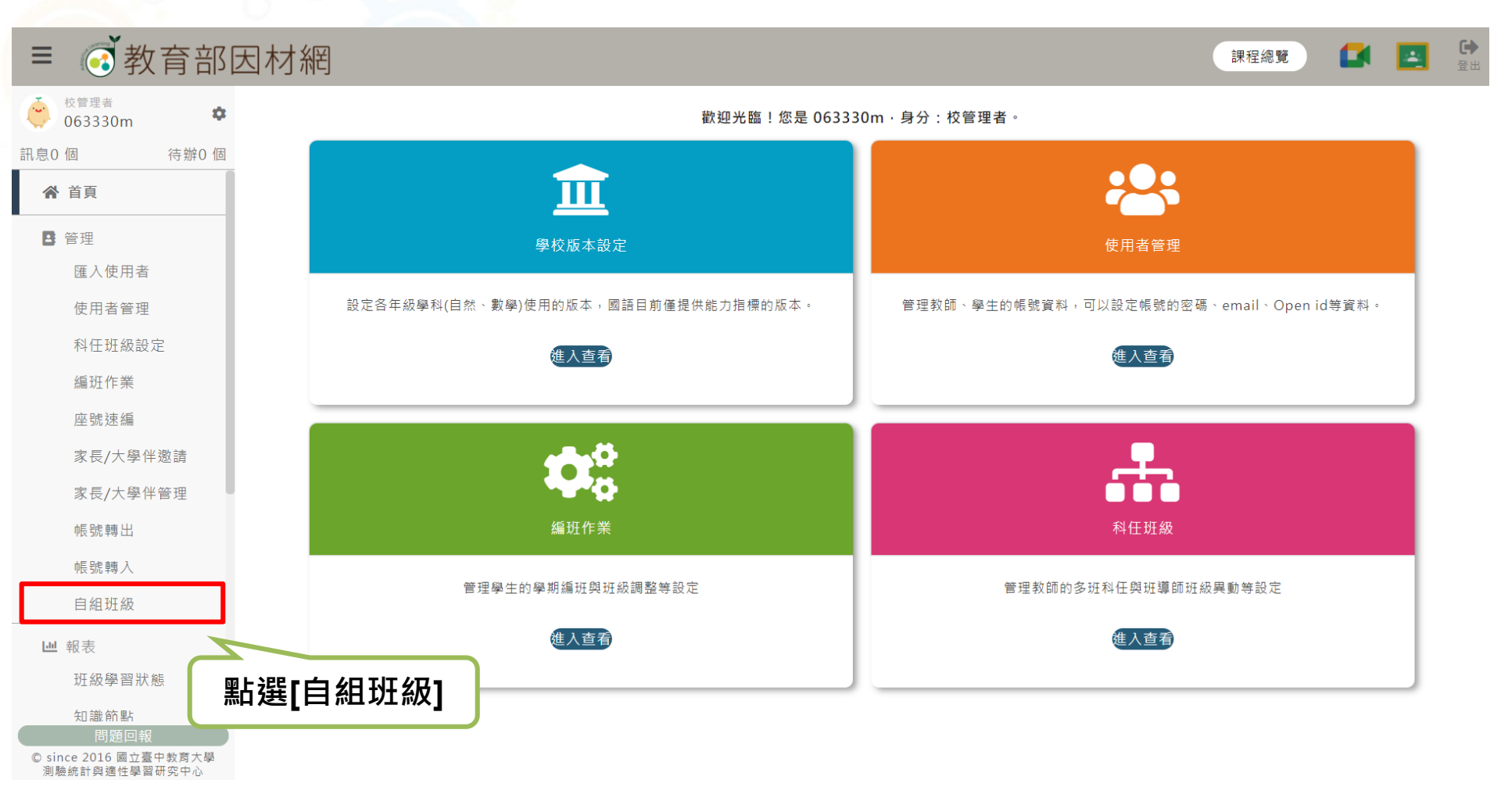

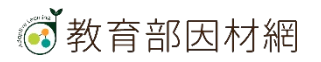

# 校管>管理>自組班級 3.[自組班級]介面說明

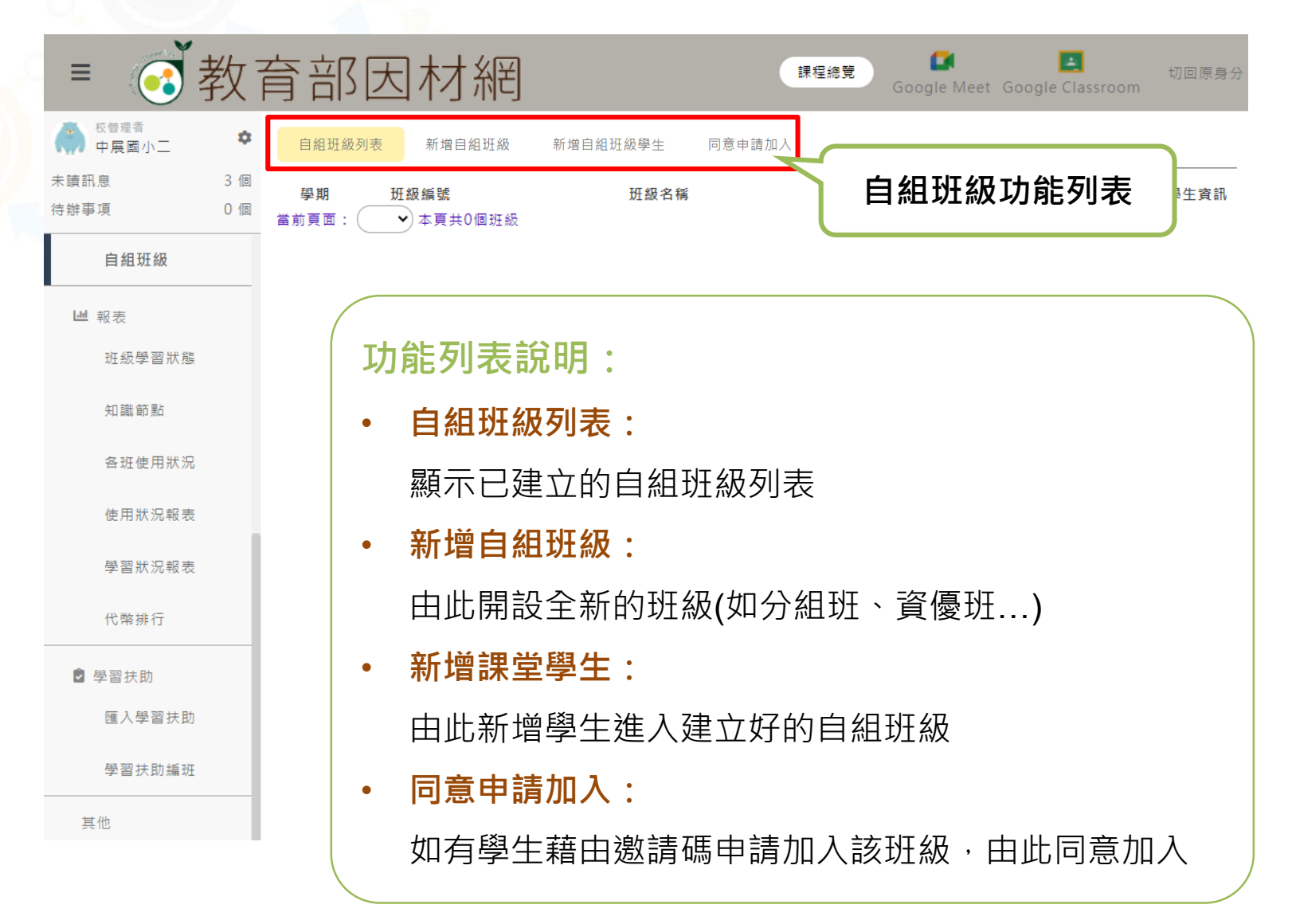

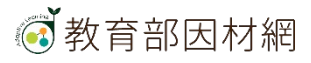

# 校管>管理>自組班級>新增自組班級

自組班級列表

新增自組班級 新增自組班級學生

同意申請加入

新增班級及分派班級導師

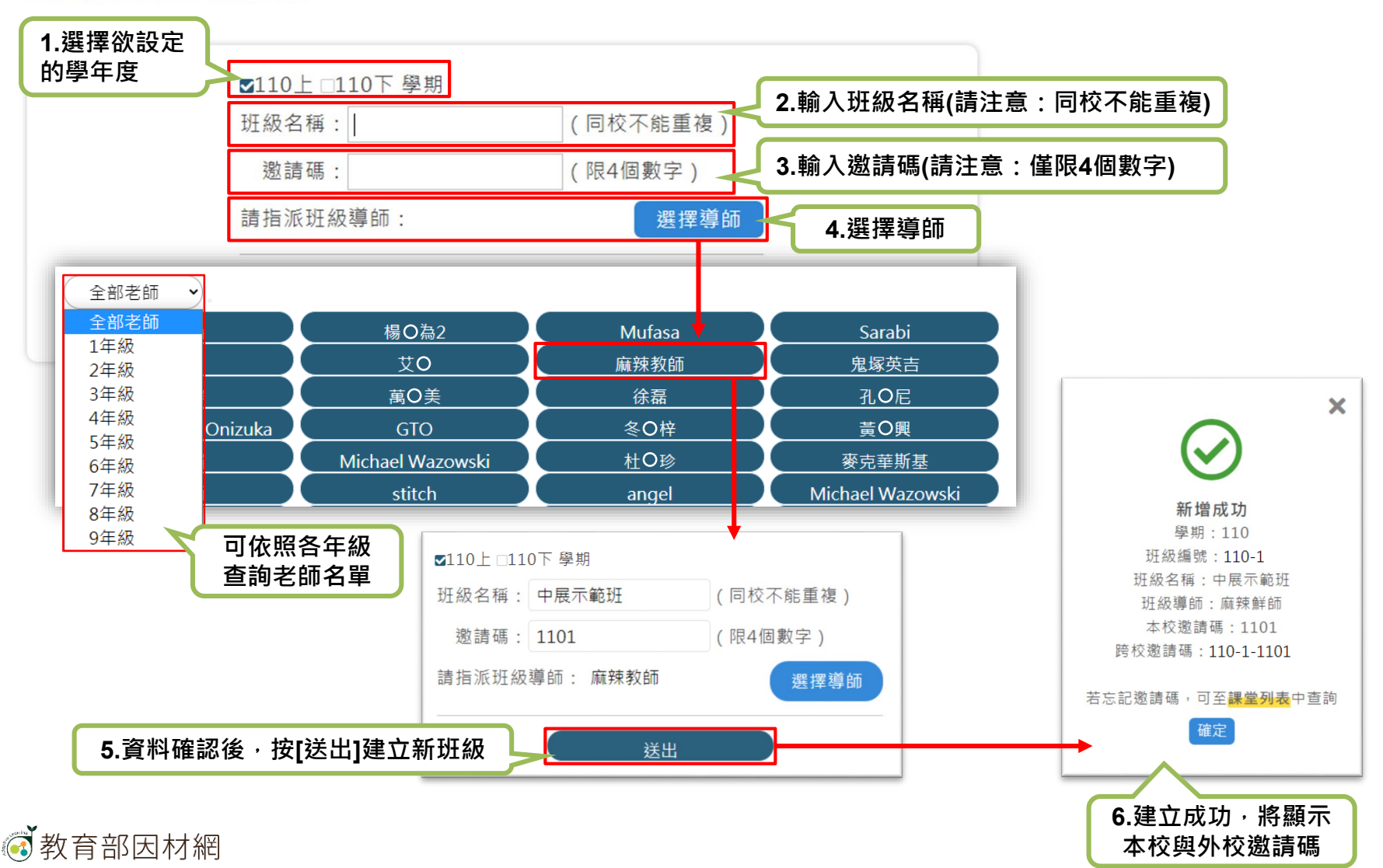

# 校管>管理>自組班級>自組班級列表

#### 已建立之自組班級將出現於[自組班級列表]中,可查看自組班級邀請碼等相關資訊。

| 自組班級列表新增自組 |        | 曾自組班級 新增 | 自組班級學生 | 同意申請加入 |             |      |
|------------|--------|----------|--------|--------|-------------|------|
| 學期         | 斑級編號   | 班級名稱     |        | 本校邀請碼  | 跨校邀請碼       | 編輯功能 |
| 1102       | 110-79 | 中展測自組(   | 下)     | 6666   | 110-79-6666 |      |

#### 如需編輯該自組班級,請點擊編輯功能的[修改]

|   | 自組班級列表 新增自組班級 |        | 增自組班級 新增自組班級學生 | 同意申請加入 |             |                |
|---|---------------|--------|----------------|--------|-------------|----------------|
| ( | 學期            | 斑級編號   | 班級名稱           | 本校邀請碼  | 跨校邀請碼       | 編輯功能           |
|   | 1102          | 110-79 | 中展測自組(下)       | 6666   | 110-79-6666 | ✔ 修改 ★ 刪除 Q 名單 |

可修改 班級名稱 以及 邀請碼 ,修改完畢請點選 儲存。

一教育部因材網

|   | 自組班級列表 新增自組班級 |        | 增自組斑級 新增自組斑級 | 學生 同意申請加 | 加入 |             |               |
|---|---------------|--------|--------------|----------|----|-------------|---------------|
| ( | 學期            | 班級編號   | 班級名稱         | 本校邀請     | 青碼 | 跨校邀請碼       | 編輯功能          |
|   | 1102          | 110-79 | 中展測自組(下)     | 6666     |    | 110-79-6666 | ✓儲存 × 取消 Q 名單 |

# 校管>管理>自組班級>自組班級列表

#### 已建立之自組班級將出現於[自組班級列表]中,如需刪除請點編輯功能的[刪除]

|   | 自組班級列表 新增自組班級 |        | 「增自組班級 新增自組班級 <sup>」</sup> | 學生 同意申請加入 |             |      |
|---|---------------|--------|----------------------------|-----------|-------------|------|
| ( | 學期            | 班級編號   | 班級名稱                       | 本校邀請碼     | 跨校邀請碼       | 編輯功能 |
|   | 1102          | 110-79 | 中展測自組(下)                   | 6666      | 110-79-6666 |      |

點擊後,出現刪除班級確認通知,如要刪除,請點 確定刪除;如不刪除,請點 取消。

|      | 川表 新埠  | 着自組班級 新增自組班級學生                 | E 同意申請加入                                                        |             |                |
|------|--------|--------------------------------|-----------------------------------------------------------------|-------------|----------------|
| 學期   | 班級編號   | 班級名稱                           | 本校邀請碼                                                           | 跨校邀請碼       | 編輯功能           |
| 1101 | 110-76 | 萬聖節快樂                          | 1234                                                            | 110-76-1234 | ✔ 修改 X 刪除 Q 名單 |
| 1101 | 110-74 | 試                              | 1234                                                            | 110-74-1234 | ✔ 修改 X 刪除 Q 名單 |
| 1101 | 110-73 | 四年級數學                          | 1111                                                            | 110-73-1111 | ✔ 修改 X 刪除 Q 名單 |
| 1101 | 110-72 | 忠孝2-3                          | 1111                                                            | 110-72-1111 | ✔ 修改 X 刪除 Q 名單 |
| 1101 | 110-71 | Reading is fun!                | 4678                                                            | 110-71-4678 | ✔ 修改 X 刪除 Q 名單 |
| 1101 | 110-70 | 芭樂班                            | 8888                                                            | 110-70-8888 | ✔ 修改 X 刪除 Q 名單 |
| 1101 | 110-66 | 中展一班                           | 0001                                                            | 110-66-0001 | ✔ 修改 × 刪除 Q 名單 |
| 1101 | 110-65 |                                | 234                                                             | 110-65-1234 | ✔ 修改 X 刪除 Q 名單 |
| 1101 | 110-64 |                                | 331                                                             | 110-64-0831 | ✔ 修改 × 刪除 Q 名單 |
| 1101 | 110-63 |                                | 101                                                             | 110-63-1101 | ✔ 修改 X 刪除 Q 名單 |
|      |        | 確定刪除 中展示範<br>提醒: 删除後無法<br>確定刪除 | 田 班嗎?<br><mark>復原</mark> <sup>夏</sup> 共10個班級<br><mark>取消</mark> |             |                |

# 校管>管理>自組班級>自組班級列表

#### 已建立之自組班級將出現於[自組班級列表]中,如需查詢學生名單請點[查詢]

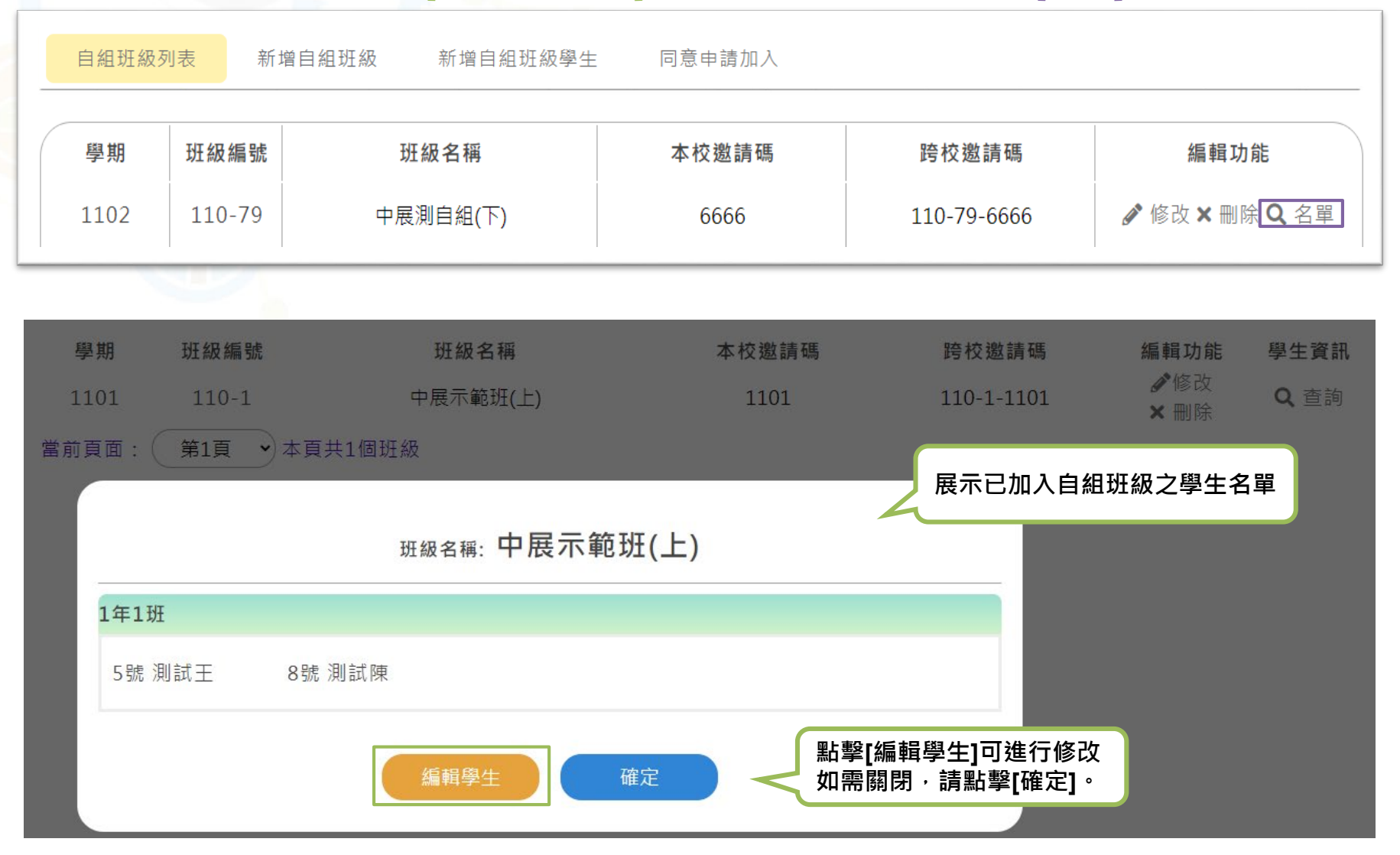

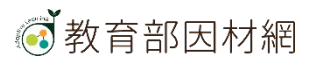

# 校管>管理>自組班級>新增自組班級學生

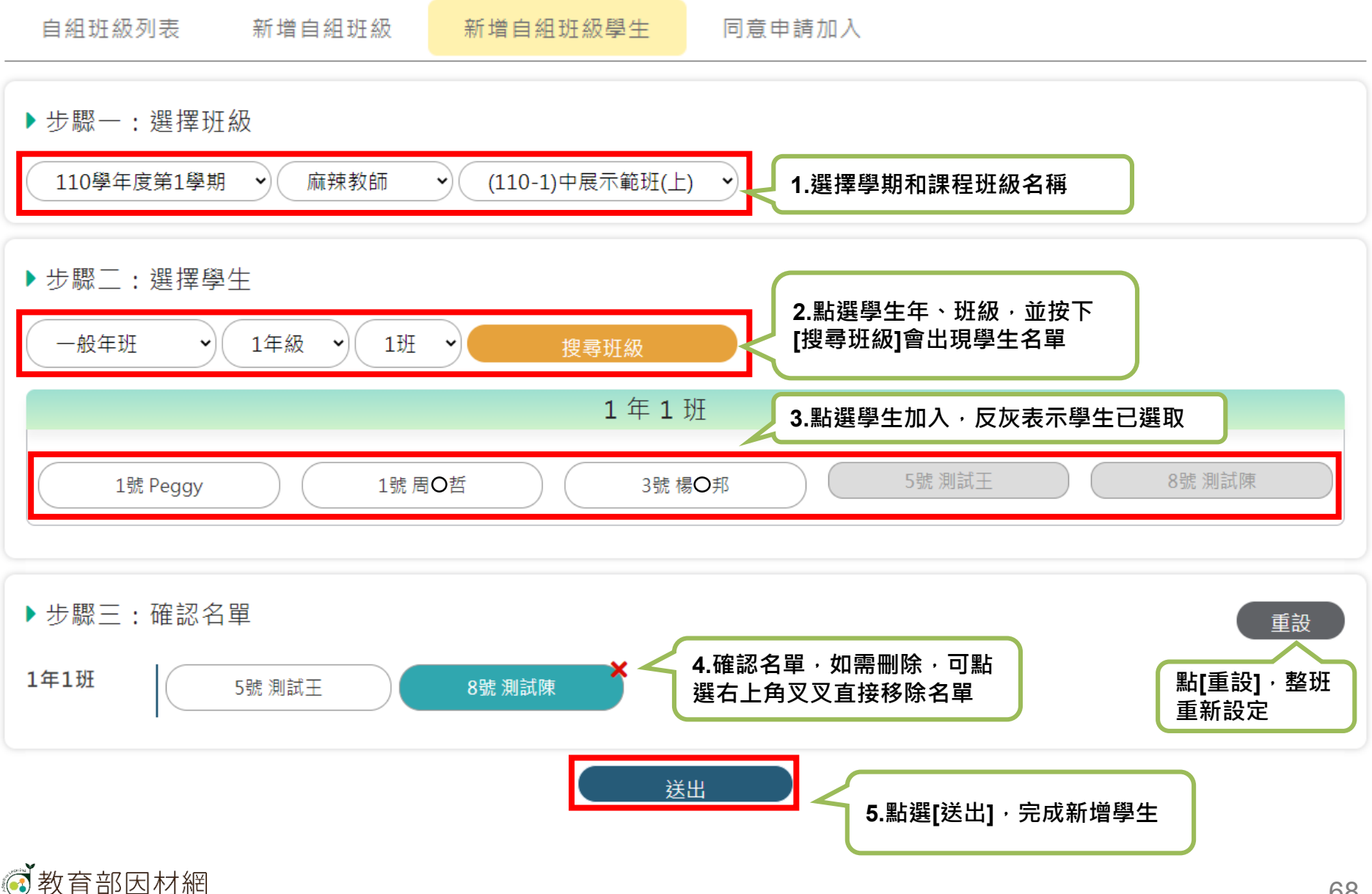

# 校管>管理>自組班級>同意申請加入

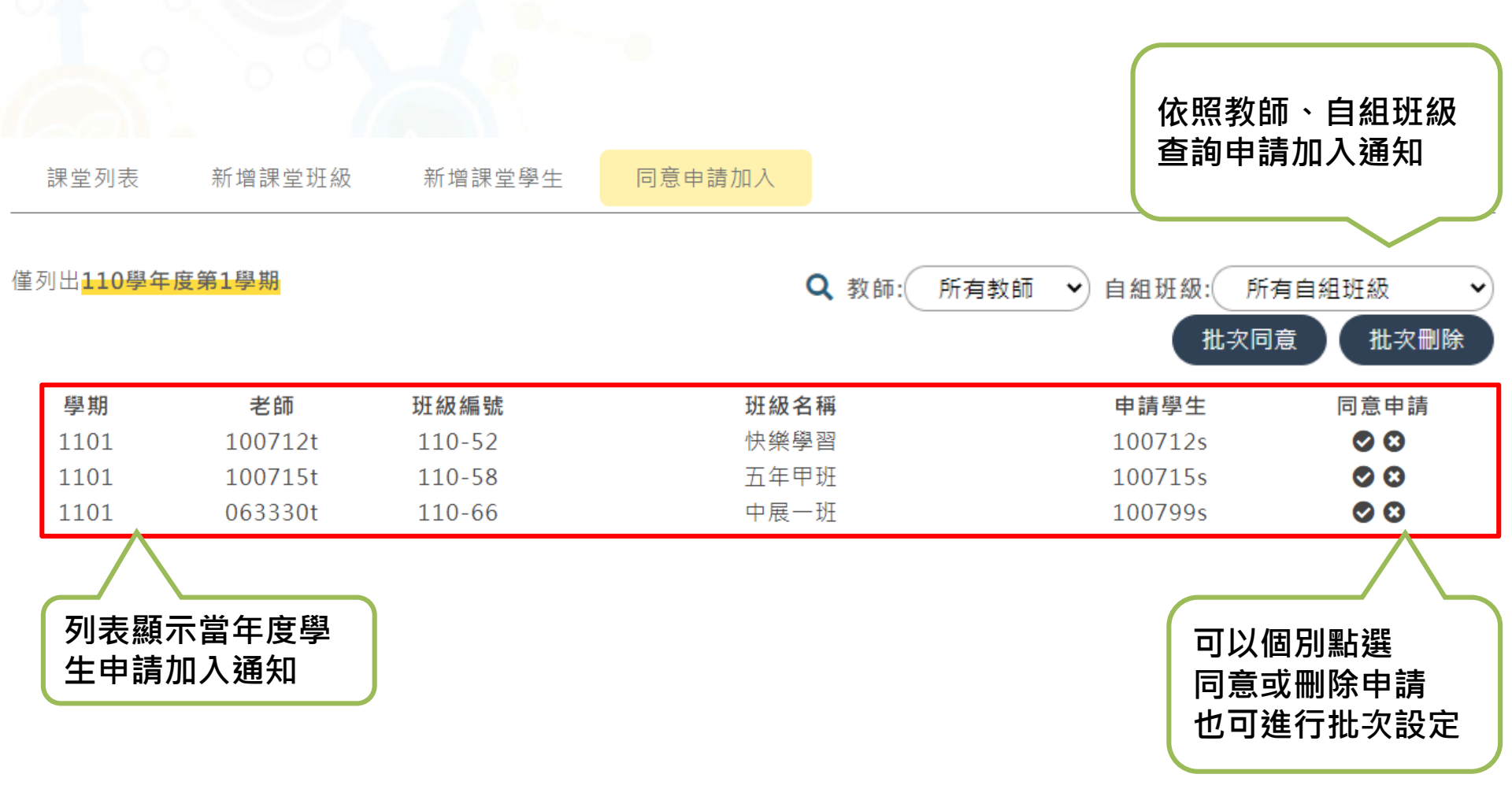

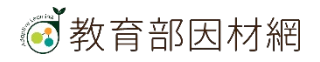

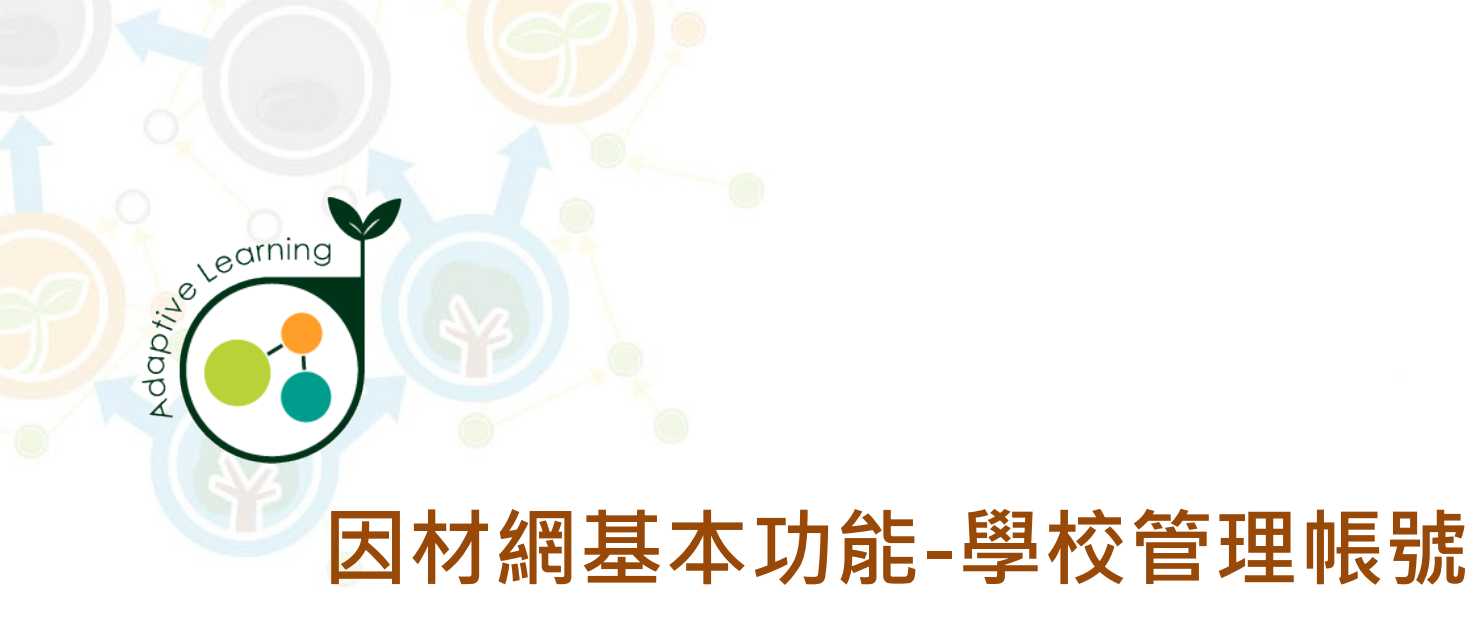

### 報表

### 校管帳號>報表

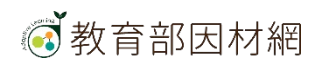

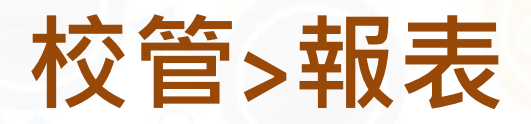

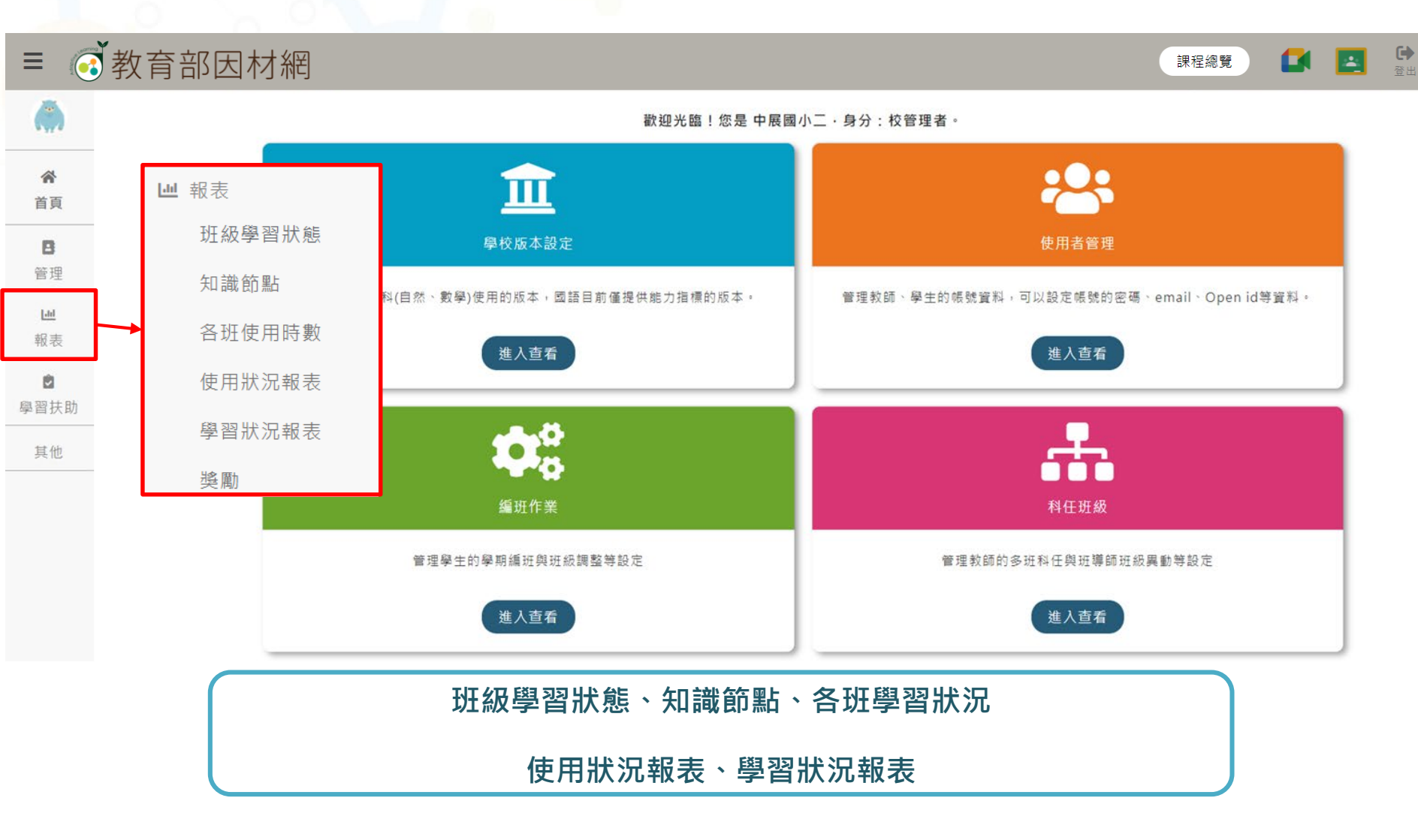

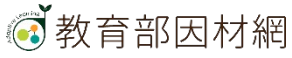

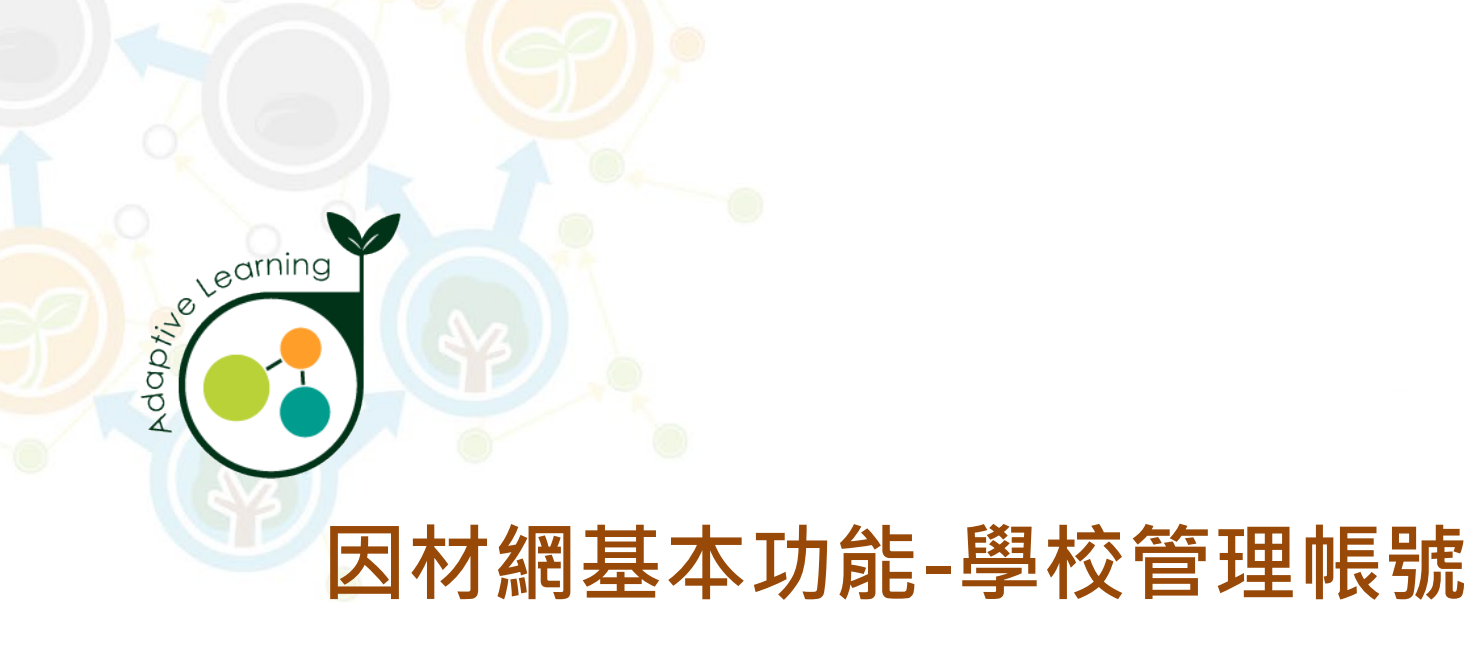

## 班級學習狀態

### 校管帳號>報表>班級學習狀態

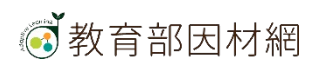
# 校管>報表>班級學習狀態

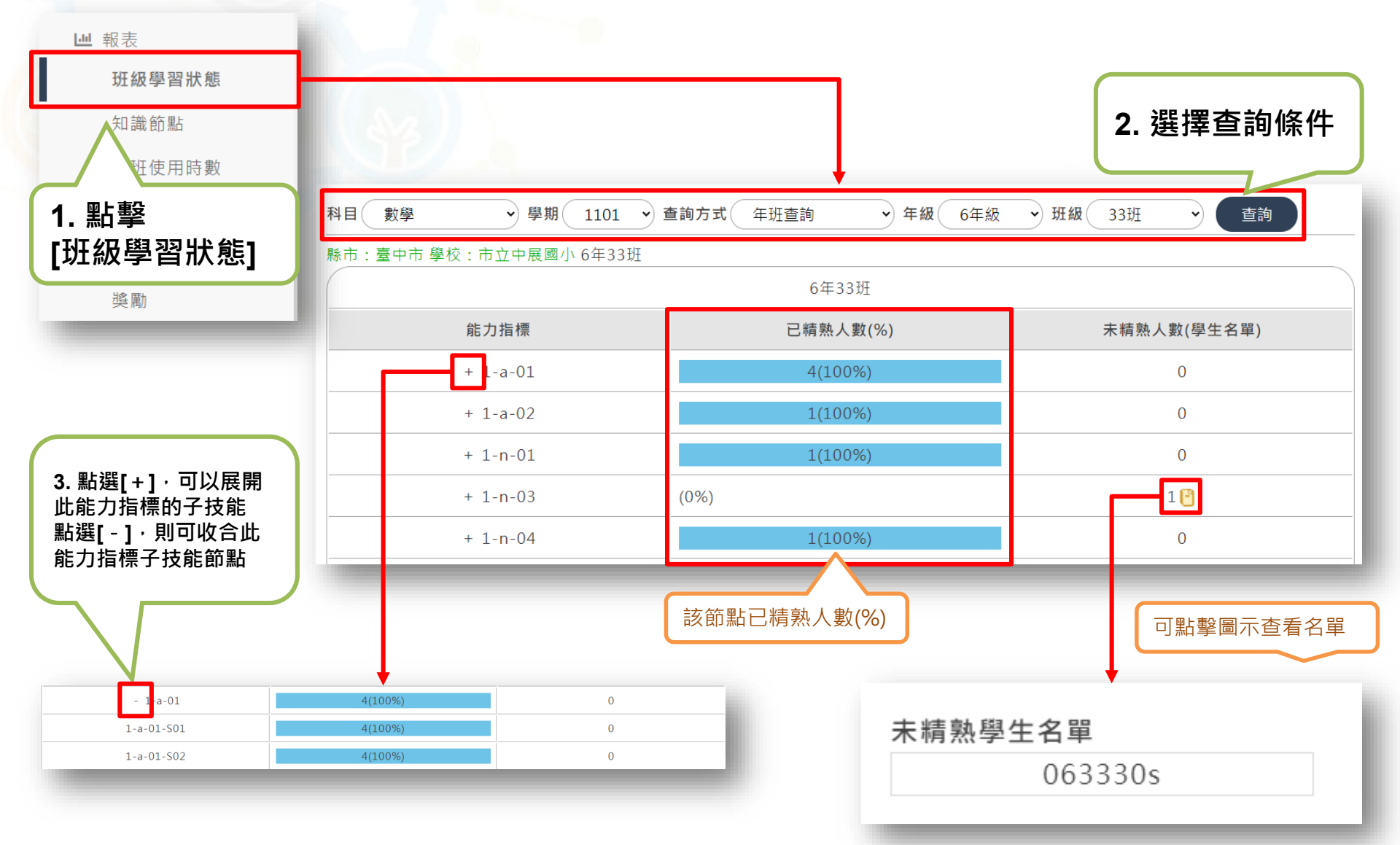

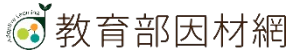

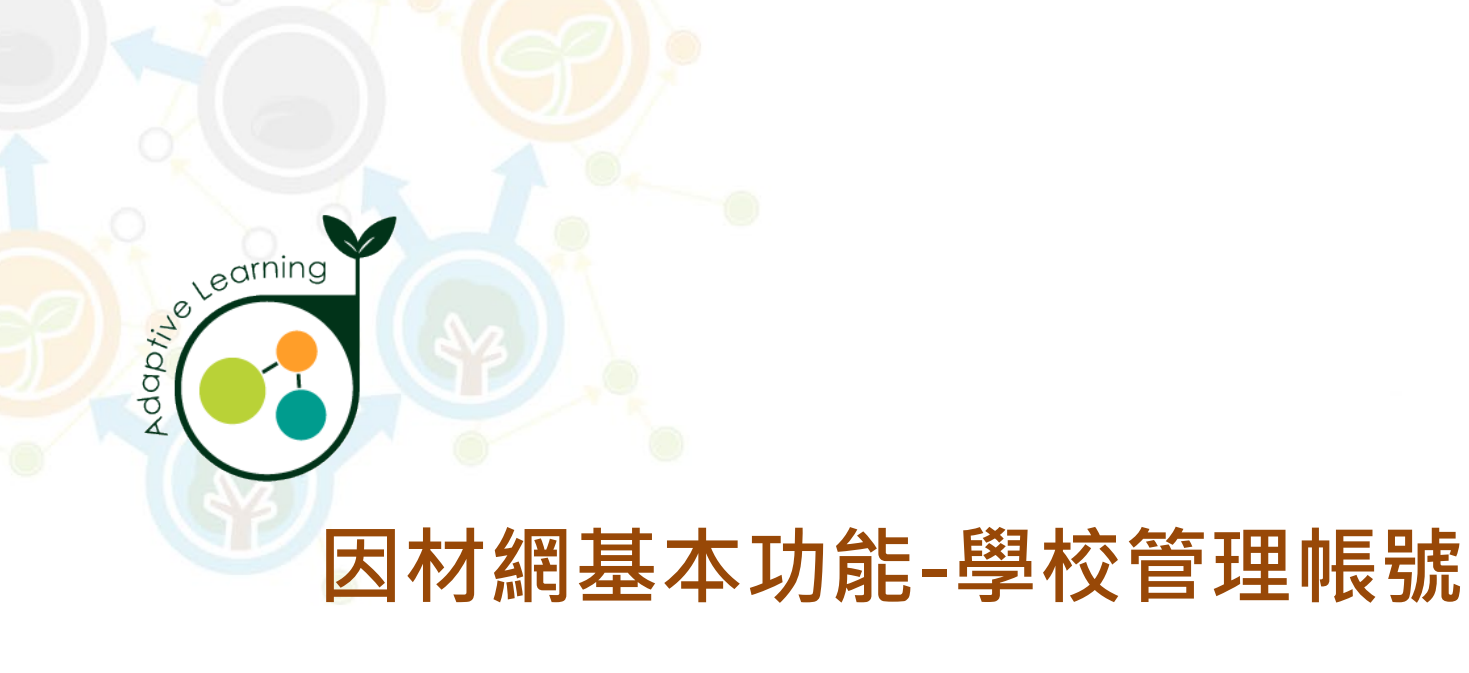

## 知識節點

## 校管帳號>報表>知識節點

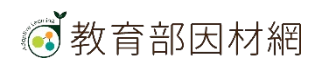

# 校管>報表>知識節點

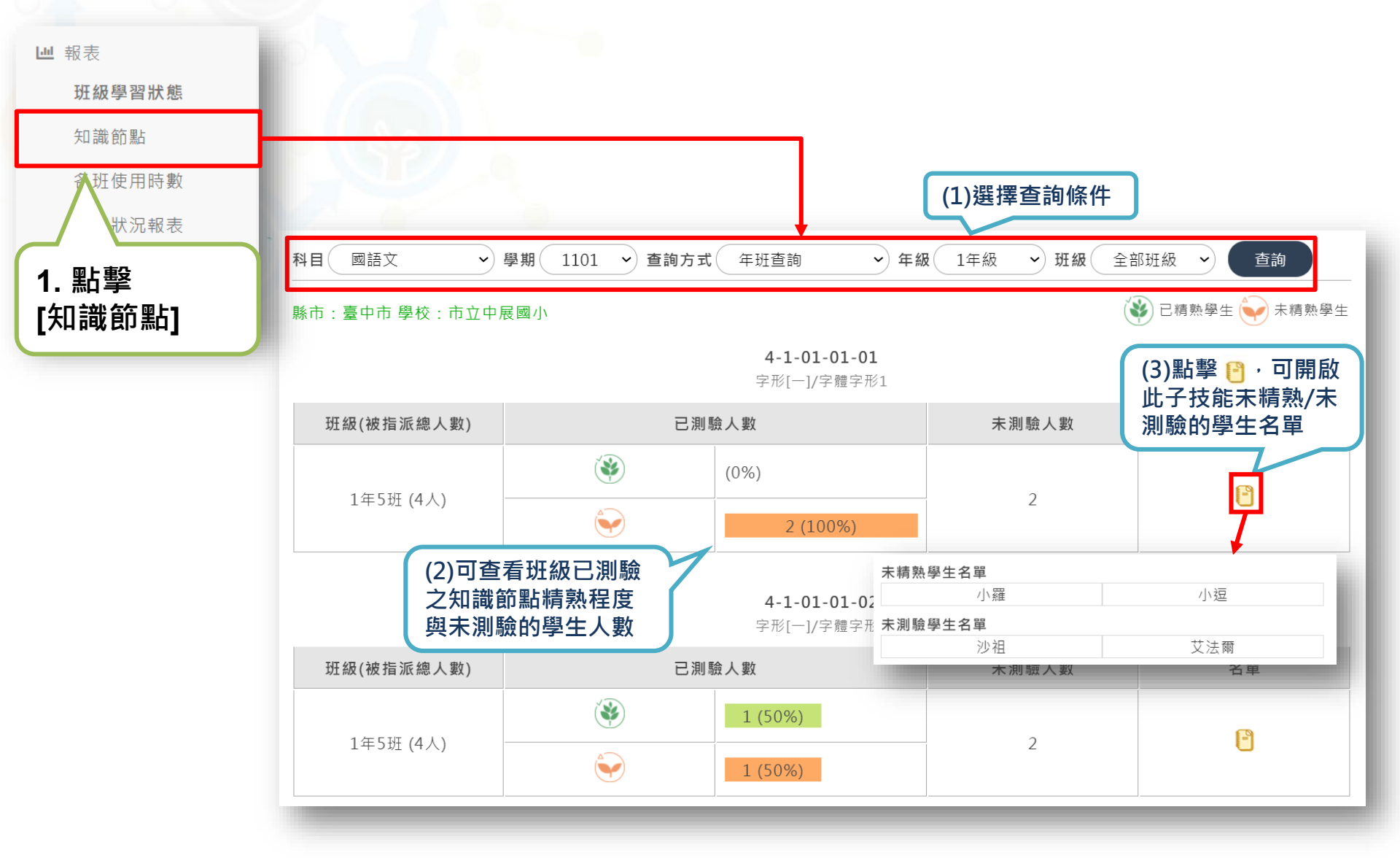

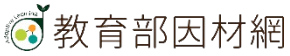

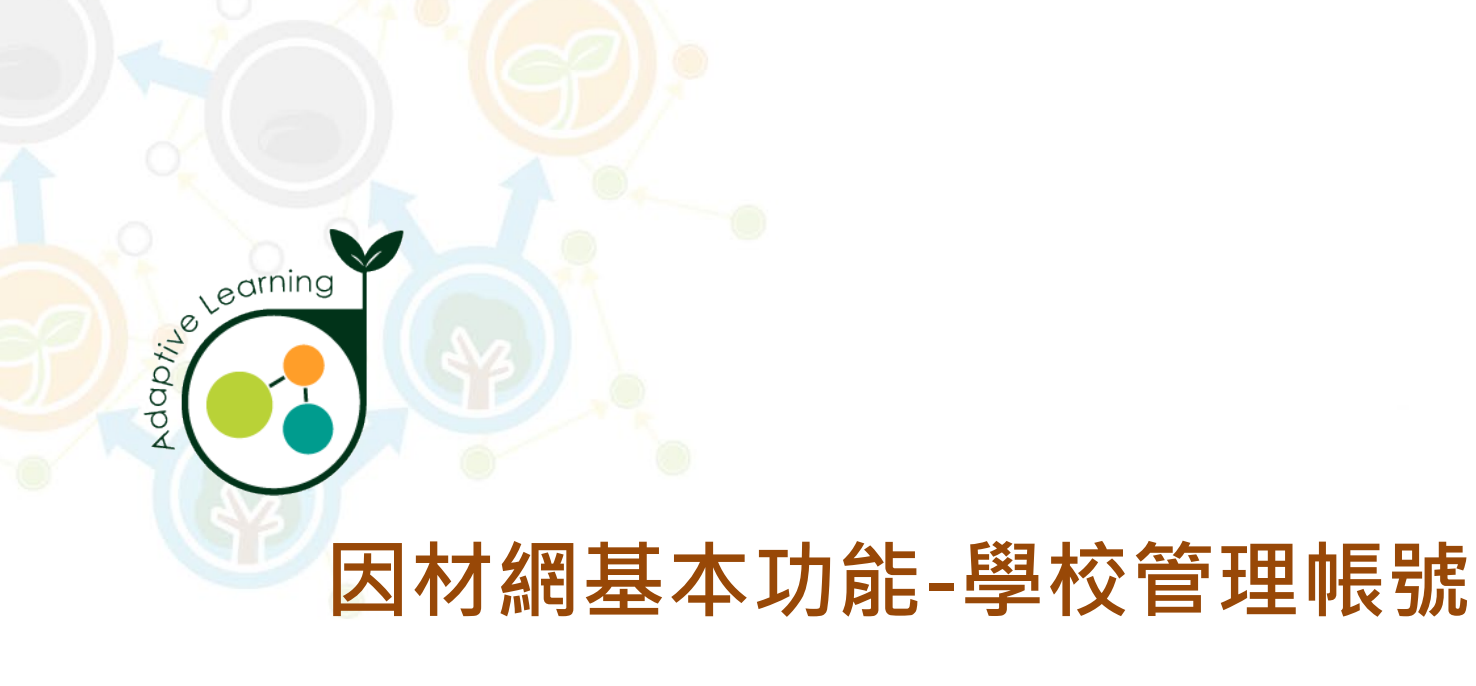

## 各班使用時數

### 校管帳號>報表>各班使用時數

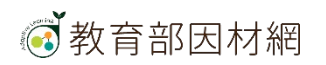

# 校管>報表>各班使用時數

| 校管理者<br>063330m     年     ○     ○     ○     ○     □     □     □     □     □     □     □     □     □     □     □     □     □     □     □     □     □     □     □     □     □     □     □     □     □     □     □     □     □     □     □     □     □     □     □     □     □     □     □     □     □     □     □     □     □     □     □     □     □     □     □     □     □     □     □     □     □     □     □     □     □     □     □     □     □     □     □     □     □     □     □     □     □     □     □     □     □     □     □     □     □     □     □     □     □     □     □     □     □     □     □     □     □     □     □     □     □     □     □     □     □     □     □     □     □     □     □     □     □     □     □     □     □     □     □     □     □     □     □     □     □     □     □     □     □     □     □     □     □     □     □     □     □     □     □     □     □     □     □     □     □     □     □     □     □     □     □     □     □     □     □     □     □     □     □     □     □     □     □     □     □     □     □     □     □     □     □     □     □     □     □     □     □     □     □     □     □     □     □     □     □     □     □     □     □     □     □     □     □     □     □     □     □     □     □     □     □     □     □     □     □     □     □     □     □     □     □     □     □     □     □     □     □     □     □     □     □     □     □     □     □     □     □     □     □     □     □     □     □     □     □     □     □     □     □     □     □     □     □     □     □     □     □     □     □     □     □     □     □     □     □     □     □     □     □     □     □     □     □     □     □     □     □     □     □     □     □     □     □     □     □     □     □     □     □     □     □     □     □     □    □    □    □    □    □    □    □    □    □    □    □    □    □    □    □    □    □    □    □    □    □   □    □    □    □   □   □    □    □   □   □    □    □   □   □    □   □   □    □    □   □   □   □   □   □   □   □   □   □   □   □   □   □   □   □   □   □   □   □   □   □   □   □   □   □   □   □   □   □ | 2. 選擇<br>[搜尋條件]<br><sup>Q</sup> <sub>搜尋條件</sub>             |
|----------------------------------------------------------------------------------------------------|-------------------------------------------------------------|
| 科任班級設定                                                                                                    | 學期: 110學年度第1學斯 → 查詢方式: 年班查詢 → 年級: 1年級 → 班級: 1班 → 科目: 全部科目 → |
| 編班作業                                                                                                    | 使用時數區間: 2021/09/08 📋 - 2021/09/15 📋 廢示報表                    |
| 座號速編                                                                                                    |                                                             |
| 家長/大學伴邀請                                                                                                    |                                                             |
| 家長/大學伴管理                                                                                                    |                                                             |
| 帳號轉出                                                                                                    |                                                             |
| 帳號轉入                                                                                                    |                                                             |
| 自組斑級                                                                                                    |                                                             |
| ▲ 報表                                                                                                    |                                                             |
| 班級學習狀態                                                                                                    |                                                             |
| 知識節點                                                                                                    | <b></b>                                                     |
| 各班使用時數                                                                                                    | 11 111 27 24 24                                             |
| ■狀況報表                                                                                                    |                                                             |
| 況報表                                                                                                    |                                                             |
| 1. 點擊<br>「冬班使田哇數1                                                                                                    |                                                             |
| [台班世用時數]                                                                                                    |                                                             |

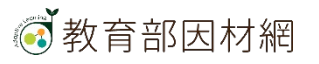

# 校管>報表>各班使用時數

### 可查詢各班學生使用情況

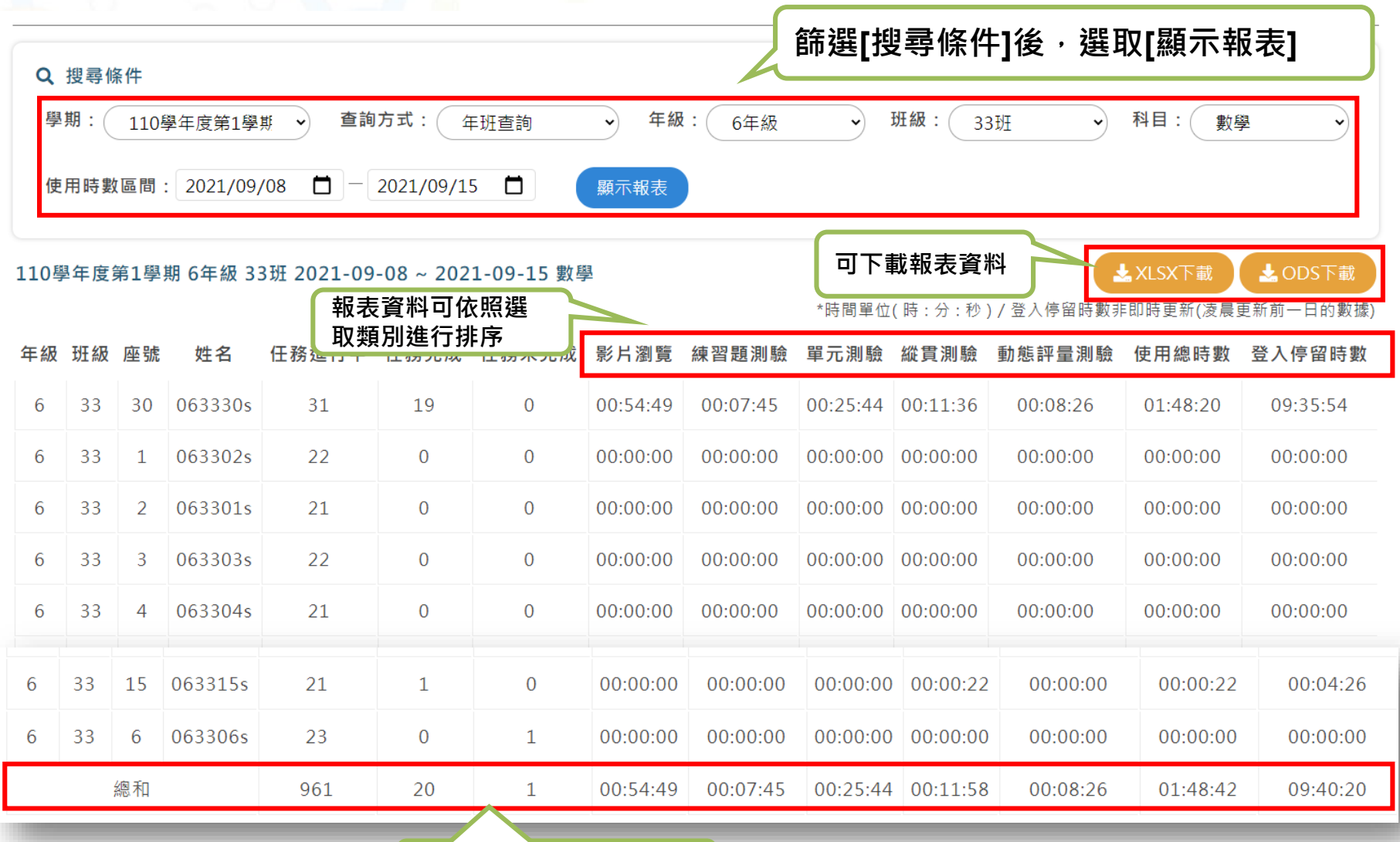

書面最底可查看總和數值

教育部因材網

78

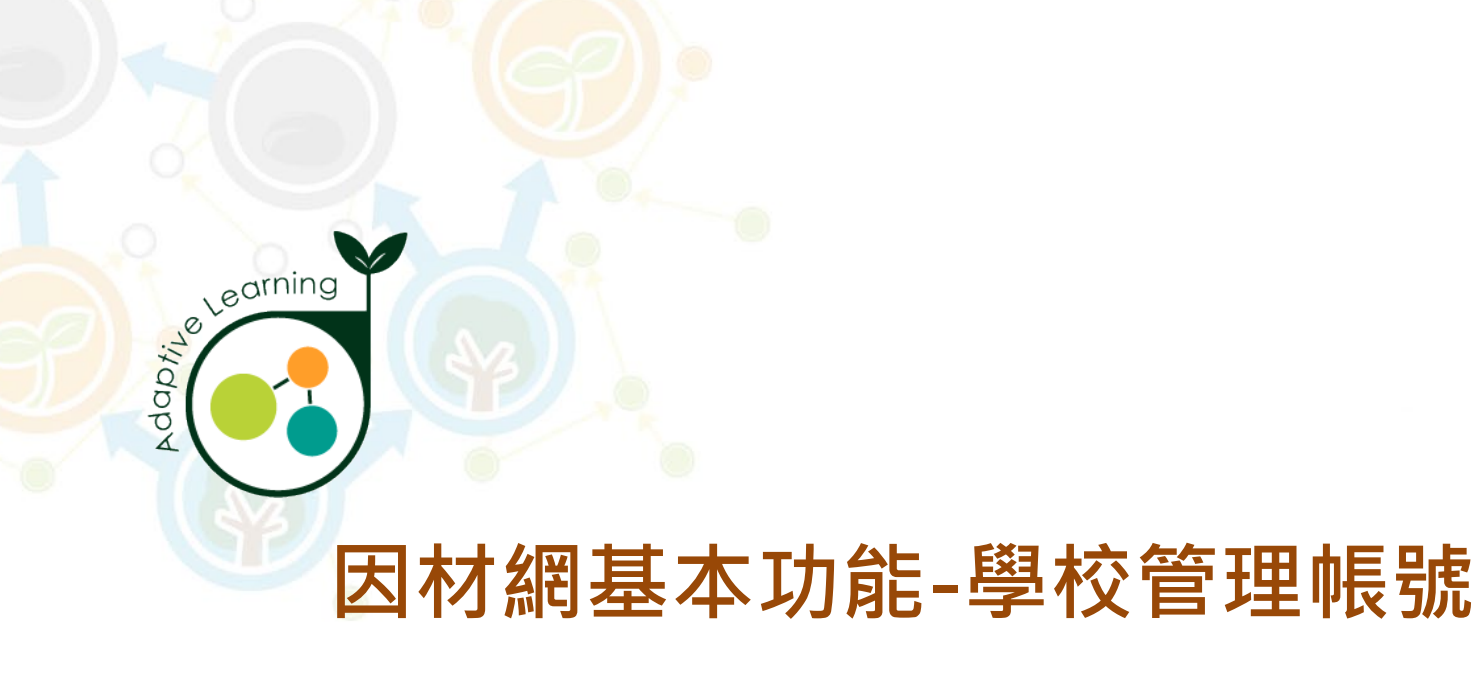

## 使用狀況報表

## 校管帳號>報表>使用狀況報表

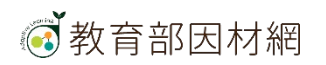

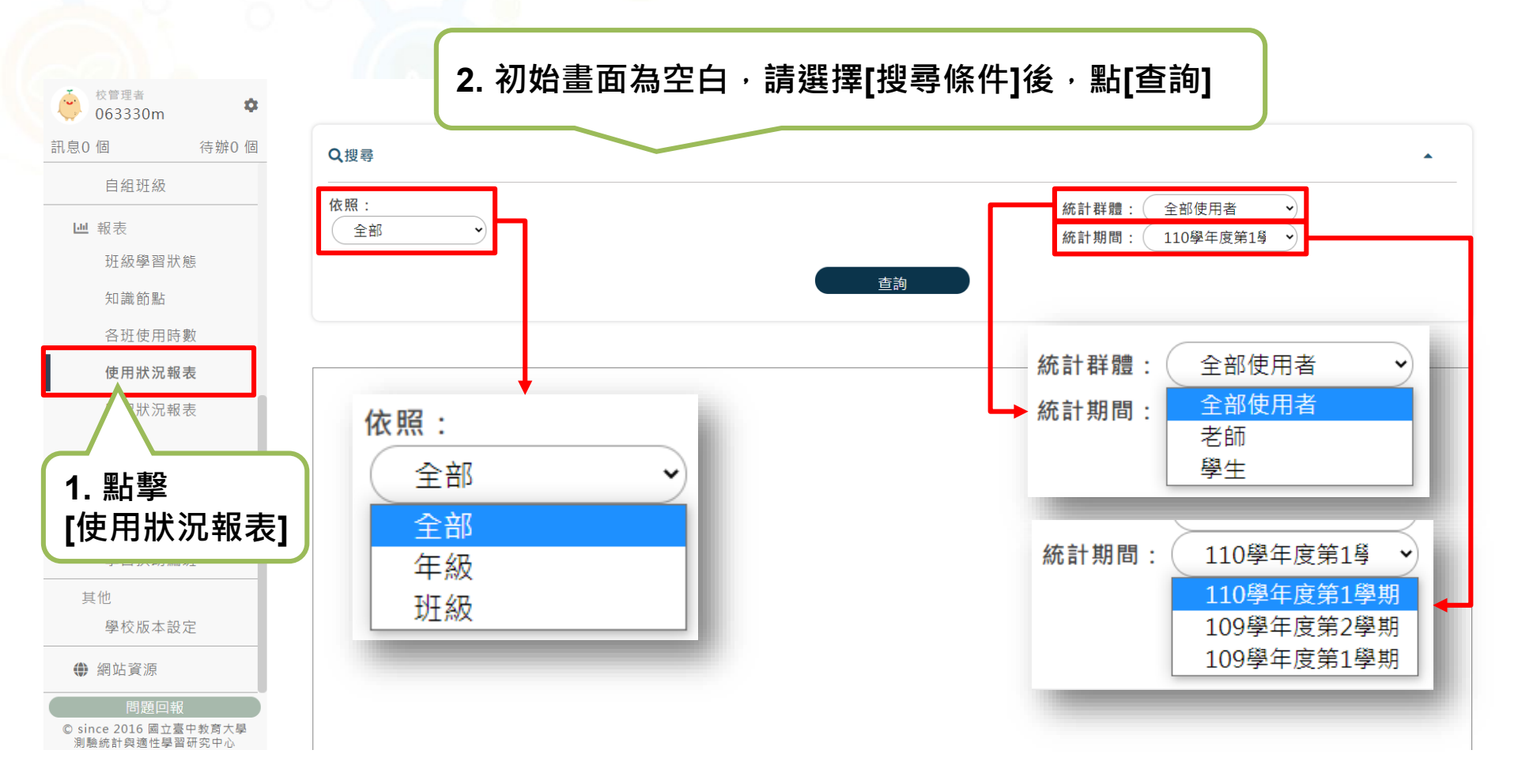

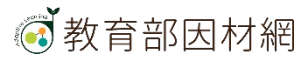

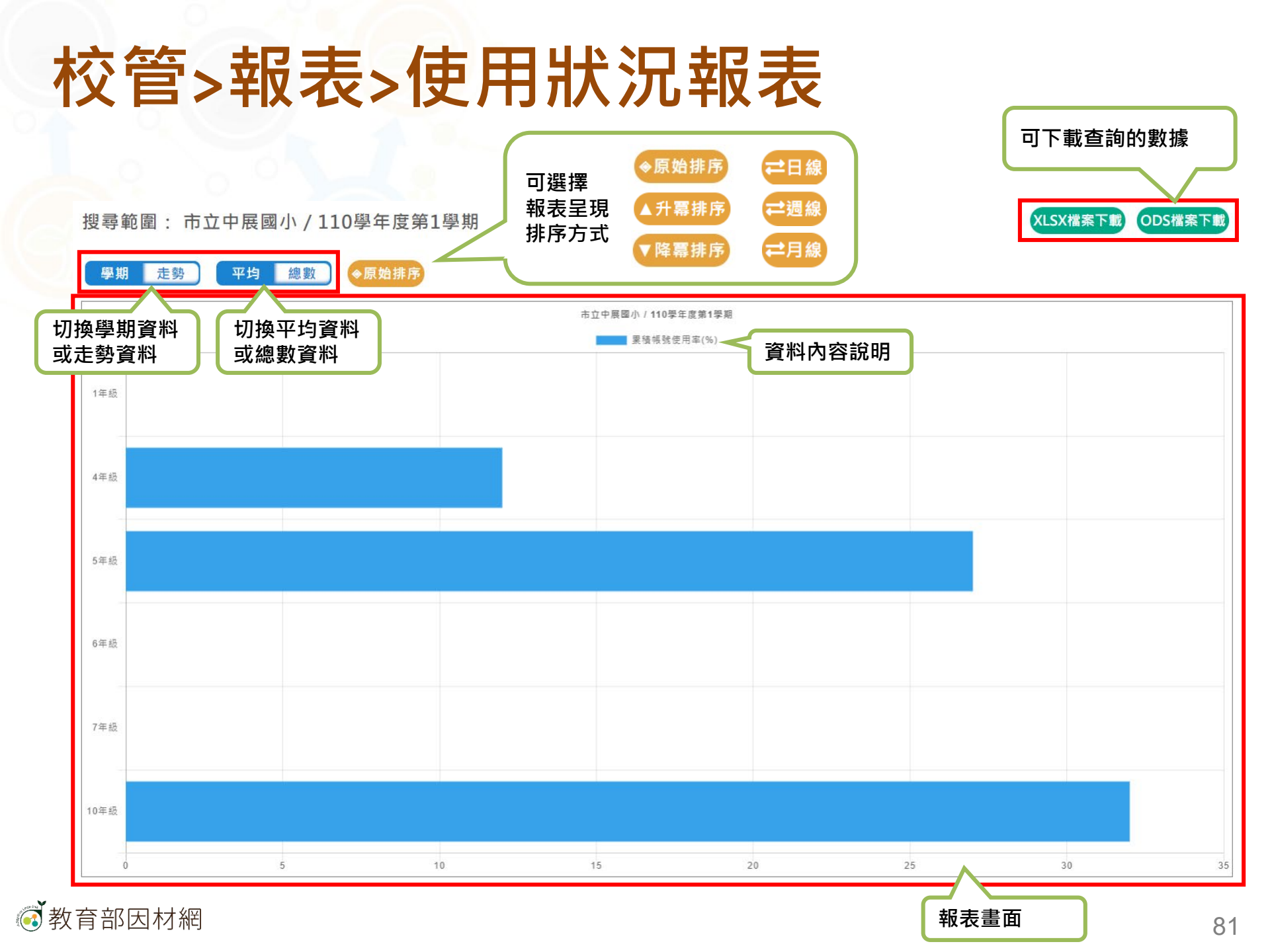

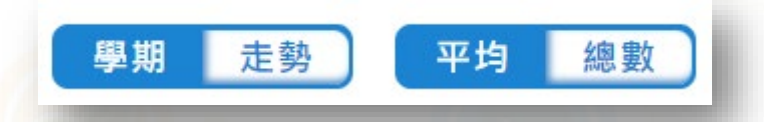

### 選擇 [學期] [平均] 查看 各年級<mark>累積帳號使用率(%)</mark>統計圖

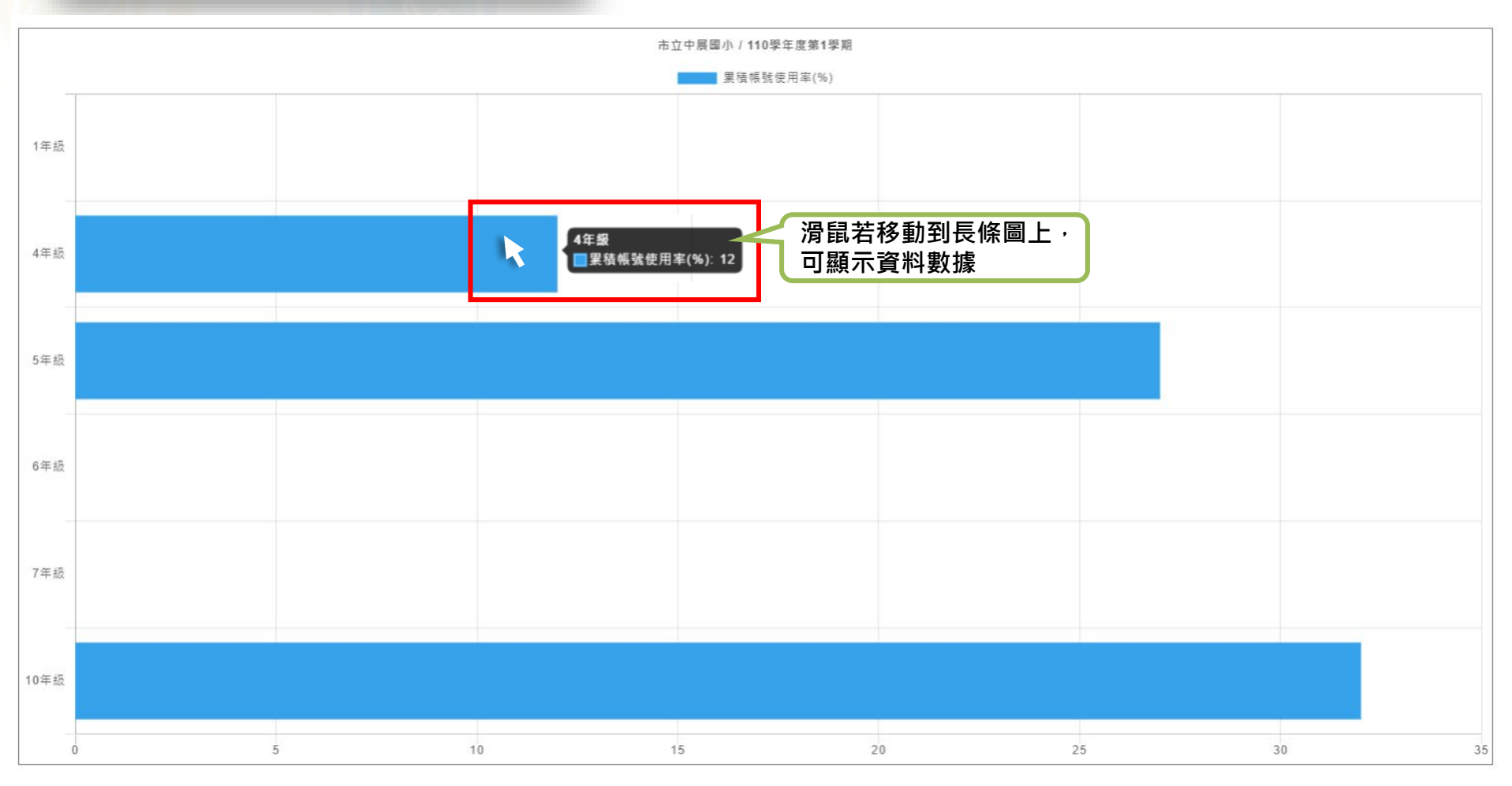

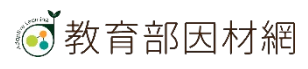

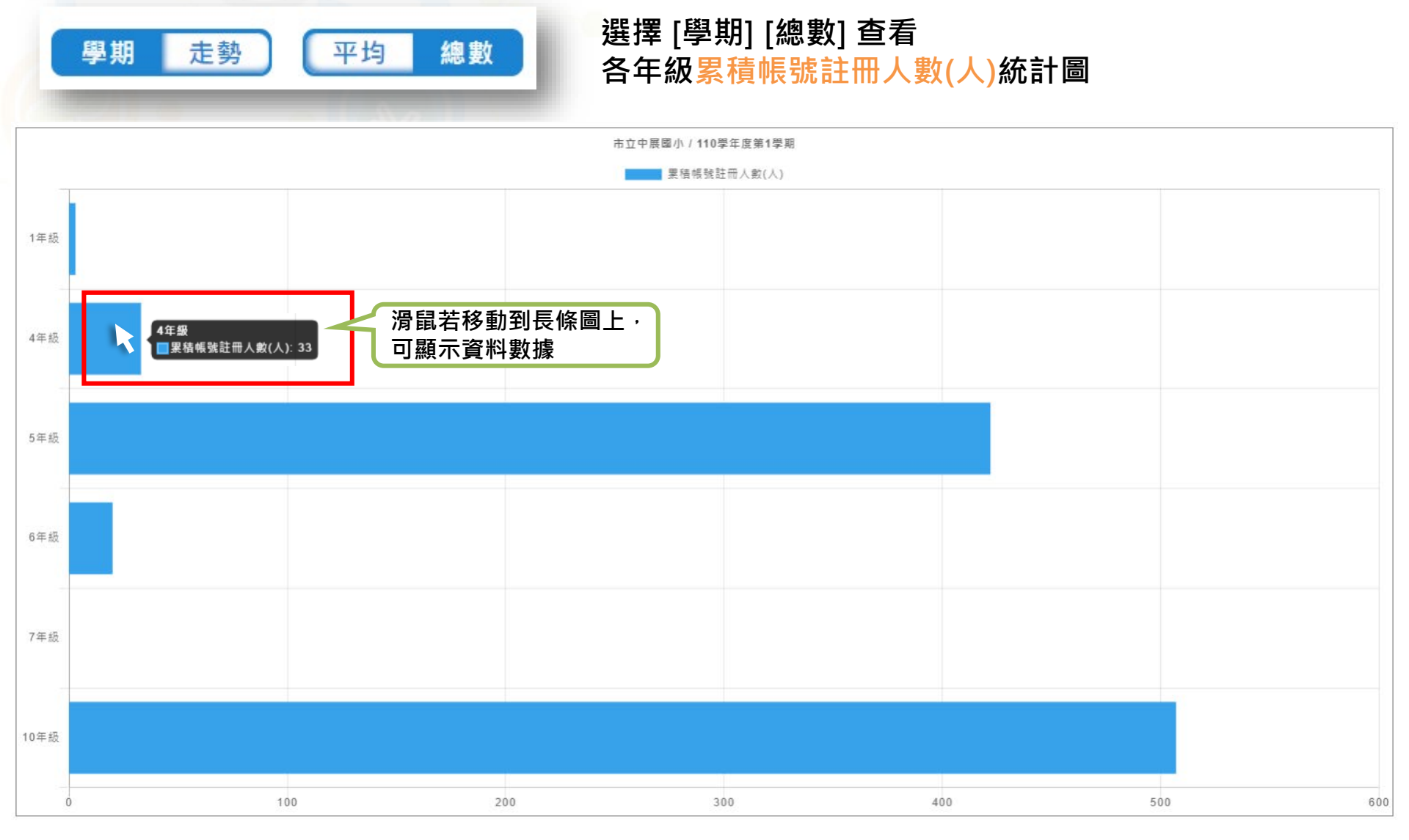

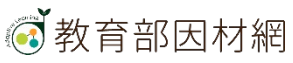

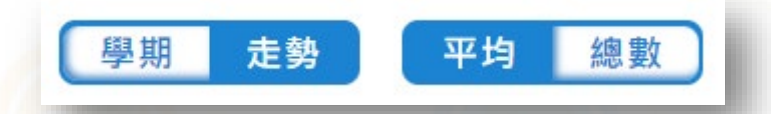

### 選擇 [走勢] [平均] 查看 各年級累積帳號使用率(%)、使用F

各年級累積帳號使用率(%)、使用成長率(%)統計圖

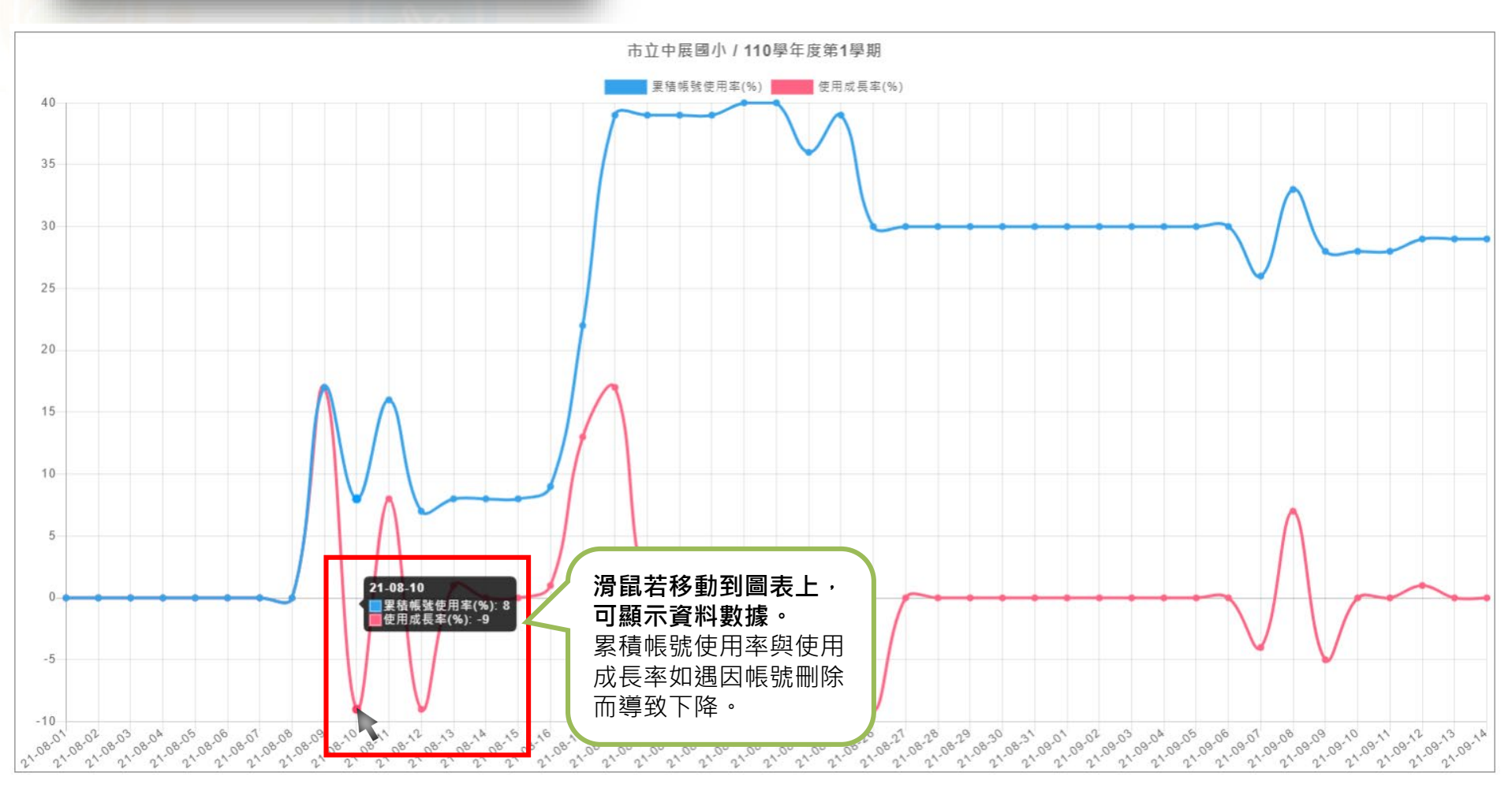

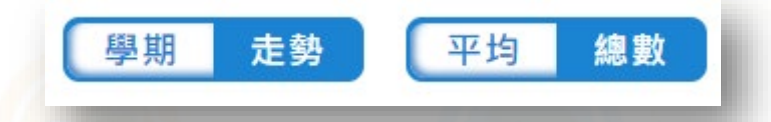

### 選擇 [走勢] [總數] 查看 冬年怨思穩帳號註冊人數

各年級累積帳號註冊人數(人)、註冊成長人數(人)統計圖

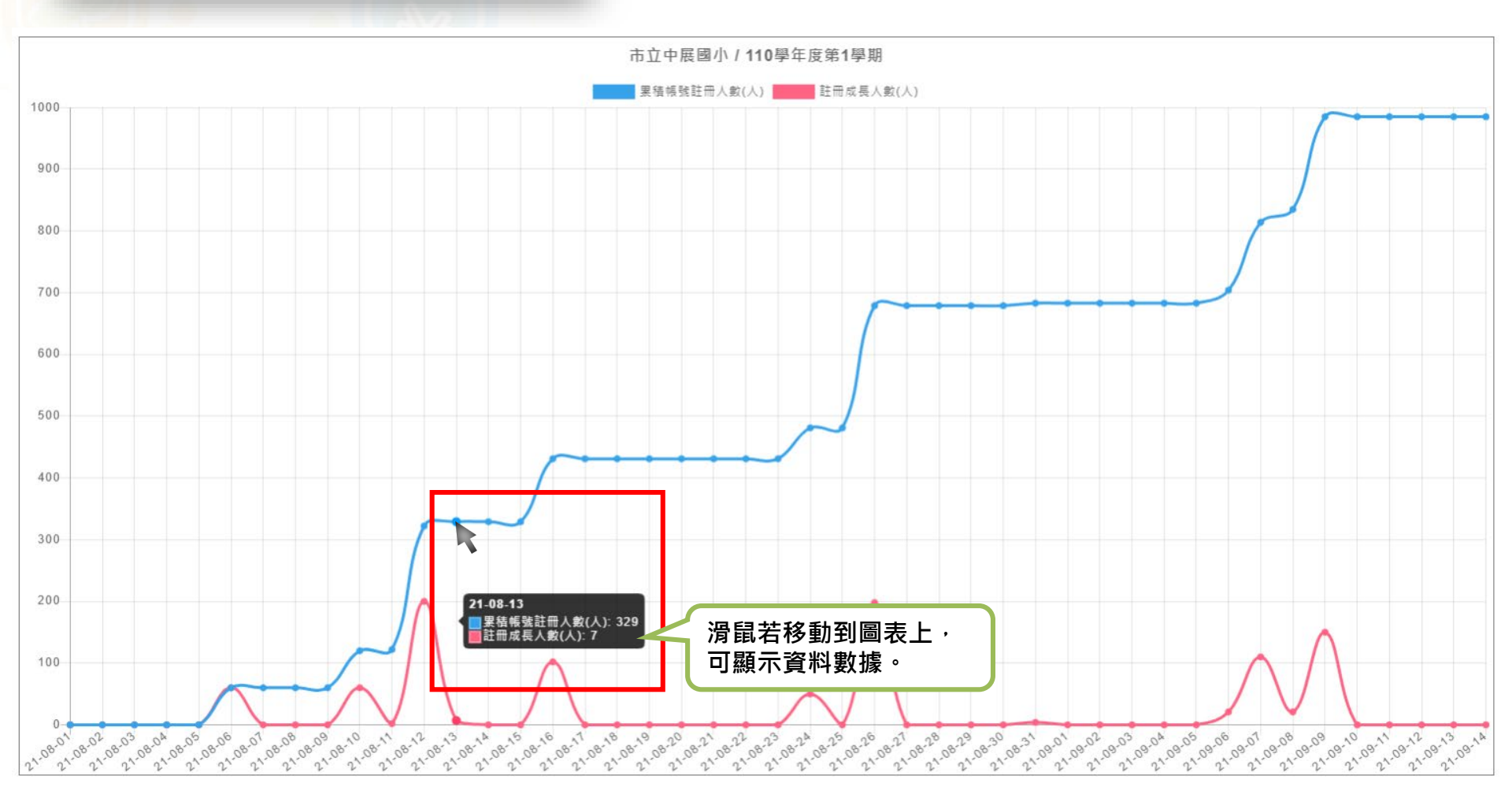

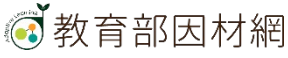

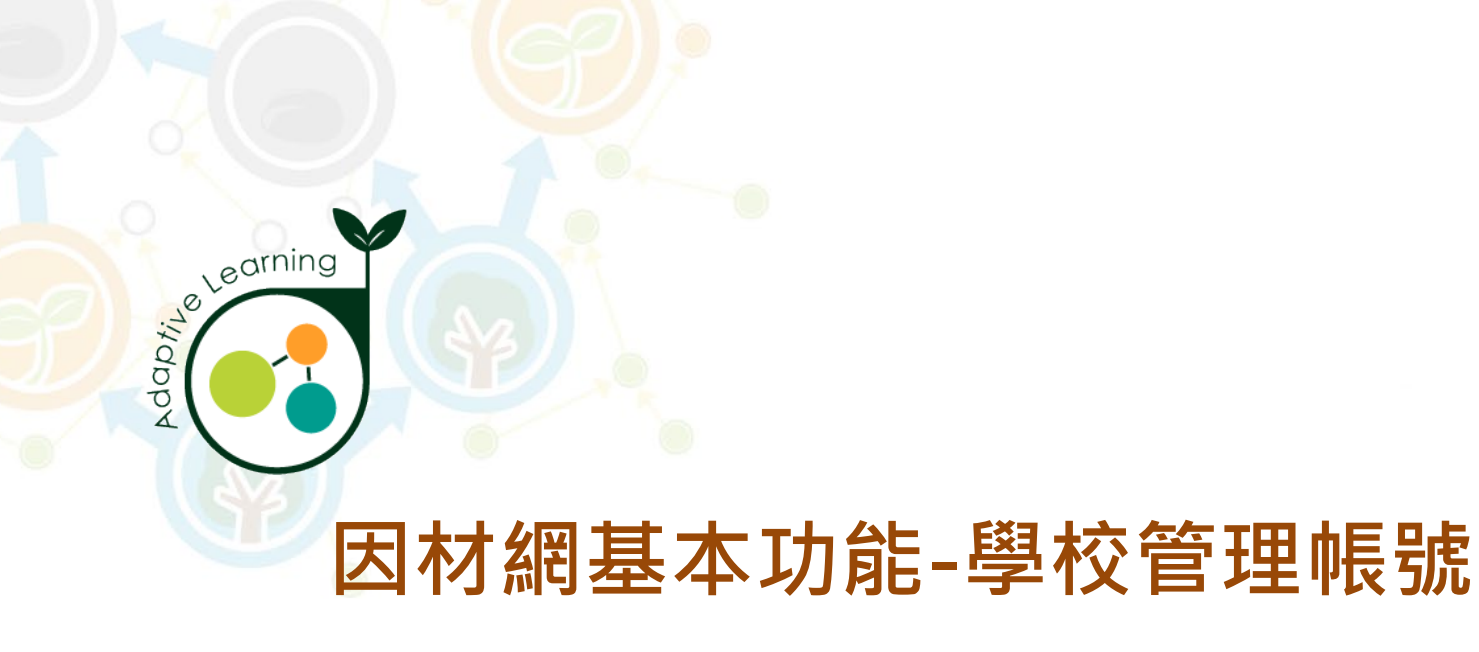

## 學習狀況報表

### 校管帳號>報表>學習狀況報表

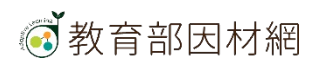

### 1.點選[報表管理]>[學習狀況報表]

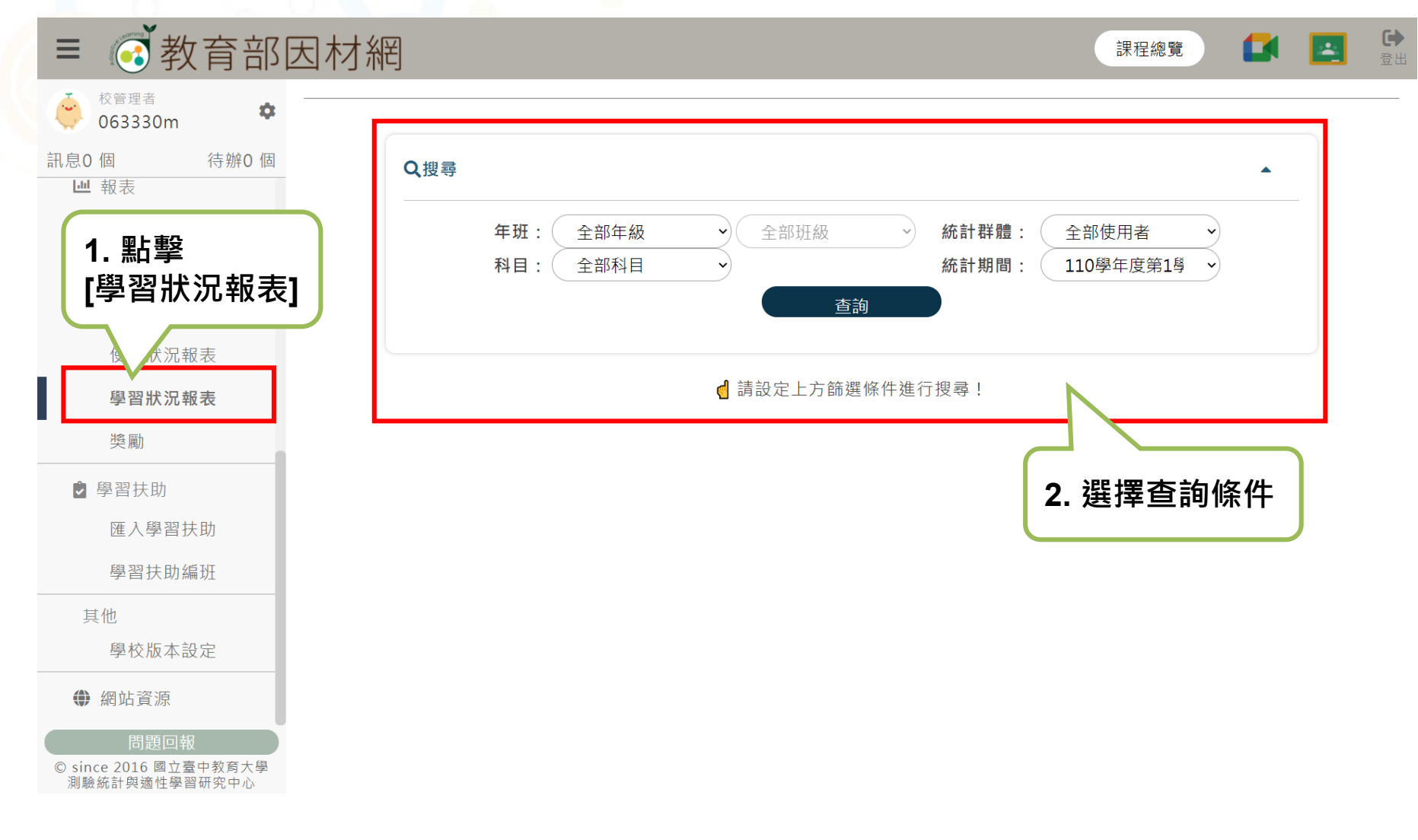

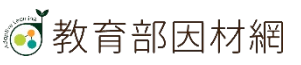

2. 點選查詢條件: 選擇年級、班級、科目、統計群體、統計期間

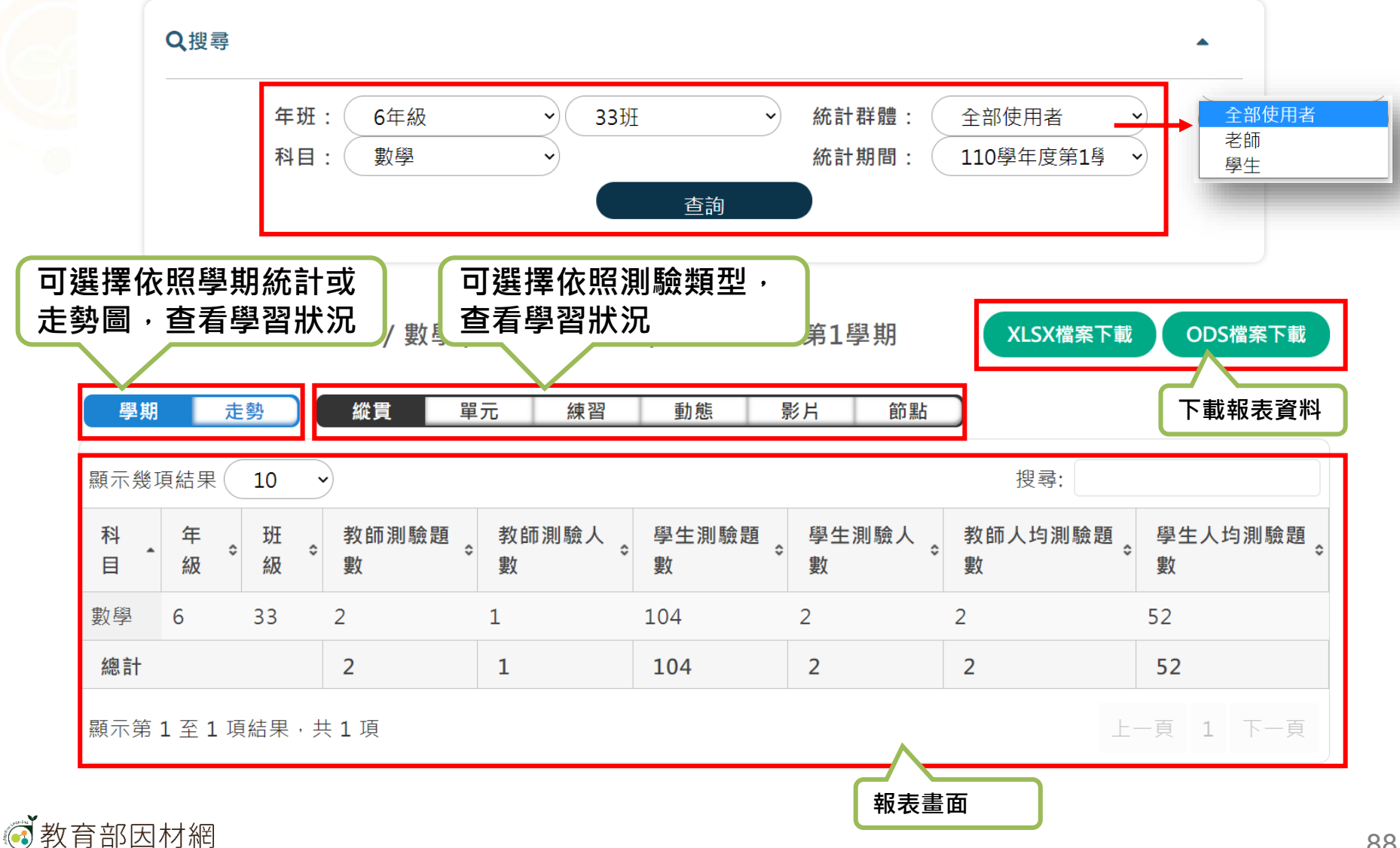

依照學期統計,查看學習狀況

| (1)點刻                             | 選[學其   | 月]     |              | ì入科目可進行<br>]尋 |            |            |              |              |  |  |
|-----------------------------------|--------|--------|--------------|---------------|------------|------------|--------------|--------------|--|--|
| 學期 走勢 縱貫 單元 練習 動態 影片 節點           |        |        |              |               |            |            |              |              |  |  |
| 顯示幾項結果 10 → 切換顯示項目數 點選[]]進行排序 搜尋: |        |        |              |               |            |            |              |              |  |  |
| 科<br>目                            | 年<br>級 | 班<br>級 | ↓ 教師測驗題<br>數 | 教師測驗人<br>數    | 學生測驗題<br>數 | 學生測驗人<br>數 | 教師人均測驗題<br>數 | 學生人均測驗題<br>數 |  |  |
| 數學                                | 6      | 33     | 2            | 1             | 104        | 2          | 2            | 52           |  |  |
| 總計                                |        |        | 2            | 1             | 104        | 2          | 2            | 52           |  |  |
| 顯示第:                              | 1至1項   | ā結果,   | 共1項          |               |            |            | F            | 一頁 1 下一頁     |  |  |

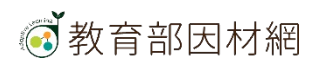

切換頁次

### 依照走勢圖統計,查看學習狀況

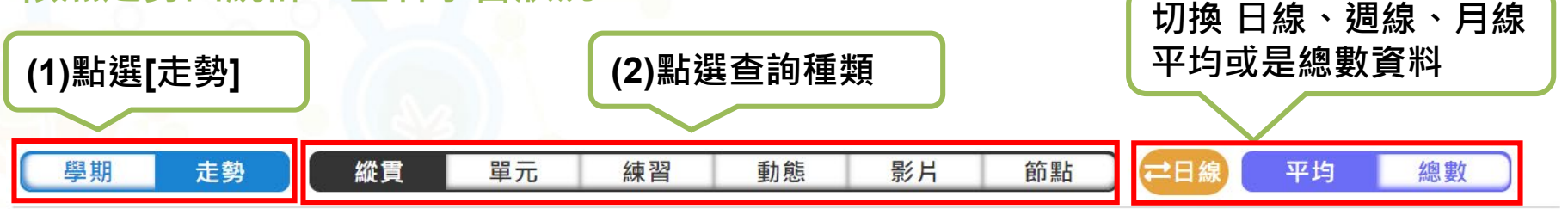

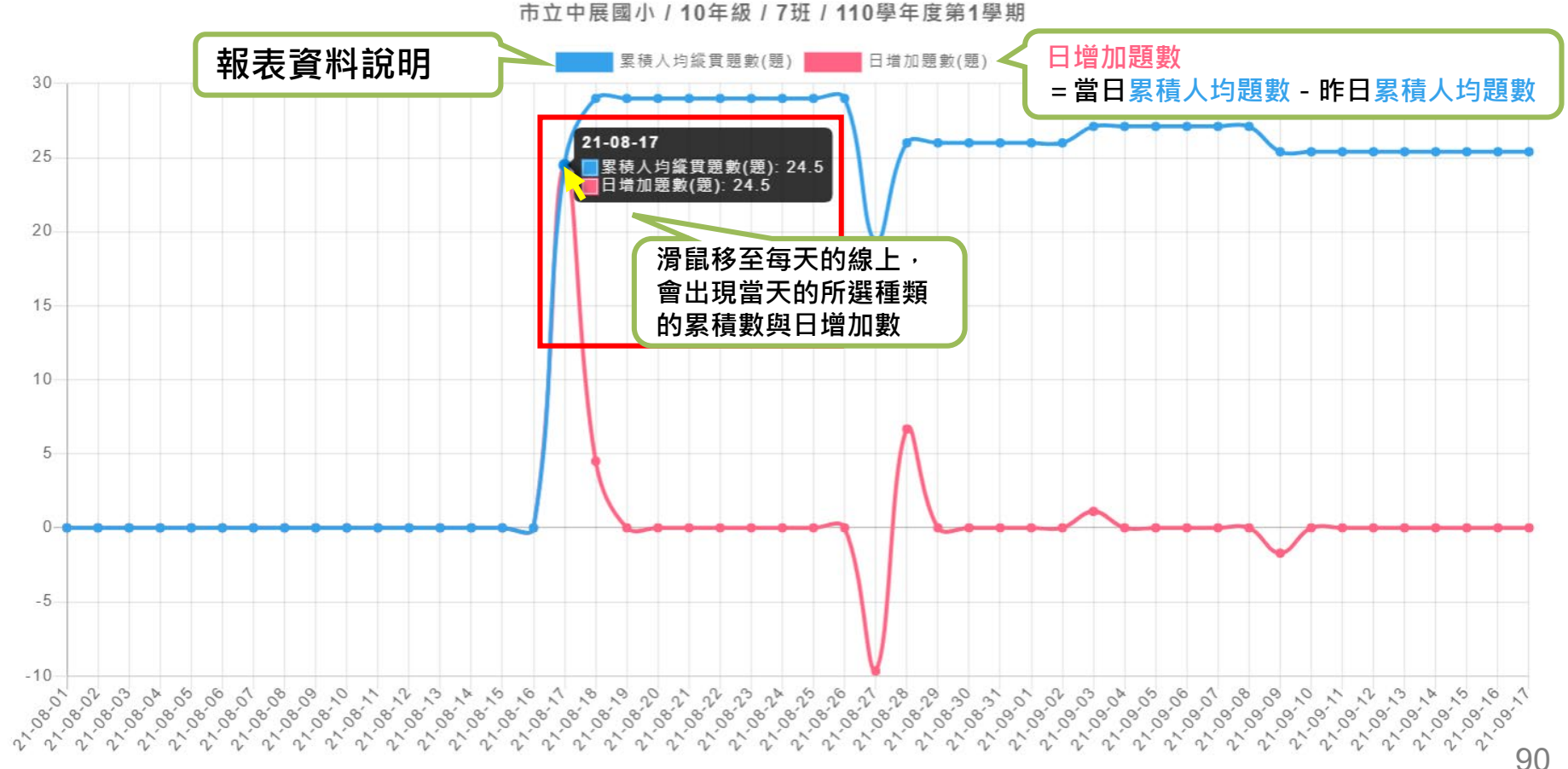

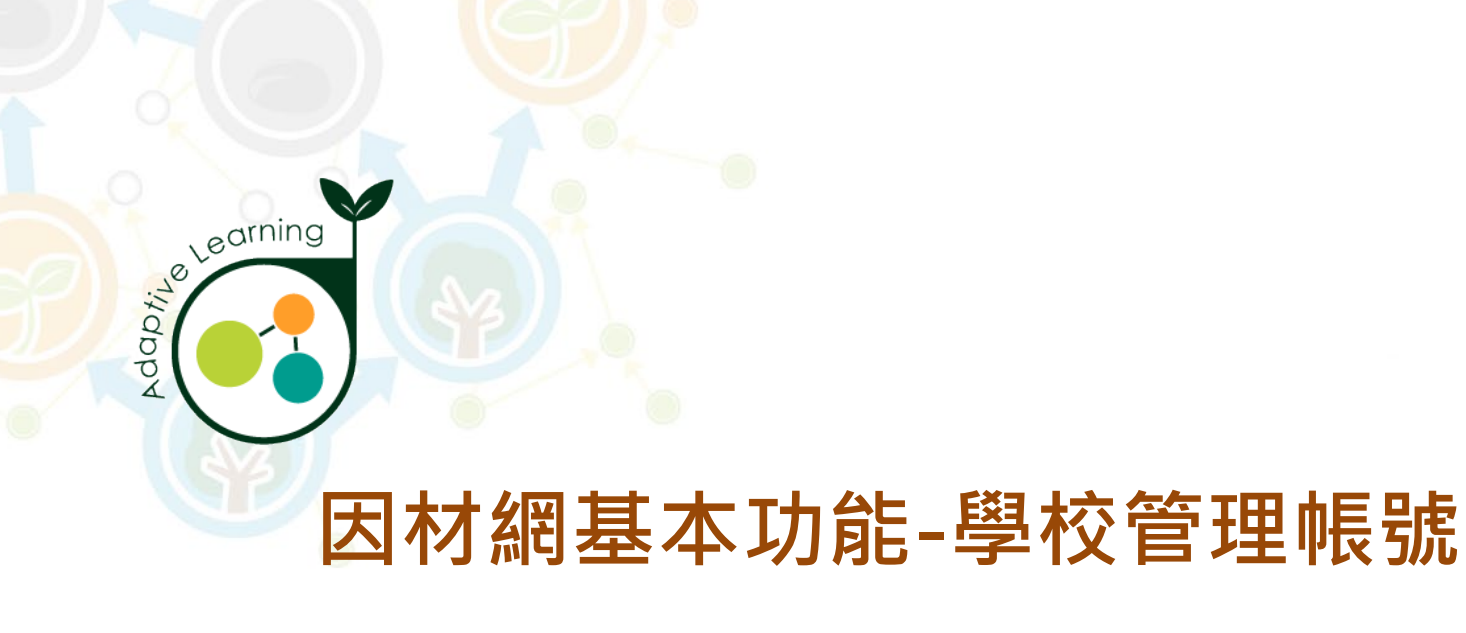

## 獎勵

### 校管帳號>報表>獎勵

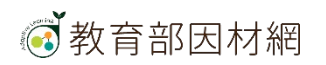

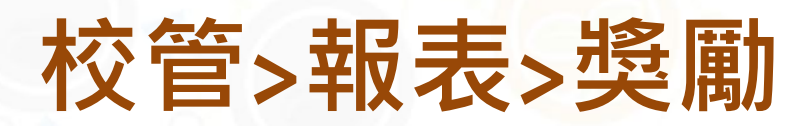

※此通知顯示獎勵頁面說明等相關最新資訊

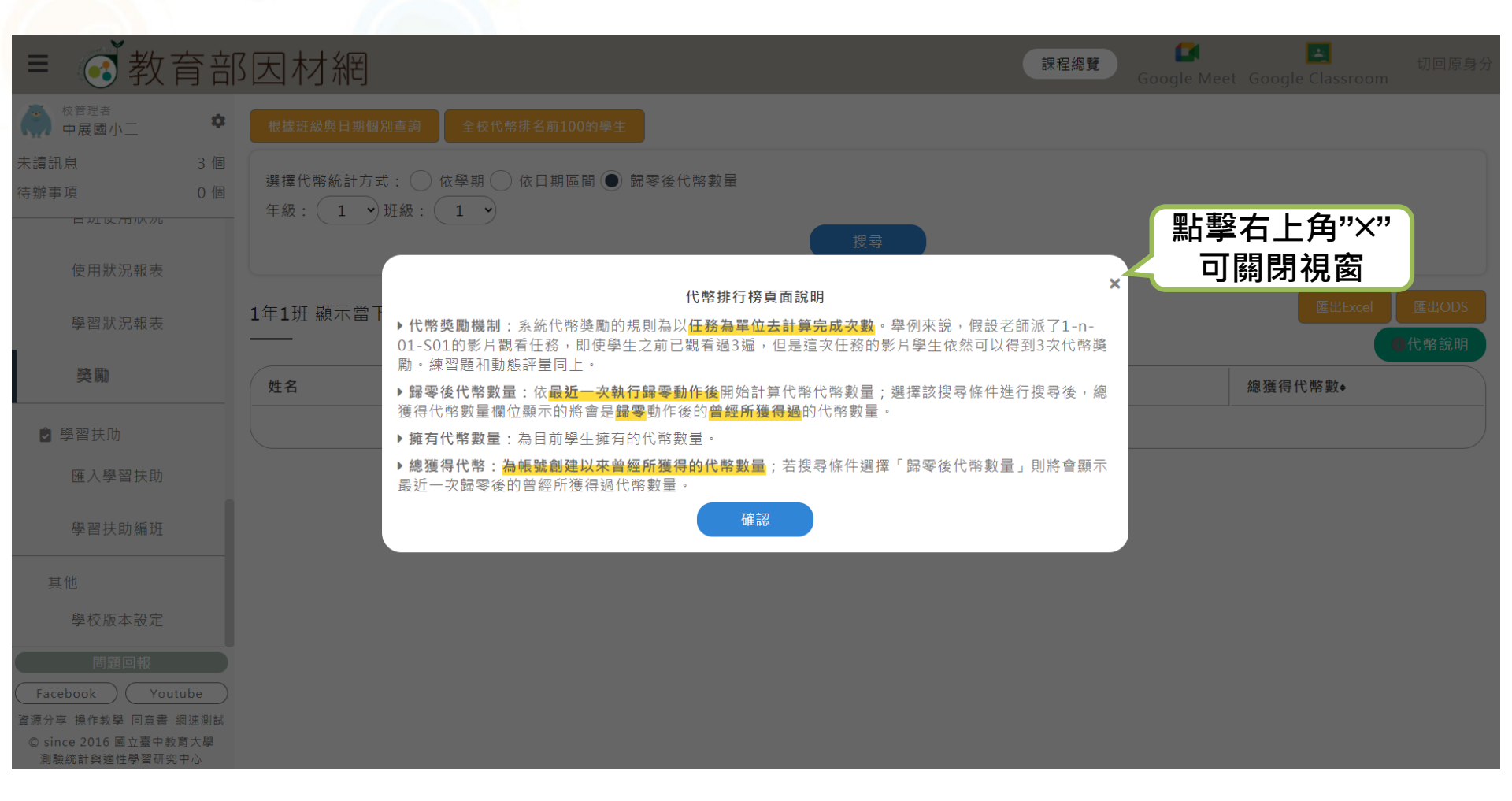

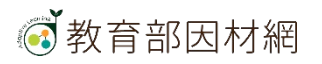

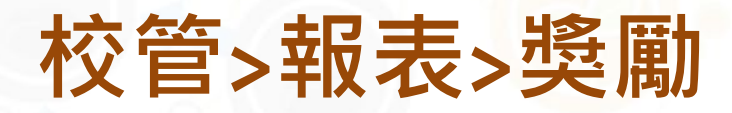

### [根據班級與日期個別查詢] 介面說明

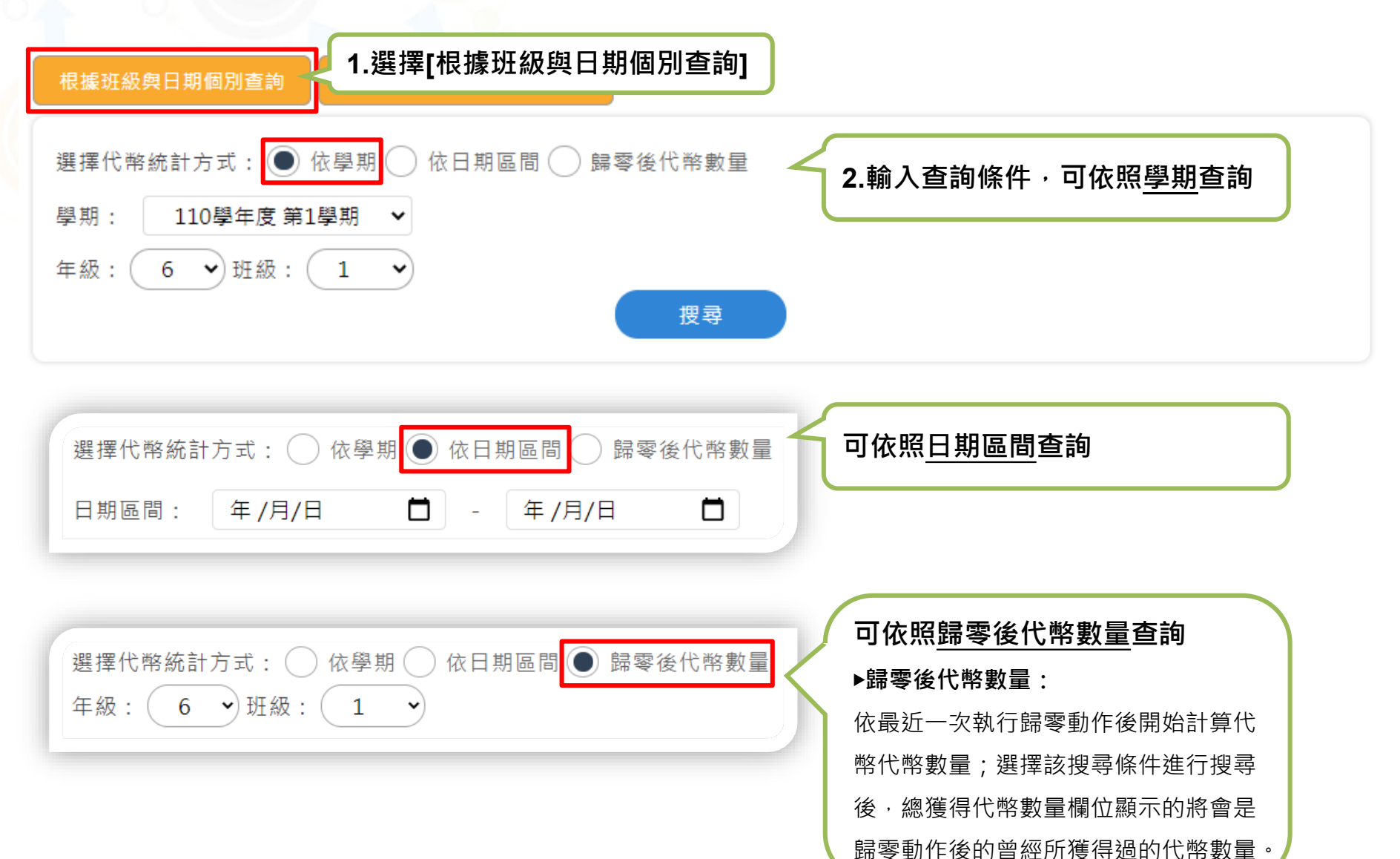

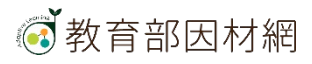

| 校管>報表>獎勵                                                                                                    | [根據班                             | [根據班級與日期個別查詢] 介面說明 |                               |  |  |  |  |  |
|----------------------------------------------------------------------------------------------------|----------------------------------|--------------------|-------------------------------|--|--|--|--|--|
| <ul> <li>根據班級與日期個別查詢</li> <li>全校代幣排名前100的</li> <li>選擇代幣統計方式: ● 依學期 ● 依日期區間</li> <li>學期: 110學年度第1學期 ◆</li> <li>年級: 6 ◆ 班級: 1 ◆</li> </ul> | ▶<br>● 歸零後代幣數量<br>授尋             | 3.可下載代<br>代幣說明可    | <mark>幣報表資料,</mark><br>查看最新資訊 |  |  |  |  |  |
| 顯示當下代幣狀態<br>——                                                                                                    | <sup>陰</sup> 上方欄位 <b>≑</b> ,可進行排 | 非序                 | 匯出Excel 匯出ODS<br>C代幣說明        |  |  |  |  |  |
| 姓名                                                                                                    | 班級ቀ                              | 擁有代幣數量♦            | 總獲得代幣數◆                       |  |  |  |  |  |
| 問電麥坤                                                                                                    | 6年1班                             | 66                 | 66                            |  |  |  |  |  |
| 莎莉                                                                                                    | 6年1班                             | 0                  | 0                             |  |  |  |  |  |

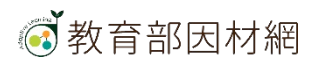

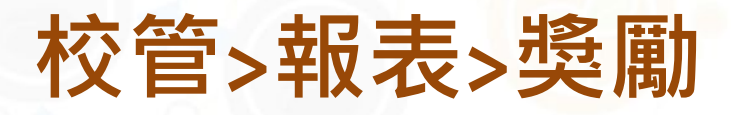

### [全校代幣排名前10o的學生]介面說明

### 艮據班級與日期個別查詢

全校代幣排名前100的學生

### 選擇[全校代幣排名前100的學生]

代幣數全校前100名的學生排行

| 姓名         | 斑級   | 擁有代幣數量 | 總獲得代幣數量 |
|------------|------|--------|---------|
| 野原新之助      | 6年5班 | 188    | 188     |
| 李〇春學生      | 6年2班 | 168    | 168     |
| <br>楊〇妍    | 4年2班 | 161    | 161     |
| <br>仁二翠容學生 | 6年2班 | 111    | 111     |
| <br>蘇〇哲學生  | 6年2班 | 84     | 84      |

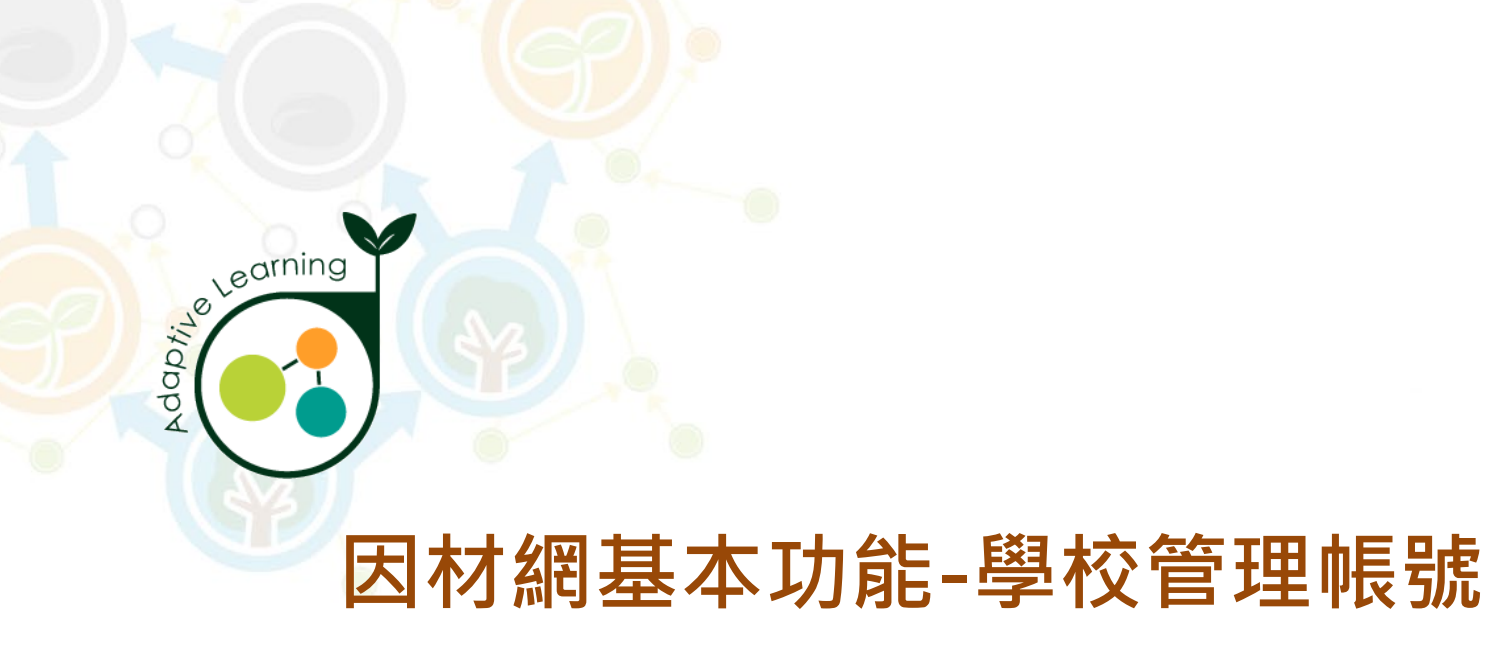

## 學習扶助

校管帳號>學習扶助

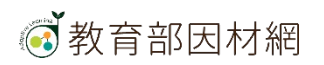

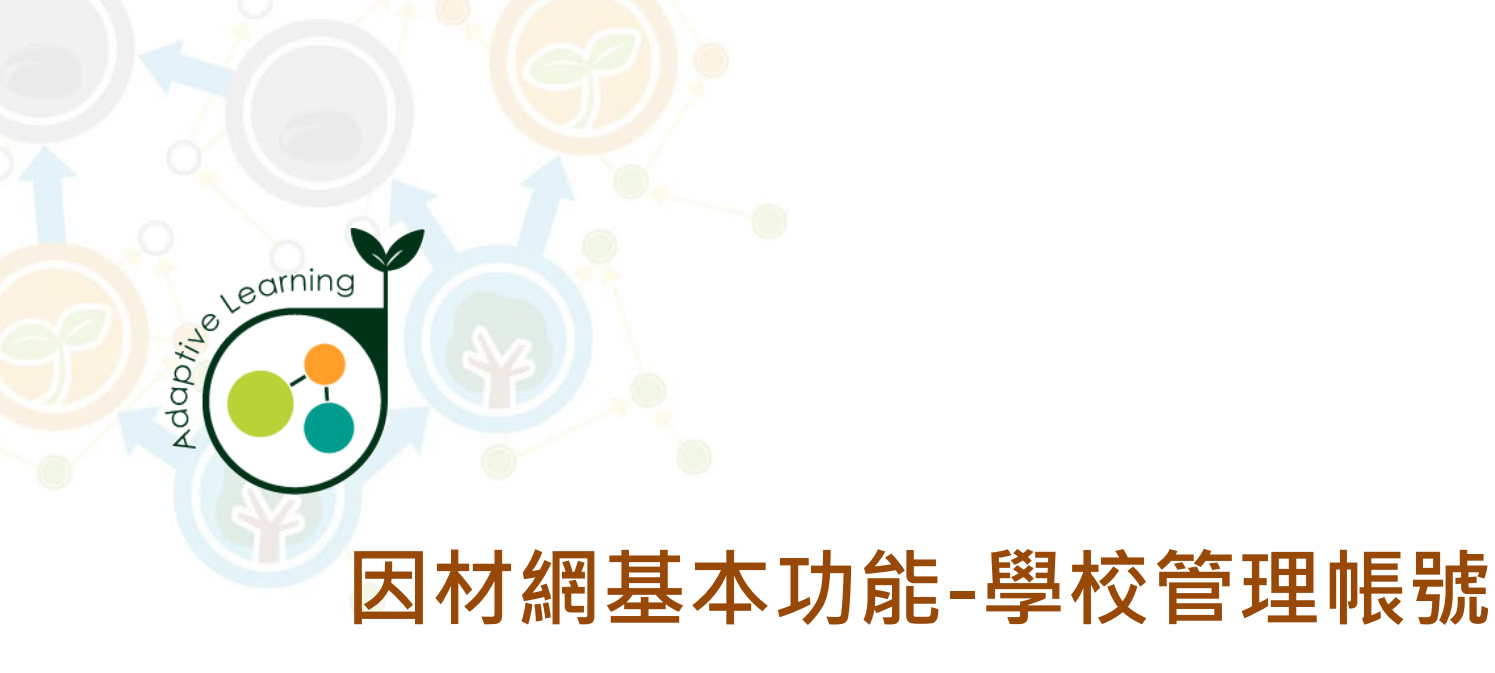

## 匯入學習扶助

### 校管帳號>學習扶助>匯入學習扶助

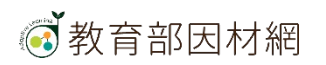

### Step1.準備[學習扶助科技化評量]檔案

■學生名單.xls 或 個案名單.xls

■ 測驗結果報告.xls(國語、數學、英語文,科目需分開匯出)

### Step2.匯入學習扶助科技化評量檔案

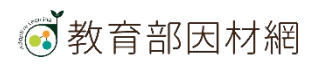

Step1.準備[學習扶助科技化評量]檔案

- 學生名單.xls 或 個案名單.xls
- 測驗結果報告.xls(國語、數學、英語文,科目需分開匯出)

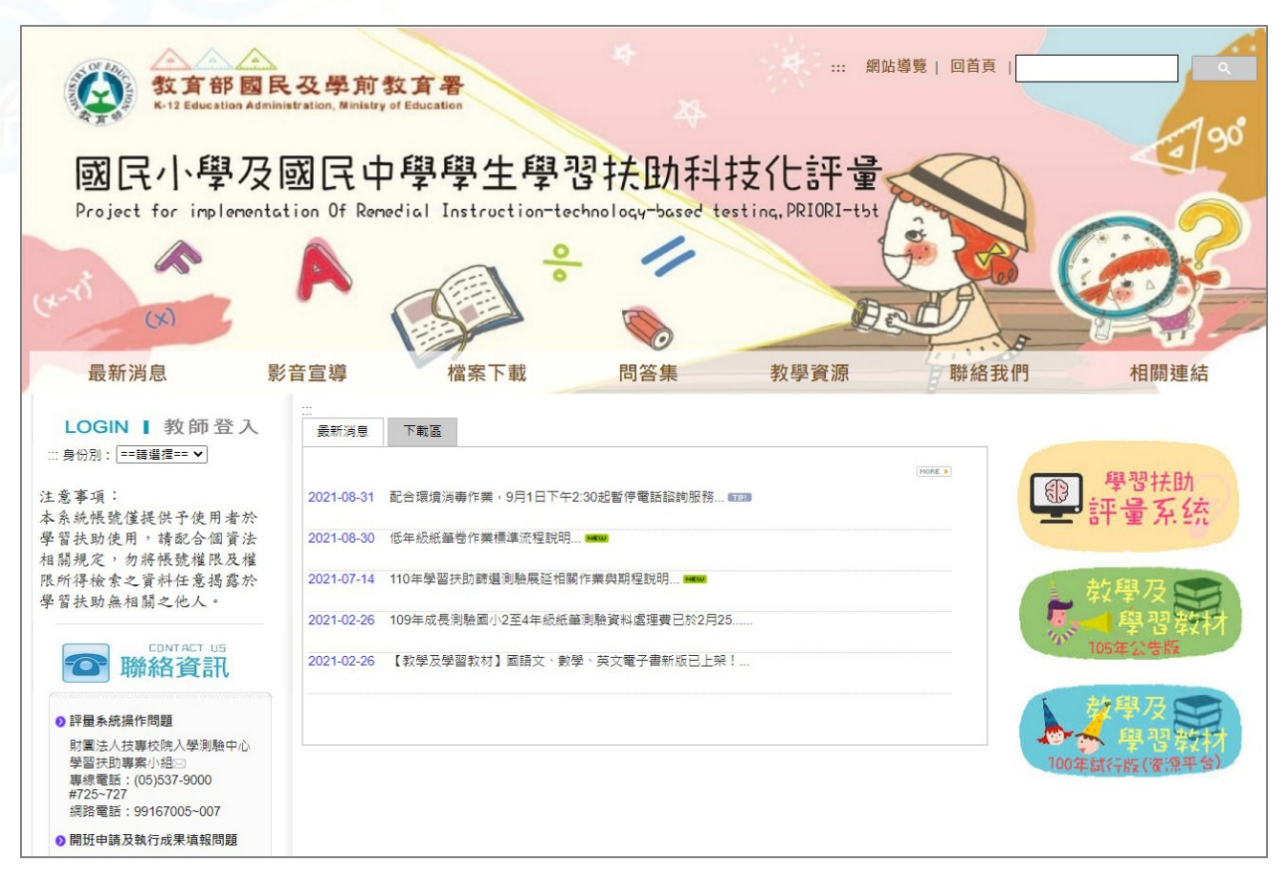

[國民小學及國民中學學生學習扶助科技化評量]網站: https://exam.tcte.edu.tw

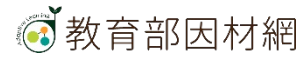

### Step1.準備[學習扶助科技化評量]檔案

1. 登入[國民小學及國民中學學生學習扶助科技化評量] 網站

(1) 選擇身份別:國中小學校

### (2) 輸入學校代碼及承辦人密碼

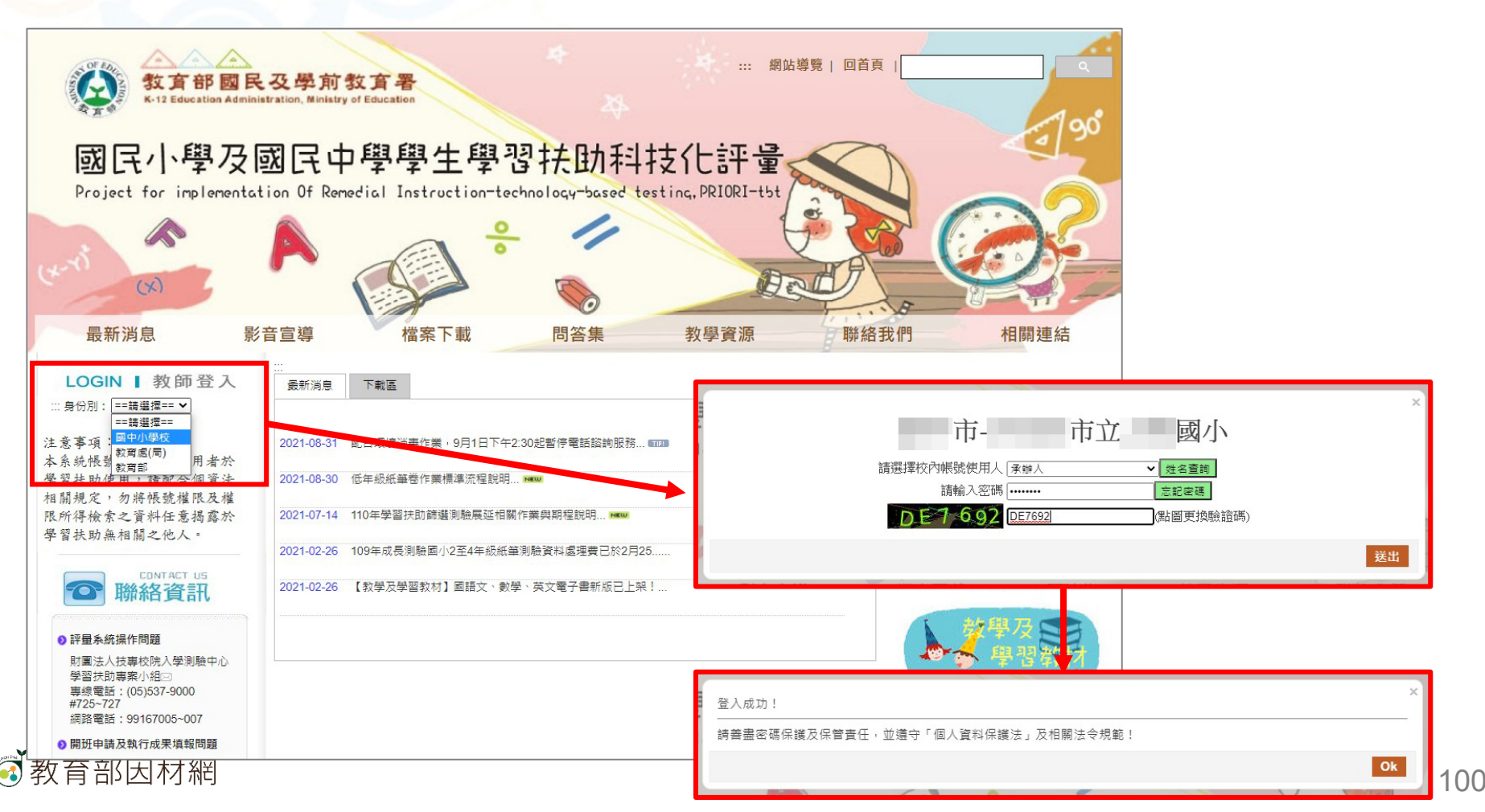

### 校管>學習扶助>匯入學習扶助 Step1.準備[學習扶助科技化評量]檔案 2.匯出[學生名單] (2)點選[學生名單] 学工具作目生 學校: 代碼: 學生名單 個案名單管理 使用者: (承辦人) 查詢學生 新增學生 匯入及批次更新 檔案格式: Excel × 過標準或新加入)提供填報系統及評量系統使用,受個案管理之學生(未達通過標準或手動轉入)不在此處呈現。 學生名單+個案管理,需要考試的學生毋須手動轉入個案中,留在此處【學生名單】即可。 您好,這是第 1621 次登入 上次登入: 2021-09-01 11:24:02 ,任何一科未通過標準學生將自動轉入個案(於一個工作天後)。 來自:211.23.116.87 4. 若此處學生需要接到 5. 欲修改資料請點選 直接點選欲修改的欄位,圖示 🖉 為儲存,圖示 🗶 為取消, 【學生名單】所有資料皆可由校方 (3)點選[年級] 帳號登入歷程 登出 自行修改,「年級 本系統將於 19:59 後目動登出 (1)點選 107學年度入學 108學年度入學 109學年度入學 110學年度入學 畢業牛 105學年度入學 106學年度入學 6年級 5年级 4年级 [1.學生資料管理] (5)點選[學生名單匯出] 學生名單匯出 🙈 轉入個案 🗙 刪除學生 學牛姓名 ▲ 身分證統一編號 OpenID ▲ 登錄日期 ▲ 修改日期 ▲ < No ≜ 班級 \$ 座號 身分類別代號 ♠ 功能操作 . 1. 學生資料管理 < ▲ 個資/歷程/編輯 99 2021/05/05 2021/08/03 2. 登記測驗科目 學生名單匯出 ~ 2 99 2021/05/05 2021/08/03 ▲ 個資/歷程/編輯 3. 預約測驗時間 ~ 3 40 2021/08/03 ▲ 個資/歷程/編輯 2021/05/05 4. 下載紙筆測驗卷 ~ 4 1 17 65 2019/03/28 2021/08/03 ▲ 個 答/ 廃程/ 編輯 5. 上傳紙筆測驗結果 ~ 5 2 13 99 2021/05/05 2021/08/03 ▲ 個資/歷程/編輯 6. 經費作業-費用申請(期間限定) ~ 6 2 16 99 2021/05/05 2021/08/03 ቆ 個資/歷程/編輯 ~ 2 18 40 2021/08/03 ▲ 個資/廃程/編輯 2021/05/05 (4)勾選[學生] < 8 3 14 99 2021/05/05 2021/08/03 ▲ 個資/歷程/編輯 < ◎ 個資/歷程/編輯 9 3 16 99 2021/05/05 2021/08/03 8. 提報率-(篩選測驗適用) TOP 9. 施測率-(到、缺考資訊)

### \*匯出的檔案格式為Excel(.xls)

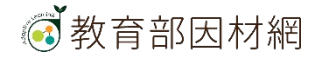

## 校管>學習扶助>匯入學習扶助 Step1.準備[學習扶助科技化評量]檔案

### 3.匯出[個案名單]

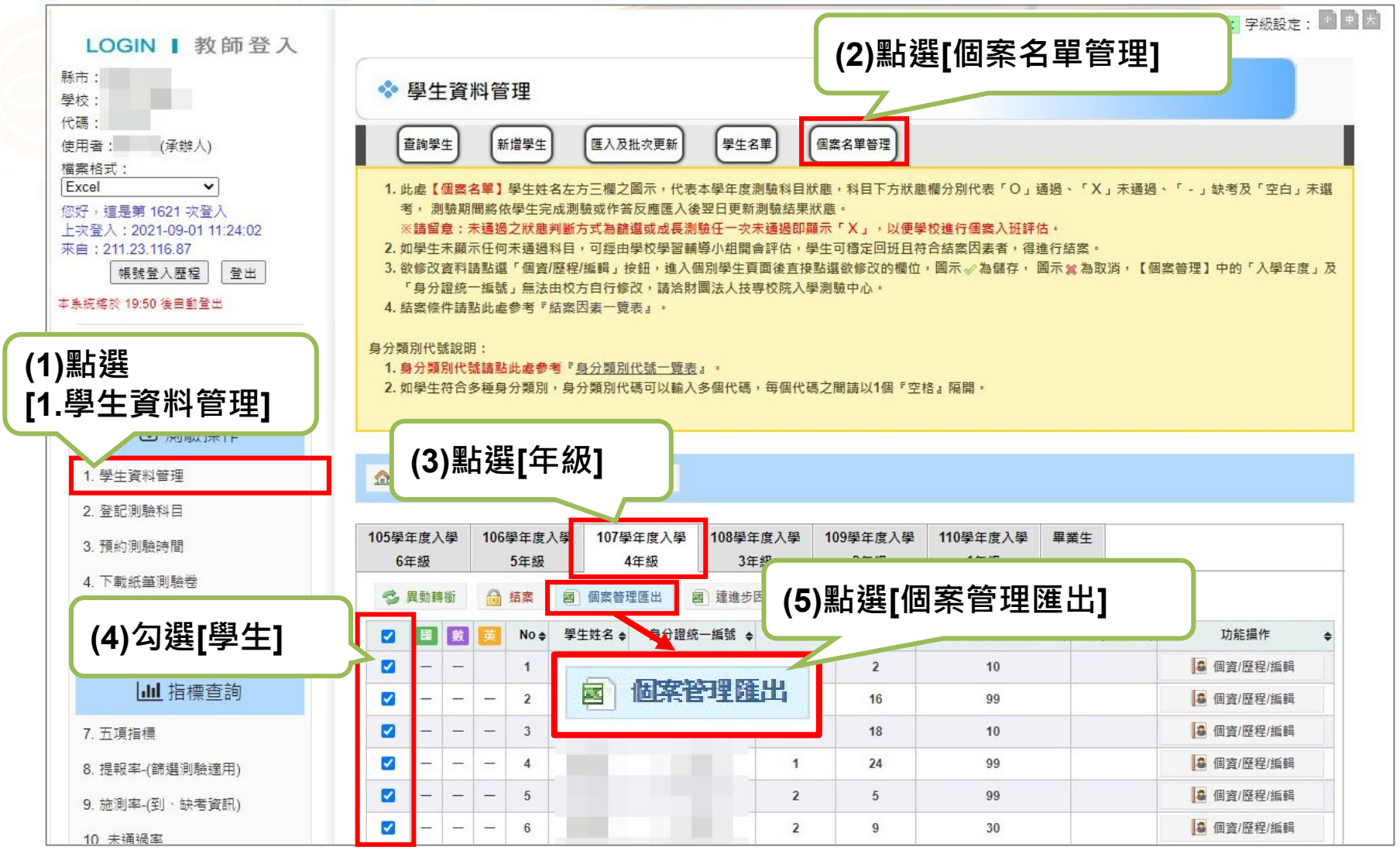

### \*匯出的檔案格式為Excel(.xls) 102

## 校管>學習扶助>匯入學習扶助 Step1.準備[學習扶助科技化評量]檔案

### 4.匯出[測驗結果報告](1)

|       | <b>LOON </b> 初 回 <u>上</u> 八<br>縣市:<br>學校:<br>少理:            |      | ◆ 測                            | 檢結果執                | 告 (                    |          |          |                     | )       |         | (2)<br>時間 | 選擇<br>間、] | 對象<br>班級 | 、年   | 級、測験      |   |
|-------|-------------------------------------------------------------|------|--------------------------------|---------------------|------------------------|----------|----------|---------------------|---------|---------|-----------|-----------|----------|------|-----------|---|
|       | (飞端:<br>使用者: (承辦人)<br>檔案格式:<br>Excel ▼<br>您好,這是第1621 交登入    |      | 進階搜尋:<br>封象: 🗹                 | 個案學生                | 學生名單                   |          |          |                     |         |         |           |           |          |      |           | T |
|       | 上坎登入:2021-09-01 11:24:02<br>來自:211.23.116.87<br>            | 1    | 年級:全選<br>□ 一年級(                | / 全部取消<br>109) □ 二: | ₣級( <mark>10</mark> 8) | □三年級(107 | 7) 🗹 四年  | 級( <b>106</b> ) □五  | 年級(105) | □六年級(1  | 04)       |           |          |      |           |   |
|       | 本条統將於 19:48 後自動登出                                           | 3    | 則驗時間:<br>[[4] · [全部            | 202105 V            | ]                      |          |          |                     |         |         |           |           |          |      |           |   |
|       | System Menu<br>系統選單                                         |      |                                |                     |                        |          | <u> </u> |                     | Ĩ       | 查詢      |           |           |          |      |           |   |
|       | ☑ 測驗操作                                                      | 1    | 年級別: <b>4</b><br>旺級別: <b>4</b> | ,<br>È部斑級           |                        |          |          |                     |         |         |           |           |          |      |           |   |
|       | 1. 學生資料管理                                                   |      | 則驗時間:                          | 202105              |                        |          |          |                     |         |         |           |           |          |      |           |   |
|       | 2. 登記,周敏将日<br>3. 預約測驗時間                                     | 20   | 02105湯                         | 則驗結果                | 報告                     | 1        |          |                     |         |         |           | _         |          |      |           |   |
|       | 4. 下載紙筆測驗卷                                                  | 3    | E科 図i                          | 吾文 數學               | 英語                     | 施測後回饋    | 訊息 學     | 習教材[學生 <sup>版</sup> | 5] 學習   | 教材[教師版] | 意見回饋      |           |          |      |           |   |
|       | <ol> <li>5. 上傳紙筆測驗結果</li> <li>6. 經書作業-書用由請(期間限定)</li> </ol> |      | 尚未勾選對                          | 象                   |                        |          |          |                     |         |         |           |           |          | 3    | 1印測驗報告 下載 |   |
|       | 山山指標查詢                                                      | (    | 3)選                            | 擇科                  |                        | :國語      | 至        | 、數學                 | 學、      | 英語      |           | ∂數<br>• ▼ | 是否通過     | 測驗結果 | 下修測驗結果▲▼  |   |
|       | 7. 五項指標                                                     | T T  | 斗日                             | 需分                  | 開逛                     | 出        |          |                     |         |         |           |           |          |      |           |   |
|       | 8. 提報率-(篩選測驗適用)                                             |      |                                | 2                   | 106                    | 1        | 12       | 1                   | 12      |         |           |           |          |      |           |   |
| (1)點彈 |                                                             |      |                                | 3                   | 106                    | 1        | 14       | 1                   | 14      |         |           |           |          |      |           |   |
|       | 。<br>除结甲起生1                                                 |      |                                | 4                   | 106                    | 1        | 18       | 1                   | 18      |         |           |           |          |      |           |   |
|       | <sup>照                                    </sup>            |      |                                | 5                   | 106                    | 2        | 6        | 2                   | 6       |         |           |           |          |      |           |   |
|       |                                                             | - 11 |                                | 6                   | 106                    | 2        | 11       | 2                   | 11      |         |           |           |          |      |           |   |
|       | 12. 測驗結果報告                                                  | _ [] |                                | 7                   | 106                    | 2        | 13       | 2                   | 13      |         |           |           |          |      |           |   |
|       | 13. 學生測驗歷程                                                  |      |                                | 8                   | 106                    | 2        | 17       | 2                   | 17      |         |           |           |          |      |           |   |
|       | 14. 師選測驗考古題▶載<br>15. 教學及學習教材                                |      |                                | 9                   | 106<br>106             | 3        | 3        | 3                   | 3       |         |           |           |          |      |           |   |

## 校管>學習扶助>匯入學習扶助 Step1.準備[學習扶助科技化評量]檔案

### 4.匯出[測驗結果報告](2)

|     | 202105浿                                            | 刂驗結郹   | 早報告  |        |                     |          |                    |                           |               |        |        |            |
|-----|----------------------------------------------------|--------|------|--------|---------------------|----------|--------------------|---------------------------|---------------|--------|--------|------------|
|     | 三科 國部                                              | 文 數    | 英語   | 施測後回饋訊 | 息學                  | 習教材[學生版] | 學習教材[教師版]          | 意見回饋                      |               |        |        |            |
|     | 本科目勾選                                              | 對象共14, | ٨.   |        |                     | 列印勾選     | 學生測驗報告統計表<br>列印勾選學 | 列印勾 <b>選學</b> 会<br>生測驗報告統 | E個別測驗報告<br>計表 | 列印勾選學生 | 個別測驗報告 | 【雙面】       |
| 學生  |                                                    | 1      |      |        | -                   | 列印勾選     | <b>巽學生測驗</b> 結     | 報告統詞                      | 計表            |        | 列印測驗報  | 告下載        |
| 「以斟 | <ul> <li>✓ 全選</li> <li>□ 選未通</li> <li>週</li> </ul> | No.    | 入學年度 | 班級     | (5)                 | 點選「列     | 即勾選學               | 劉生測                       | 驗報告           | 統計表    | ≣1     | <b>·</b> · |
| 學生, |                                                    | 1      | 106  | 1      | <b>\</b> - <i>I</i> |          |                    |                           |               |        | -      |            |
| 通過的 |                                                    | 2      | 106  | 1      | 12                  | 1        | 12                 |                           |               |        |        |            |
| 會有需 |                                                    | 3      | 106  | 1      | 14                  | 1        | 14                 |                           |               |        |        |            |
| 的能力 |                                                    | 4      | 106  | 1      | 18                  | 1        | 18                 |                           |               |        |        |            |
|     |                                                    | 5      | 106  | 2      | 6                   | 2        | 6                  |                           |               |        |        |            |
|     |                                                    | 6      | 106  | 2      | 11                  | 2        | 11                 |                           |               |        |        |            |
|     |                                                    | 7      | 106  | 2      | 13                  | 2        | 13                 |                           |               |        |        |            |
|     |                                                    | 0      | 106  | 2      | 17                  | 2        | 17                 | _                         |               |        |        |            |

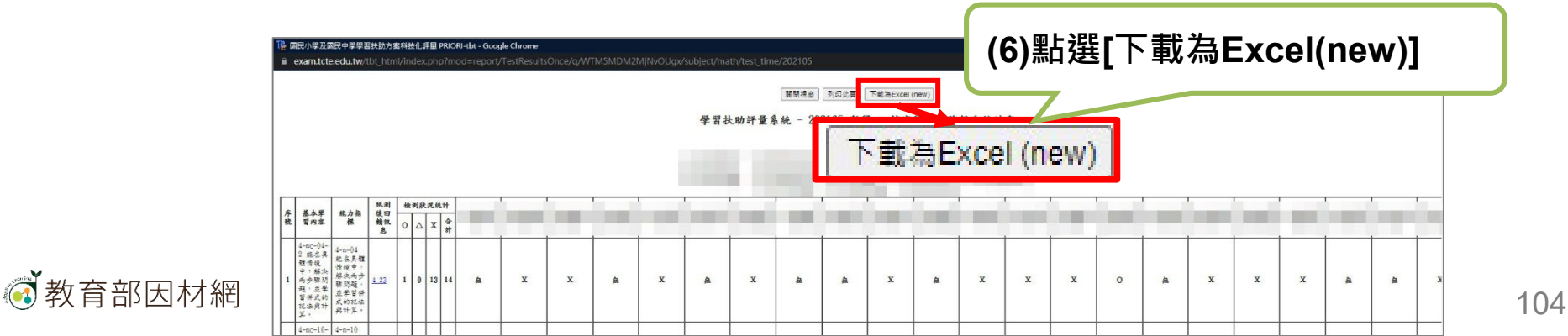

(4)勾選 \*教師司 酌勾選 即使是 學生也 要補救 指標

Step2.匯入學習扶助科技化評量檔案 \*匯入檔案前,請記得先開設學生的因材網帳號

1.[學習扶助]>[匯入學習扶助]

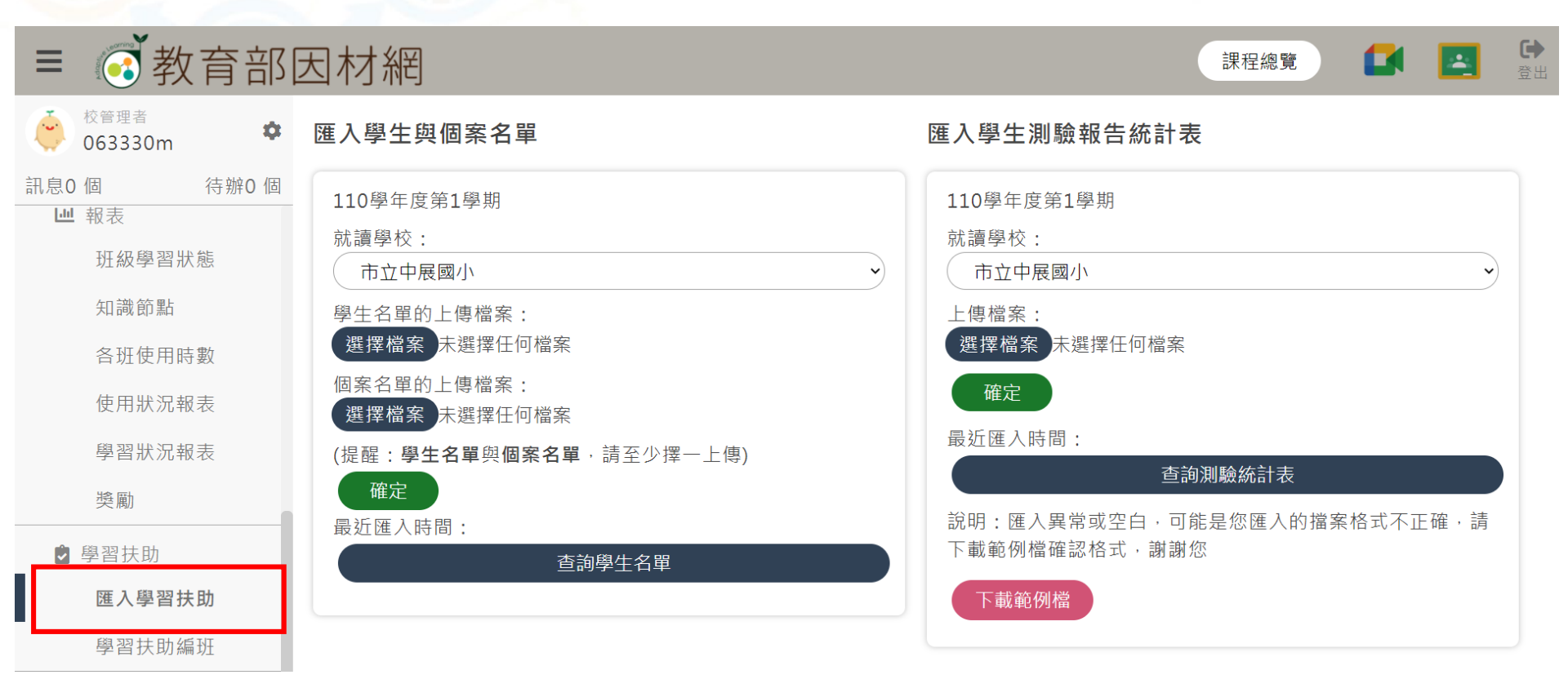

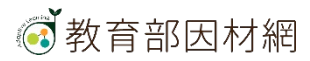

### Step2.匯入學習扶助科技化評量檔案

### 2. 匯入學生名單與個案名單

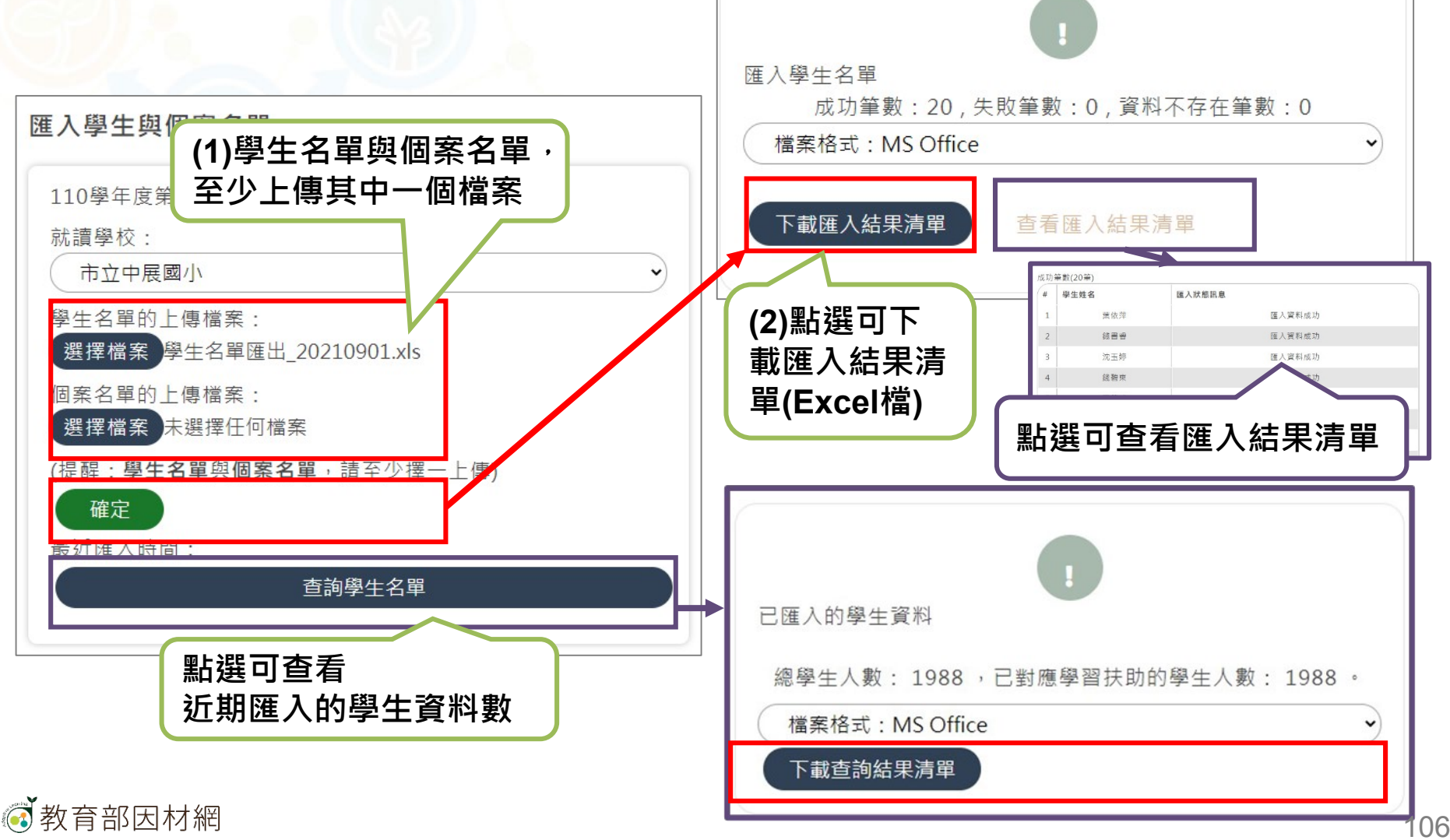

### Step2.匯入學習扶助科技化評量檔案

### 3. 匯入學生測驗報告統計表

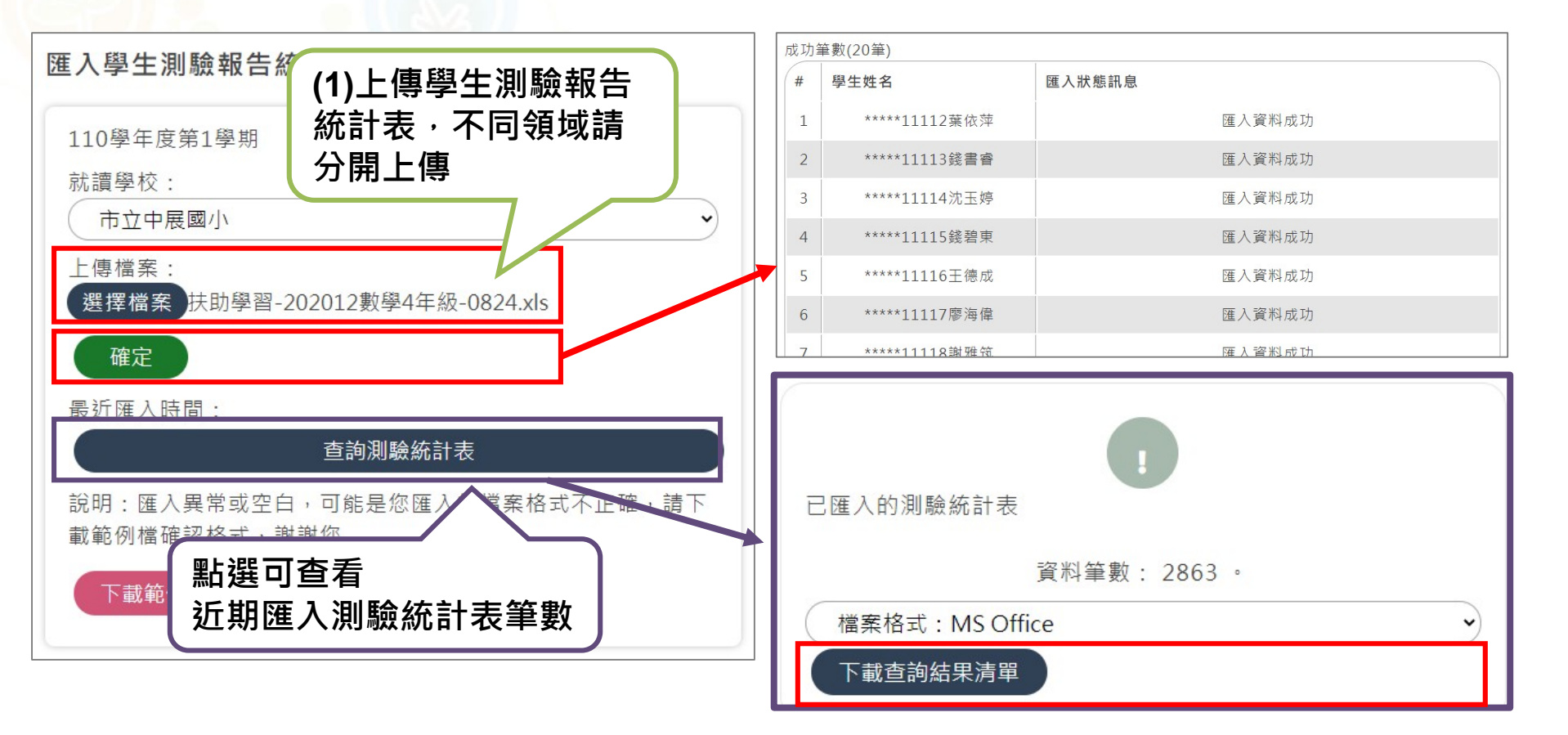

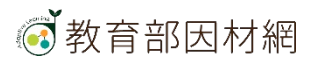

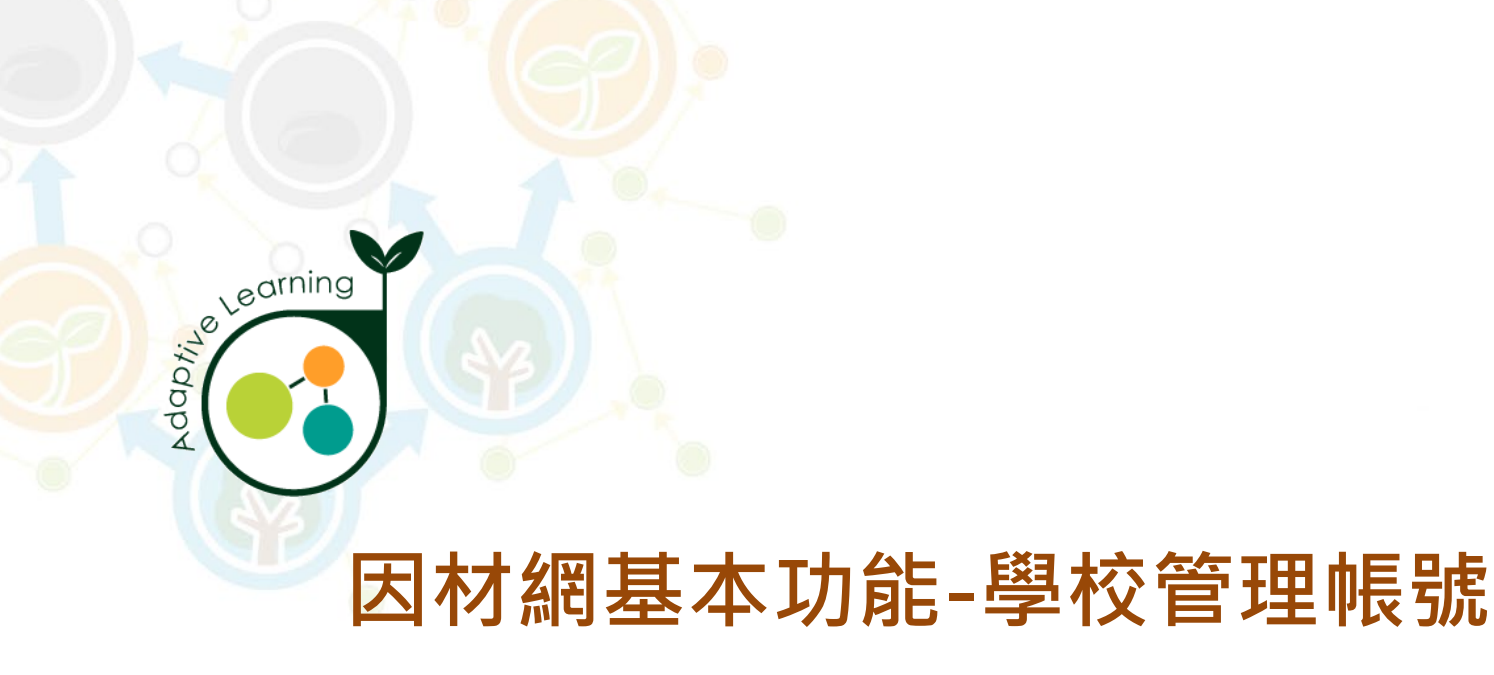

## 學習扶助編班

校管帳號>學習扶助>學習扶助編班

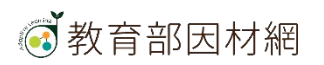
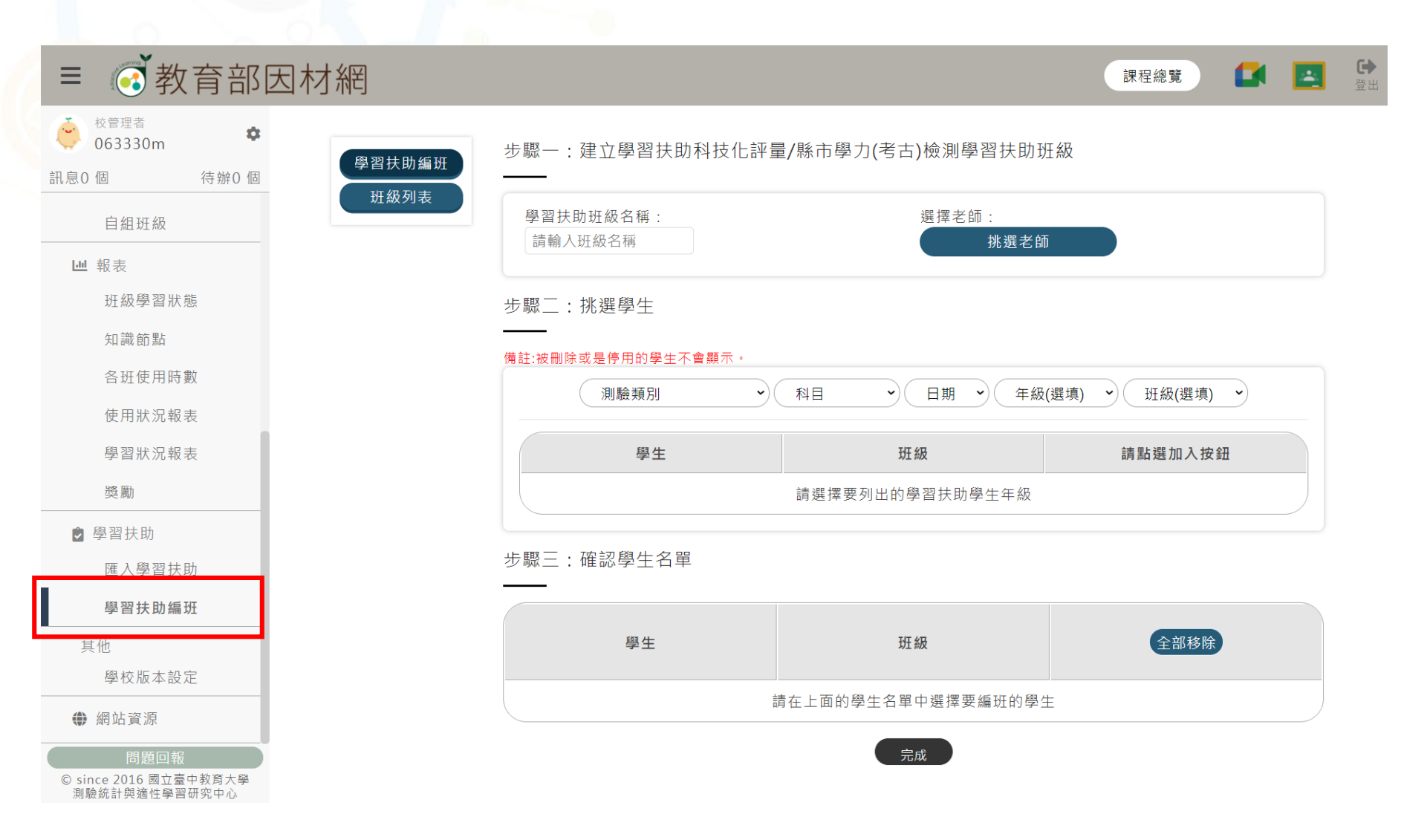

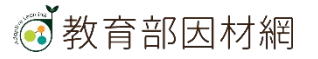

#### 1.建立班級名稱與挑選教師

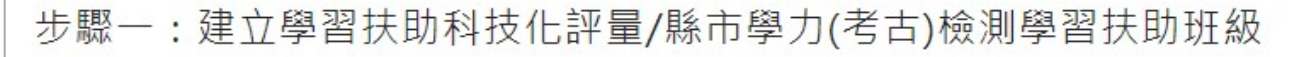

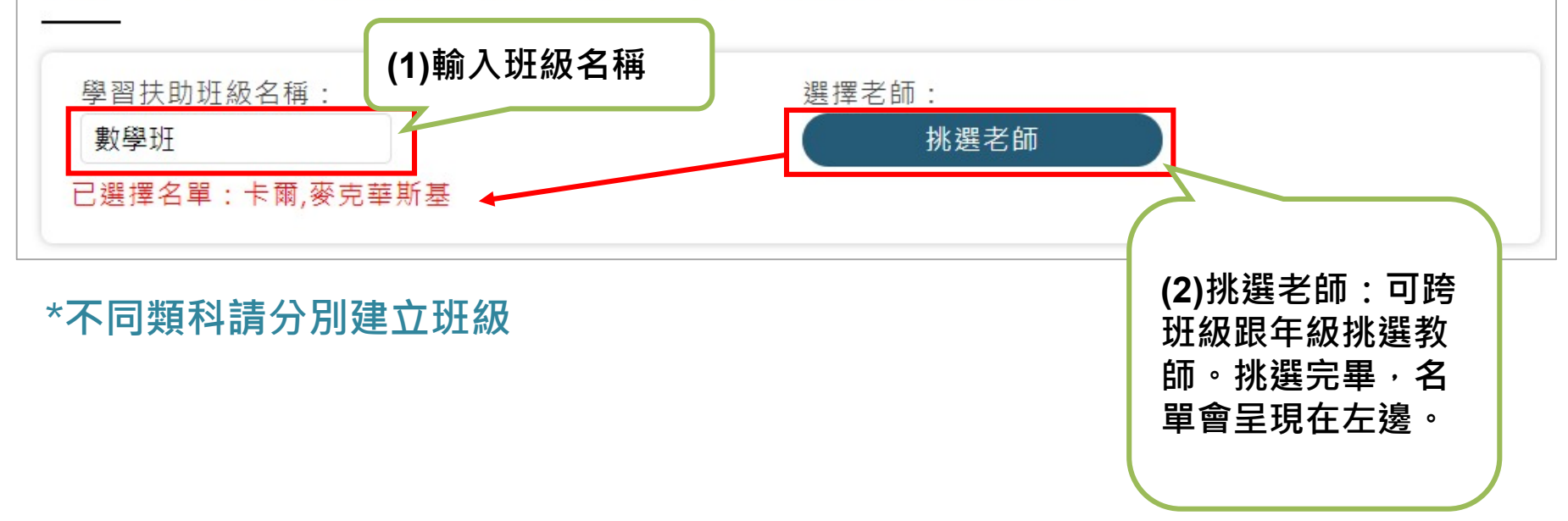

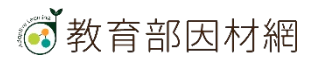

### 2. 挑選學生(1)

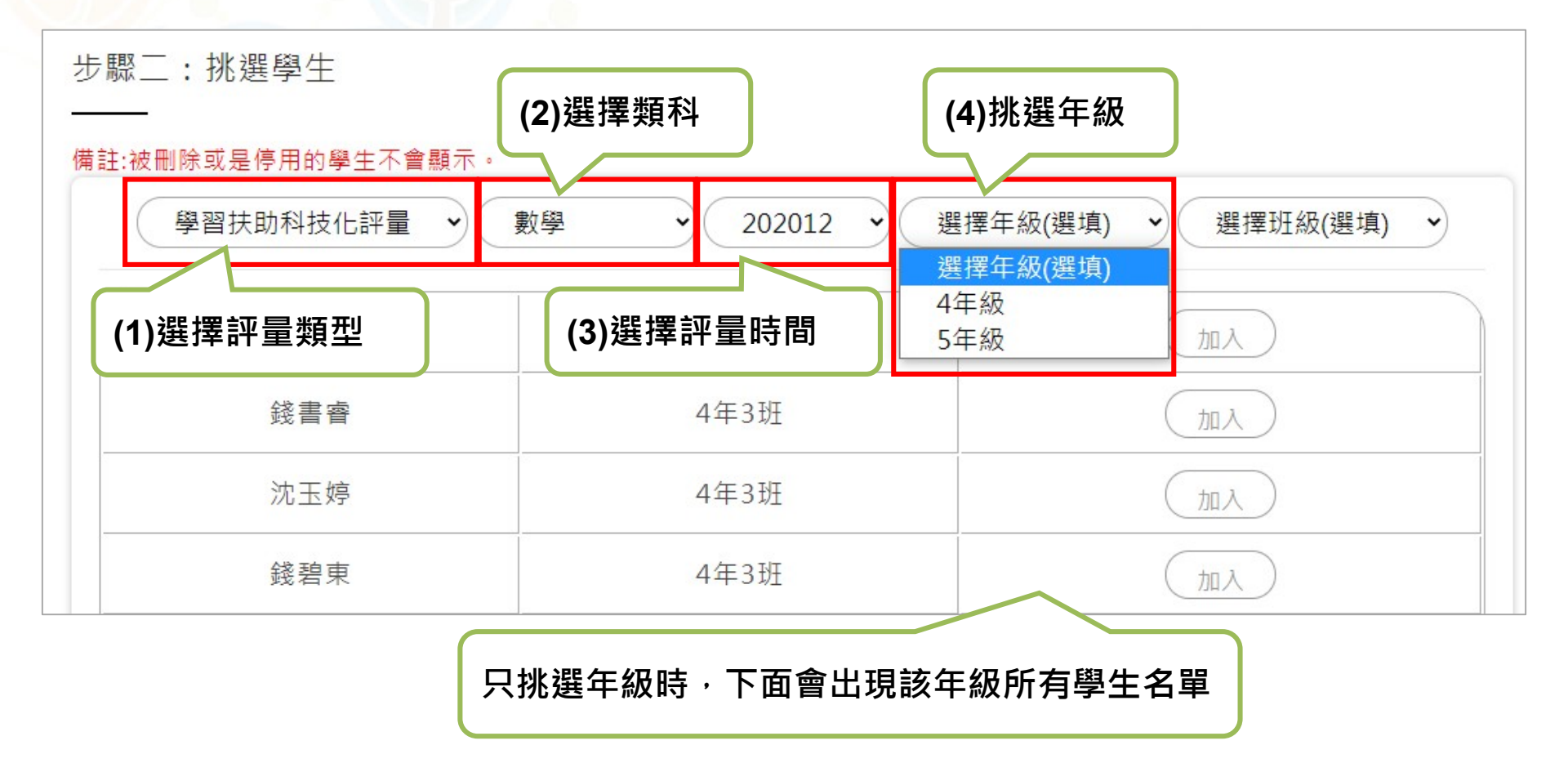

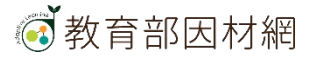

### 2. 挑選學生(2)

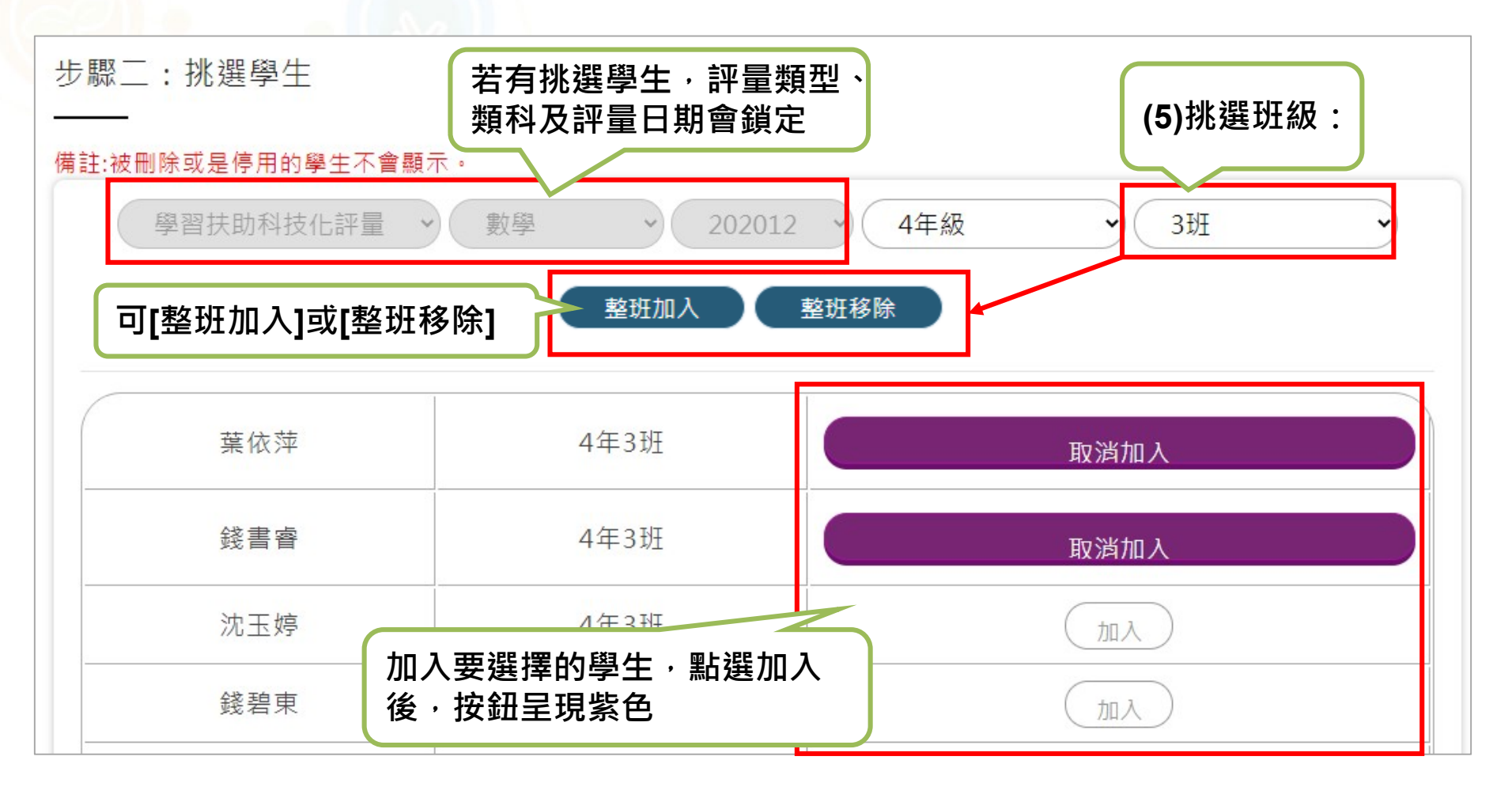

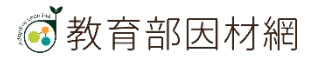

#### 3. 確認學生名單

| 步驟三:確認學生名單 |                   | 可個別移除學生<br>或一次全部移除 |
|------------|-------------------|--------------------|
| 學生         | 斑級                | 全部移除               |
| 胡漢男        | 4-4               | 移除                 |
| 蔡欣禾        | 4-4               | 移除                 |
| 錢書睿        | 4-3               | 移除                 |
| (6)點3      | 選完成 <sub>完成</sub> |                    |

| 學生  | 斑級  | 全部移除 | 编班可跨年級及班級<br>挑選學生。 |
|-----|-----|------|--------------------|
| 胡漢男 | 4-4 | 移除   | 但因每個年級評量內          |
| 錢書睿 | 4-3 | 移除   | 容不一 · 呈現的報表        |
| 張舒然 | 5-5 | 移除   | 曾較長。               |
|     |     | ·    |                    |

113

## 校管>學習扶助>學習扶助編班>班級列表

學習扶助編班 班級列表

| 班級名稱                                    | 學習扶助施測日期        | 學期   | 班級建立日期     | 編輯功能                                   |           |
|-----------------------------------------|-----------------|------|------------|----------------------------------------|-----------|
| 中展學扶測試班                                 | 202012          | 1101 | 2021-09-09 | <ul><li>✔ 修改</li><li>★ 刪除</li></ul>    | 可由此進行班級列表 |
| 十年級學習扶助                                 | 202012          | 1101 | 2021-09-08 | <ul> <li>✔ 修改</li> <li>× 刪除</li> </ul> | 膨以以間际     |
| 109年學力檢測-5年<br>級數學(0908test)            | 202107          | 1101 | 2021-09-08 | <ul> <li>✔ 修改</li> <li>× 刪除</li> </ul> |           |
| 109年學力檢測-5年<br>級數學(數學)                  | 202107          | 1101 | 2021-09-08 | <ul><li>✔ 修改</li><li>★ 刪除</li></ul>    |           |
| 109年學力檢測-五<br>年級國語文(學力測<br>驗)           | 202105          | 1101 | 2021-09-08 | <ul> <li>✓ 修改</li> <li>× 刪除</li> </ul> |           |
| 109年學力檢測-5年<br>級數學(109學力檢測<br>5年級)      | 202107          | 1101 | 2021-09-08 | <ul> <li>✓ 修改</li> <li>× 刪除</li> </ul> |           |
| 109年學力檢測-5年<br>級數學(109年學力檢<br>測-5年級數學)  | 202107          | 1101 | 2021-09-08 | <ul> <li>✓ 修改</li> <li>× 刪除</li> </ul> |           |
| 109年學力檢測-5年<br>級數學(109年學力檢<br>測-5年級數學)  | 202107          | 1101 | 2021-09-08 | <ul><li>✓ 修改</li><li>★ 刪除</li></ul>    |           |
| 109年學力檢測-5年<br>級數學(學力檢測)                | 202107          | 1101 | 2021-09-04 | <ul><li>✔ 修改</li><li>★ 刪除</li></ul>    |           |
| 109年學力檢測-3年<br>級數學(【學力測驗<br>考古題】109三年級) | 202105          | 1101 | 2021-09-03 | <ul> <li>✓ 修改</li> <li>× 刪除</li> </ul> |           |
| 當前百面: 第1百                               | ·<br>◆ 本百共10個班級 | 1    | 1          |                                        |           |

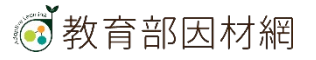

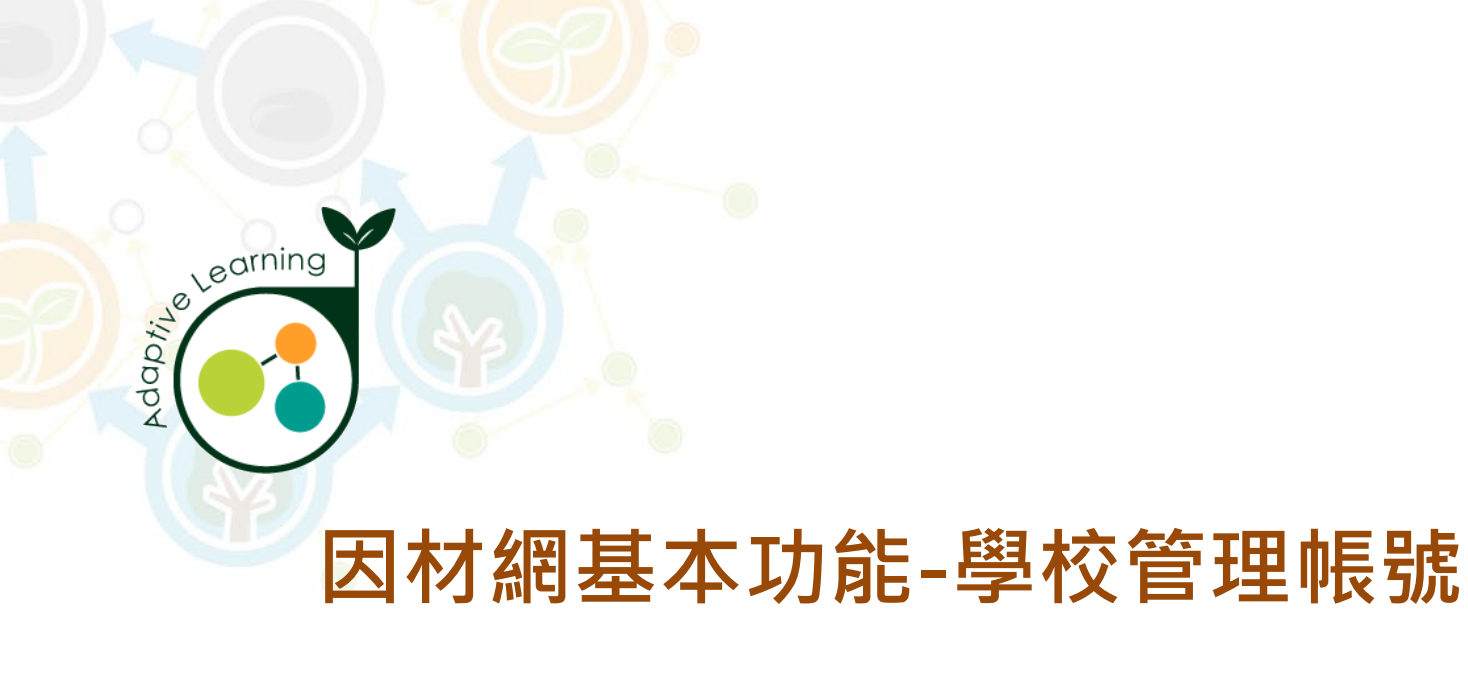

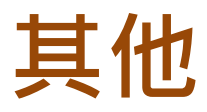

### 校管帳號>其他

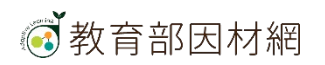

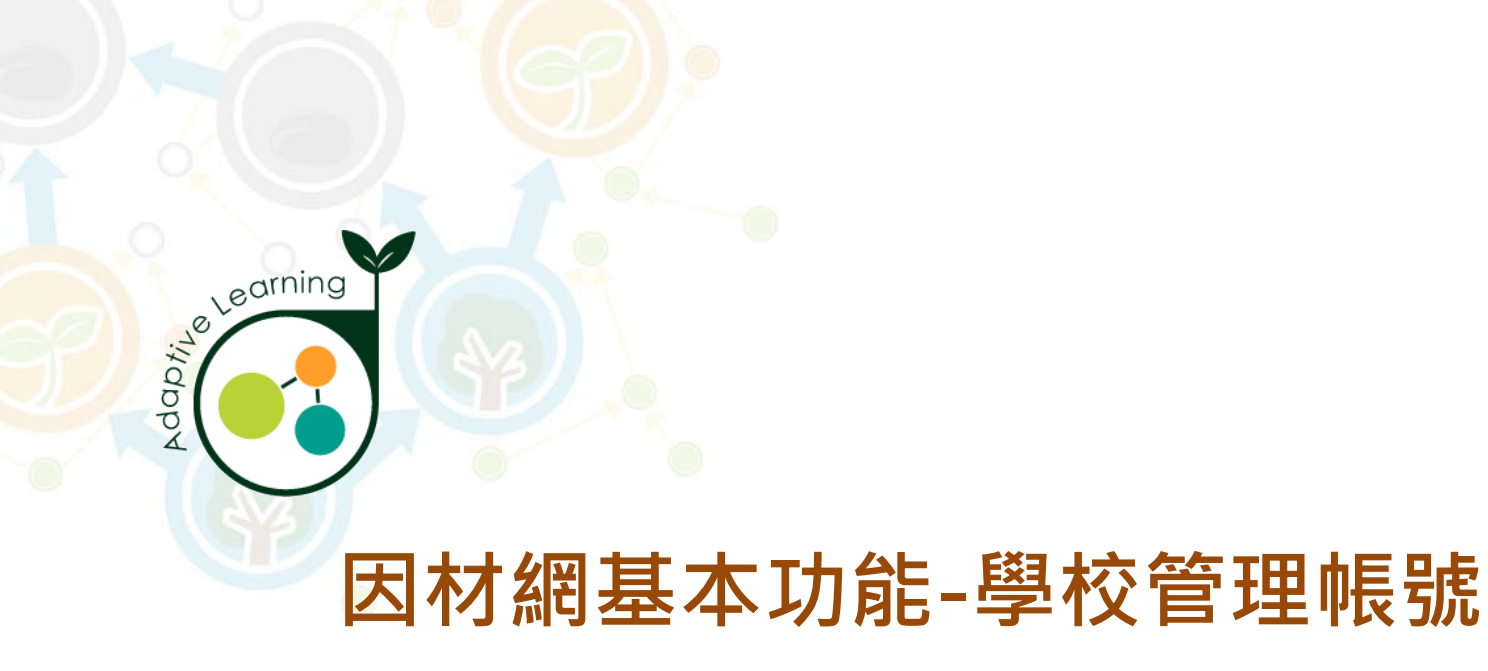

## 學校版本設定

### 校管帳號>其他>學校版本設定

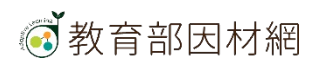

# 校管>其他>學校版本設定

| ≡ 🐼 教育部因材網 🛛 🛛 🖾 🔄 🔄                         |              |               |              |              |             |      |  |  |  |
|----------------------------------------------|--------------|---------------|--------------|--------------|-------------|------|--|--|--|
| 校管理者<br>063330m                              |              |               |              |              |             |      |  |  |  |
| 訊息0個 待辦0個 學期: 全部 · 年級: 全部 · 科目: 全部 · 查詢      |              |               |              |              |             |      |  |  |  |
| 自組斑級                                         | 自組班級         |               |              |              |             |      |  |  |  |
| ₩ 報表                                         | 新課綱公告:配合108課 | ¦綱教材,1年級、2年級、 | 3年級、7年級、8年級及 | 9年級的相關教材請選擇國 | 國語108、數學108 |      |  |  |  |
| 班級學習狀態                                       | 學校名稱         | 學期            | 年級           | 科目           | 版本          | 編修   |  |  |  |
| 知識節點                                         | 市立中展國小       | 110學年度第1學期    | 請選擇 ✔        | 請選擇 ✔        | 請選擇 ✔       | ✔ 新増 |  |  |  |
| 各班使用時數 使用狀況報表                                | 市立中展國小       | 110學年度第1學期    | 1            | 國語文          | 能力指標        | 刪除   |  |  |  |
| 學習狀況報表                                       | 市立中展國小       | 110學年度第1學期    | 2            | 國語文          | 能力指標        | 刪除   |  |  |  |
| 獎勵                                           | 市立中展國小       | 110學年度第1學期    | 3            | 自然108        | 翰林          | 刪除   |  |  |  |
| ● 學習扶助<br>匯入學習扶助                             | 市立中展國小       | 110學年度第1學期    | 4            | 國語文          | 能力指標        | 刪除   |  |  |  |
| 學習扶助編班                                       | 市立中展國小       | 110學年度第1學期    | 4            | 數學           | 康軒          | 刪除   |  |  |  |
| 其他                                           | 市立中展國小       | 110學年度第1學期    | 4            | 國語文108       | 學習重點        | 刪除   |  |  |  |
| <ul> <li>         → 網站資源         </li> </ul> | 市立中展國小       | 110學年度第1學期    | 4            | 自然           | 教材內容細目      | 刪除   |  |  |  |
| 問題回報<br>© since 2016 國立臺中教育大學                | 市立中展國小       | 110學年度第1學期    | 5            | 國語文          | 能力指標        |      |  |  |  |
| 測驗統計與適性學習研究中心                                |              |               |              |              |             |      |  |  |  |

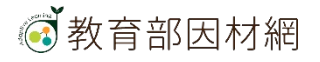

## 校管>其他>學校版本設定 1. 新增版本設定

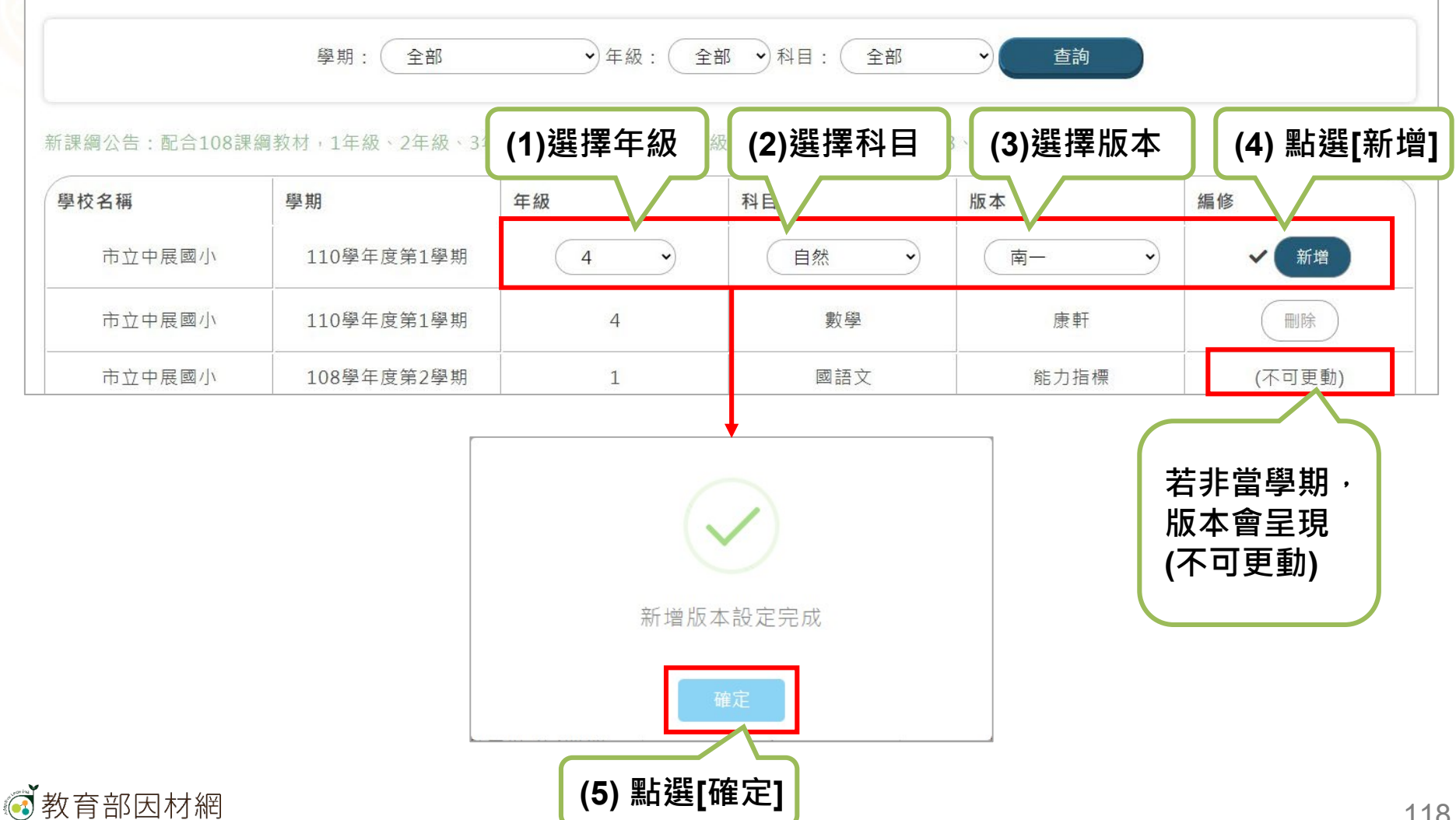

# 校管>其他>學校版本設定

#### 2.刪除版本設定

|        |            |       |       | (1) <sup>3</sup><br>可重 | 若有設定錯誤,<br>重接點選該版本 |
|--------|------------|-------|-------|------------------------|--------------------|
| 學校名稱   | 學期         | 年級    | 科目    | 版本 [冊]                 | 除]按鈕               |
| 市立中展國小 | 110學年度第1學期 | 請選擇 ✓ | 請選擇 ✓ | 請選擇 ✓                  |                    |
| 市立中展國小 | 110學年度第1學期 | 4     | 數學    | 康軒                     | 刪除                 |
| 市立中展國小 | 110學年度第1學期 | 4     | 自然    | 南一                     | 一刪除                |
| 市立中展國小 | 108學年度第2學期 | 1     | 國語文   | 能力指標                   | (不可更動)             |

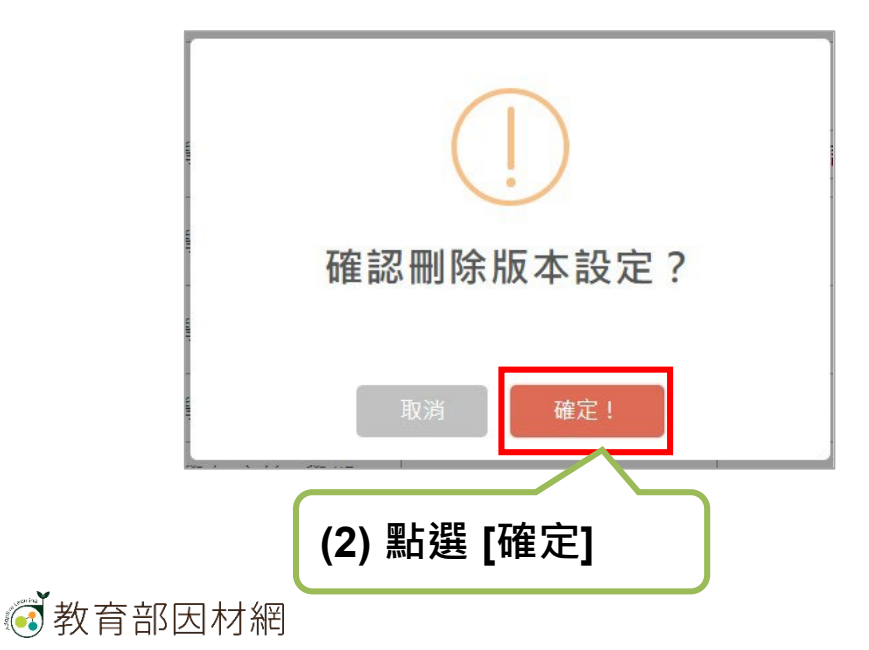

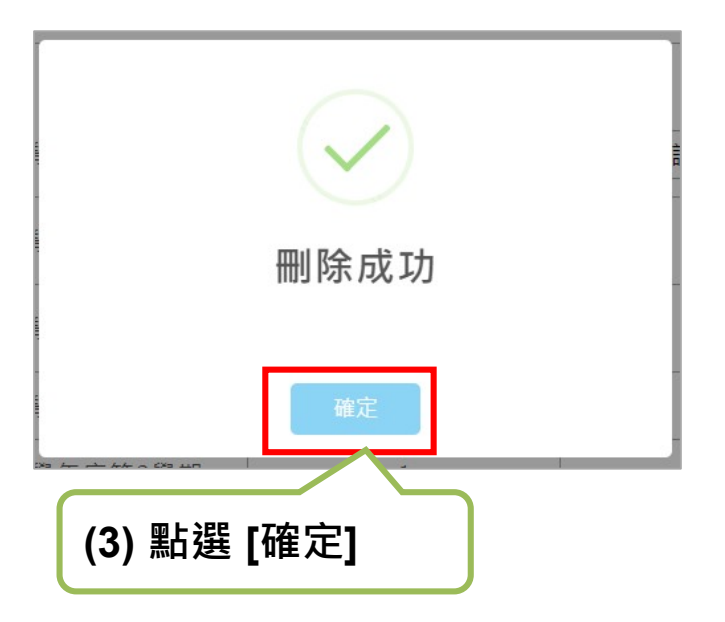

# 校管>其他>學校版本設定

#### 3.查詢版本設定

| 學期: 全部                                                                                                    | <ul> <li>◆ 年級 : 全部 </li> </ul>                                     | 科目: 全部 🗸                                                            | 查詢               |                                     |
|----------------------------------------------------------------------------------------------------|--------------------------------------------------------------------|---------------------------------------------------------------------|------------------|-------------------------------------|
| (1)選擇學期:可選全部學期<br>與單一學期。<br>該學期有設定版本才會出現。                                                                                                    | (2)選擇年級:<br>可選全部或單<br>年級                                           | (3)選擇科目<br>可選全部或<br>科目                                              | :<br>單<br>【(4) [ | 點選 [查詢]<br><sup>編修</sup>            |
| <ul> <li>         → 中展國小         <ul> <li>110舉任度筆1舉期</li> <li>         學期:         全部         </li> <li>         全部         </li> </ul> </li></ul> | ·<br>·<br>·<br>·<br>·<br>·<br>·<br>·<br>·<br>·<br>·<br>·<br>·<br>· | 請選擇<br>全部<br>全部<br>自然108<br>國語文<br>數學                               | 請選擇 •            | <ul> <li>✓ 新増</li> <li>●</li> </ul> |
| 110學年度第1學期<br>,1年級<br>108學年度第2學期<br>108學年度第1學期                                                                                                    |                                                                    | 數學     自然       國語文108       數學108       自然108       支語108       日文 | 康軒<br>2<br>能力指標  | 刪除       (不可更動)                     |
| 107學年度第2學期                                                                                                    | 5                                                                  | <ul> <li>自主學習</li> <li>運算思維</li> </ul>                              |                  |                                     |

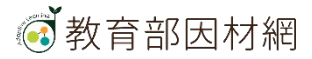

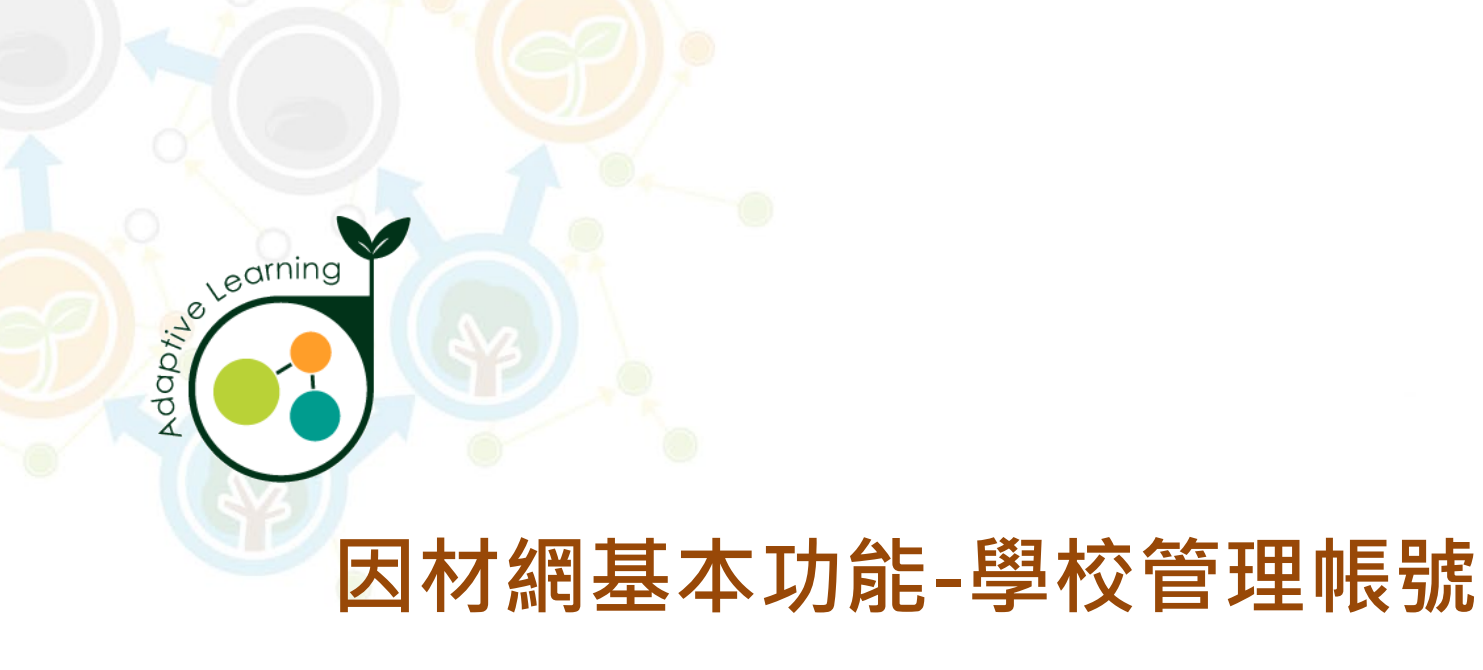

## 網站資源

校管帳號>網站資源

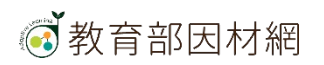

# 校管>網站資源

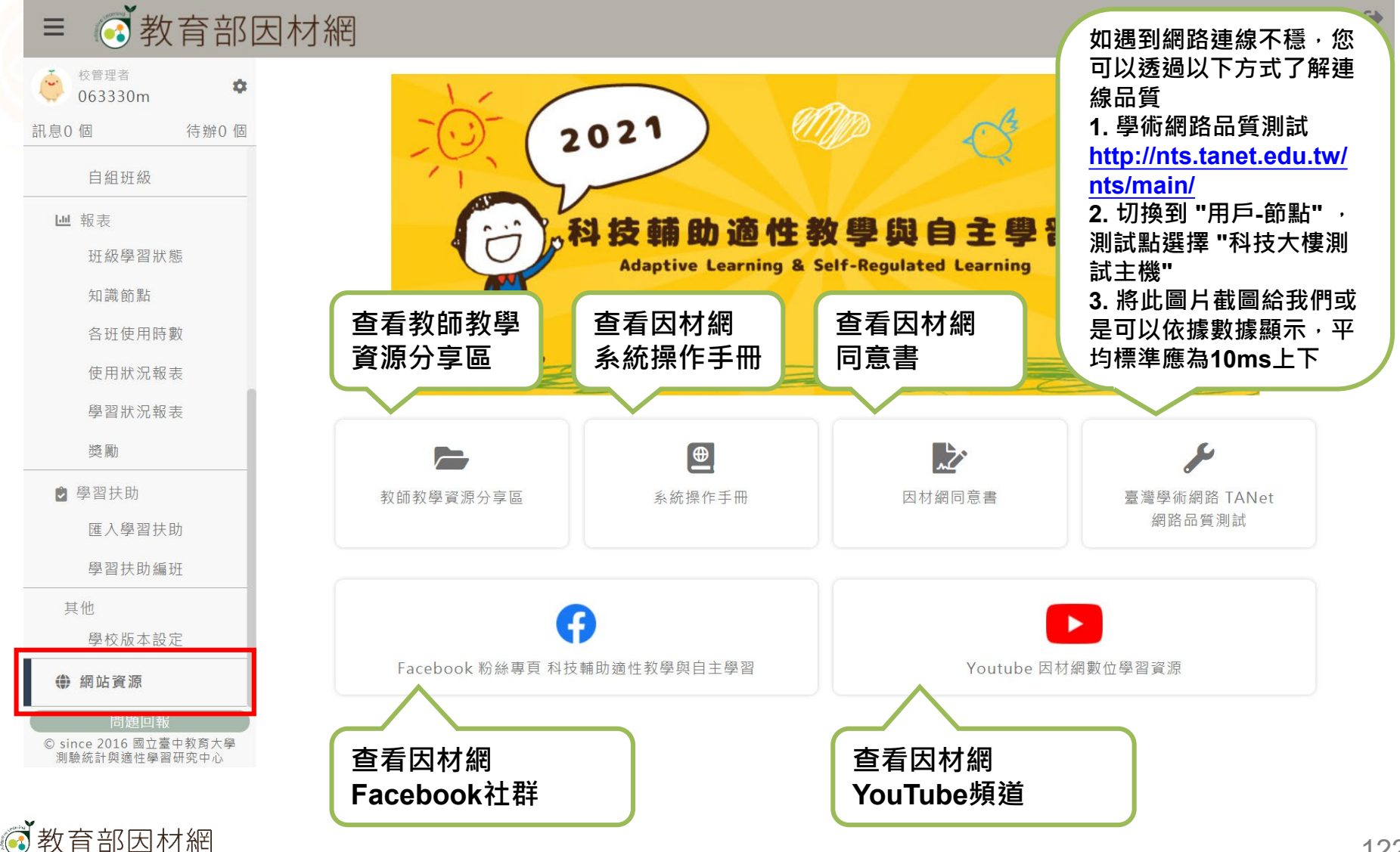

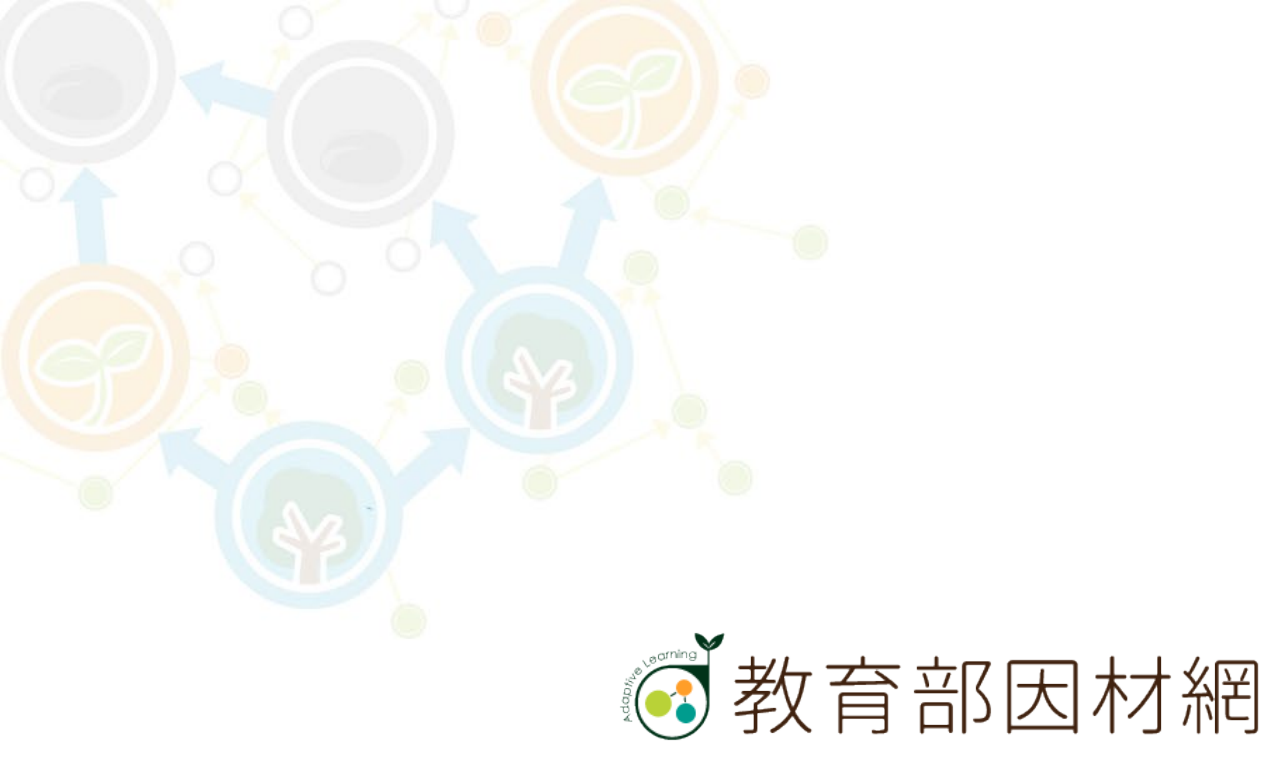

https://adl.edu.tw